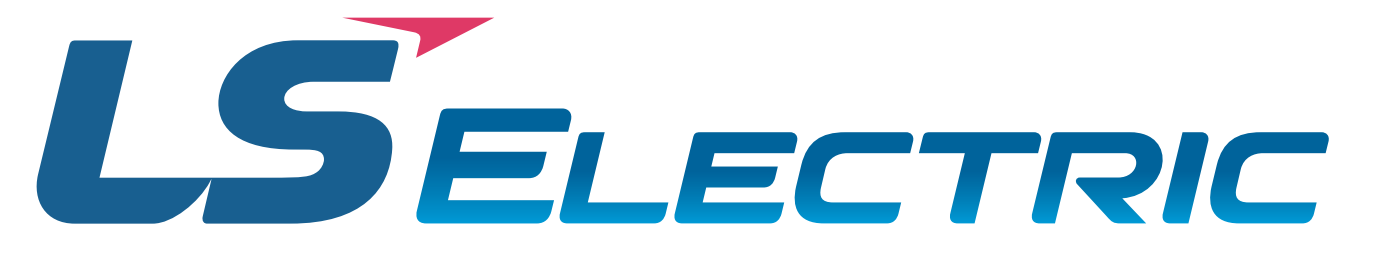

# L7C Series AC Servo Drive QUICK START GUIDE

1st Edition, Rev E, February 22nd, 2024

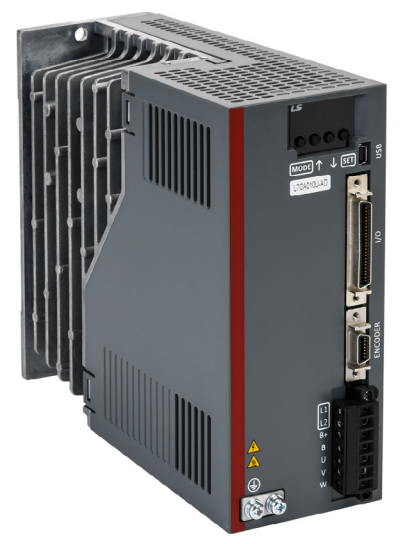

# AutomationDirect Foreword

This QuickStart Guide is designed to get an L7C servo system installed and running quickly. This AutomationDirect Guide is a supplement to the LS Electric L7C User Manual. This Guide does not replace the manufacturer's User Manual. For advanced features or options required by your application, you may still need to refer to the User Manual. Download and reference both this QuickStart Guide and the L7C User Manual when commissioning an L7C servo system.

A note on Part Numbers: LS Electric servo parts sold by AutomationDirect have part numbers that end with a "-AD". This suffix signifies special packaging and labeling for AutomationDirect. All the LS servo products with the "-AD" function and behave exactly the same as the standard LS Electric parts. Please note that when reading the LS electric User Manual or using the Drive CM software, the "-AD" will NOT appear in any part numbers.

# Example:

AutomationDirect sells a 400W drive with part number L7CA004U-AD. All references to the 400W drive in the LS Electric User Manual and Drive CM software will always show L7CA004U.

| TABLE OF CONTENTS                                                                                         |                |
|----------------------------------------------------------------------------------------------------|----------------|
| L7C Series Servo System Overview                                                                          | 3              |
| Warnings and Cautions                                                                                     | 3              |
| Installation                                                                                              | 4              |
| Quick Start Instructions                                                                                  | 5<br>5         |
| First Time Inspection                                                                                     | 8<br>8<br>8    |
| Basic Inspection                                                                                          | 9              |
| System Wiring                                                                                             | 10             |
| General Wiring Overview                                                                                   | 13             |
| Main Power Connection Wiring       1         I/O Connection Wiring Diagram with Default Functions       1 | 14<br>15       |
| I/O Wiring and Option Details                                                                             | 17             |
| LED Display.       2         Alarms       2                                                               | 20<br>20       |
| Warnings                                                                                                  | 20             |
| Drive CM Software                                                                                         | ?1<br>21       |
| Getting Started.       2         Using the Drive CM Software.       2                                     | 21<br>23       |
| I/O Configuration                                                                                         | ?5<br>25       |
| Digital Outputs.       2         I/O Connection - Analog Torque Input       2                             | 27<br>29       |
| I/O Connection - Analog Velocity Input                                                                    | 29             |
| Index Position Mode                                                                                       | 30<br>30       |
| Pulse Input Position Mode                                                                                 | ;9<br>;9<br>;9 |
| Velocity Mode                                                                                             | 16<br>16       |
| Torque Mode                                                                                               | 54             |
| Torque Mode Using the Setup Wizard for Simple Motion Commissioning                                        | 54             |

# L7C SERIES SERVO SYSTEM OVERVIEW

# WARNINGS AND CAUTIONS

|              | WARNING: INSTALL BOTH THE SERVO DRIVE AND THE SERVO MOTOR BEFORE PERFORMING ANY WIRING.                                                                                                    |
|--------------|----------------------------------------------------------------------------------------------------|
|              | WARNING: BEFORE WIRING OR INSPECTING, TURN OFF THE POWER, WAIT 15 MINUTES, MAKE SURE THE CHARGE LAMP IS OFF, AND CHECK THE VOLTAGE.                                                                                                    |
|              | WARNING: Ensure this product is correctly grounded. All grounding and circuit protection methods must comply with all local standards/regulations and the national electrical standard (refer to NFPA 70: National Electrical Code, 202 Ed.) |
| $\checkmark$ | WARNING: DO NOT CHANGE THE MOTOR OR DRIVE WIRING WHILE POWER IS ON.                                                                                                    |
|              | WARNING: ONLY QUALIFIED AND TRAINED TECHNICIANS MAY PERFORM WIRING ON THIS PRODUCT.                                                                                                    |
|              | WARNING: DO NOT OPERATE THE SERVO SYSTEM WITH WET HANDS.                                                                                                    |
|              | WARNING: DO NOT OPEN THE SERVO DRIVE COVER DURING OPERATION.                                                                                                    |
| $\land$      | WARNING: DO NOT OPERATE THE SERVO SYSTEM WITH THE SERVO DRIVE COVER REMOVED.                                                                                                    |
|              | WARNING: DO NOT TOUCH THE HEAT SINK OF THE SERVO DRIVE WHEN IT IS CONNECTED TO POWER AND OPERATING THIS COMPONENT GETS VERY HOT AND WILL SCALD.                                                                                              |
| $\land$      | CAUTION: THE INSTALLATION LOCATION MUST BE FREE OF VAPOR AND CORROSIVE OR FLAMMABLE GAS.                                                                                                    |
|              | <b>CAUTION:</b> When wiring, do not connect the three-phase power supply to the motor UVW connectors.<br>Incorrect wiring may cause damage to the servo drive.                                                                               |
| $\land$      | CAUTION: DO NOT DISASSEMBLE THE SERVO DRIVE.                                                                                                    |
|              | <b>CAUTION:</b> VERIFY THE EMERGENCY STOP CAN BE ACTIVATED BEFORE THE SERVO DRIVE IS CONNECTED TO POWER AND PUT INTO OPERATION.                                                                                                    |

For additional warnings and precautions, please see pages *ii* through *vi* of the L7CA User Manual.

# INSTALLATION

# **AMBIENT INSTALLATION CONDITIONS**

The L7C Servo and AMPC motors should be installed under the environmental conditions detailed below. Exceeding these conditions risks damage to the equipment.

| Servo Drive | Condition             | Requirement                                                                                                    | Notes                                                                                                    |
|-------------|-----------------------|----------------------------------------------------------------------------------------------------|----------------------------------------------------------------------------------------------------|
|             | Operating Temperature | 0–50°C                                                                                                    | Install a cooling fan on the control panel for ventilation and to maintain the temperature within the required range.                                                                                                    |
|             | Operating Humidity    | 80% relative humidity or below                                                                                                    | Moisture developed inside the drive due to ice<br>formation or condensation during a prolonged period<br>of inactivity may damage the drive. If the drive has<br>been inactive for a prolonged period remove all<br>moisture before operating the drive. |
|             | External Vibration    | Vibration acceleration 4.9 m/s <sup>2</sup><br>(5G) or lower                                                                                                    | Excessive vibration can cause malfunctions and reduces the lifespan of the drive.                                                                                                    |
|             | Ambient Conditions    | <ul> <li>Do not expose the drive to dire</li> <li>Do not expose the drive to corr</li> <li>Do not expose the drive to oil o</li> <li>Ensure that the drive receives so</li> </ul> | ct sunlight.<br>osive or combustible gases.<br>or dust.<br>ufficient ventilation even if installed in a confined place.                                                                                                    |

|       | Condition             | Requirement                                                                   | Notes                                                                                                |
|-------|-----------------------|-------------------------------------------------------------------------------|----------------------------------------------------------------------------------------------------|
| Motor | Operating Temperature | 0–40°C                                                                        | If motor temperature exceeds 40°C, use forced air cooling to keep the motor temperature within spec. |
|       | Operating Humidity    | 80% relative humidity or below                                                | Do not operate the motors in an environment with steam.                                              |
|       | External Vibration    | Vibration acceleration 19.6 m/s <sup>2</sup> (2.5 G) or lower on X and Y axes | Excessive vibrations reduce the lifespan of the motor bearings.                                      |

#### INSTALLATION DIRECTION AND SPACE

Comply with the spacing standard below when installing drives with the control panel:

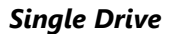

#### Multiple Drives

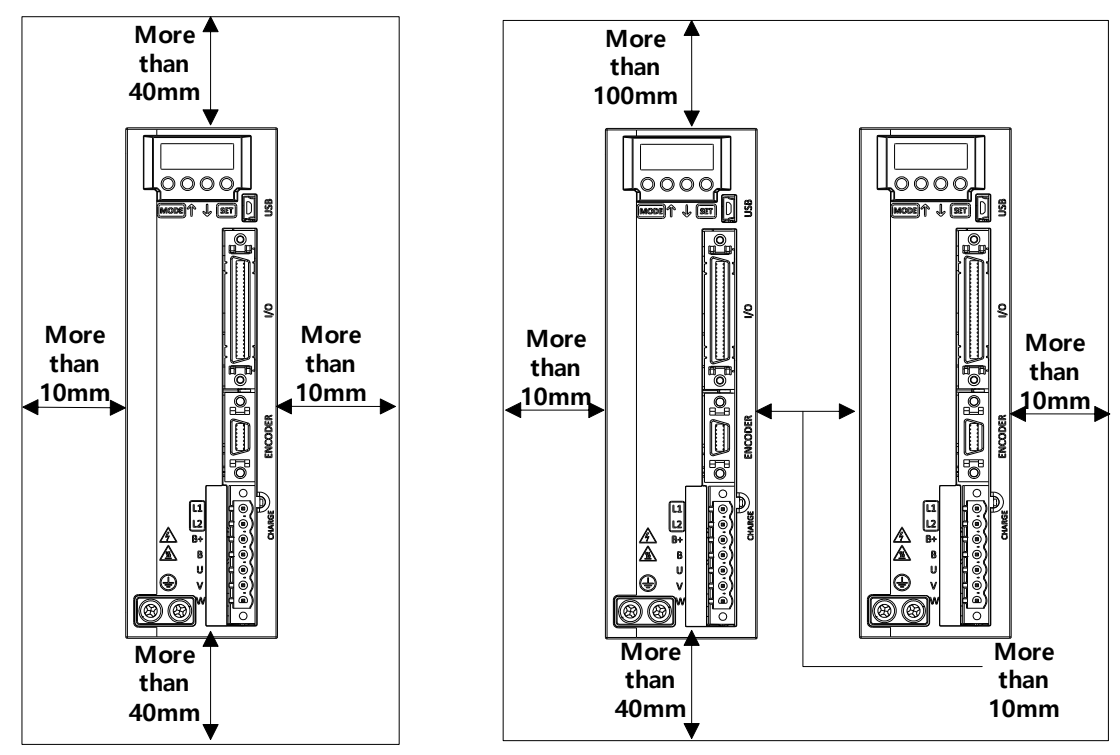

# **QUICK START INSTRUCTIONS**

To verify your servo components and motor/drive wiring as quickly as possible, please follow the steps below. These basic instructions will quickly get the motor spinning (verifying that parts and power wiring are correct).

The rest of this quick start guide contains detailed information on how to properly set up your system and configure the drive for your specific application.

#### What you'll need:

- Servo Drive
- Servo Motor
- Motor Power Cable
- Encoder Power Cable
- Brake Power Cable (for brake-equipped motors)
- Drive CM software (download here) installed on a Windows PC
- A USB A to USB mini-B cable (such as SV2-PGM-USB15)

#### STEP 1: BEFORE POWERING ON THE DRIVE

|        | Substep | Task                                                                                                    |  |
|--------|---------|----------------------------------------------------------------------------------------------------|--|
| Step 1 | А       | Ensure Input Power wiring is connected to L1, L2, and Ground. Refer to "Main Power Connection Wiring" on page 14.                                                                                                    |  |
|        | В       | Ensure 24VDC power and I/O signals are connected. At the very least, make sure the E-Stop circuit is connected. Refer to "I/O Connection Wiring Diagram with Default Functions" on page 15                                                                                      |  |
|        | С       | Ensure the Motor Encoder cable is connected. Do not simply plug the connector into the motor. Use the captive screws to ensure the connector is secure. Intermittent encoder connection can wreak havoc with the system.                                                        |  |
|        | D       | Ensure the Motor Brake cable is connected (if using a brake motor). If practical, wire the brake directly to 24VDC during initial system testing. This eliminates any question of brake wiring functioning properly. Brake testing can be verified after initial drive testing. |  |
|        | E       | Leave the motor power cable disconnected until initial drive setup and testing are complete to prevent<br>unwanted motion. Later, the motor will be wired and tested. Do not connect a load to the motor shaft<br>until testing is completed.                                   |  |

#### STEP 2: POWER UP THE DRIVE

| Step 2 | Substep | Task                                                                                      |
|--------|---------|-------------------------------------------------------------------------------------------|
|        | А       | Turn on 24VDC power to the Drive I/O terminal and brake (if using a brake motor).         |
|        | В       | Turn on main 230VAC Input power to the Drive Input Terminal at L1 and L2.                 |
|        | С       | The drive LED display will show the drive's status and Warning or Alarm codes if present. |

# STEP 3: CONNECT THE PC TO THE DRIVE

|        | Substep | Task                                                                                                    |  |  |  |
|--------|---------|----------------------------------------------------------------------------------------------------|--|--|--|
|        | А       | Using a standard USB A to USB mini-B cable (such as SV2-PGM-USB15, MOSAIC-CSU, etc.), connect the PC to the Drive.                                                                                                    |  |  |  |
|        | В       | Start Drive CM software.                                                                                                    |  |  |  |
| Step 3 | C       | Select L7C: Indexing Drive and press the Connect button. The software should begin to communicate with the drive. A green flashing square should appear in the bottom left corner of the screen indicating comms traffic. |  |  |  |

#### STEP 4: SETUP WIZARD

|        | Substep | Task                                                                                                    |  |  |
|--------|---------|----------------------------------------------------------------------------------------------------|--|--|
| Step 4 | А       | In the Quick Setup window (left side of screen), click Setup Wizard.                                                                                                    |  |  |
|        | В       | In the USB Connection window, choose <b>On-Line</b> and click <b>Yes</b> to read parameters from the drive.          1. USB Connection            • On-Line         • Off-Line             • Drive Selection             • Pegasus             • L7P             • L7C             • L7C             • L7NH             • L7NH             • L7P             • L7NH             • L7NH             • L7NH             • L7NH             • L7P             • L7C             • L7NH             • L7NH             • L7NH             • L7NH             • L7NH             • L7P             • L7C             • L7NH             • L7NH             • L7C             • L7C             • If the On-Line radio button is not available and greyed out, click on Setup Wizard again. This should restart the Setup Wizard and enable the button. |  |  |
|        | C       | <ul> <li>Follow the steps in the Setup Wizard to define your application.</li> <li>1) For initial setup and system testing, allow the Setup Wizard to choose the default selections. After completing this hardware test/verification, you can go through the rest of this guide and refer to the User Manual if you want to customize your configuration.</li> <li>2) After stepping through the Setup Wizard, select Write to Drive.</li> <li>3) After writing to the drive is complete, make sure to cycle power to the drive. A quick way to power cycle the CPU only is to click the Software Reset button in the upper right toolbar. Many settings in the Setup Wizard only take affect after a power cycle.</li> </ul>                                                                                                    |  |  |

# STEP 5: CLEAR FAULTS

| Step 5 | Substep | Task                                                                                                    |  |
|--------|---------|----------------------------------------------------------------------------------------------------|--|
|        | А       | Restart the drive and establish communications again.                                                                                                    |  |
|        | В       | Go to "Fault\Servo Alarm History" and press the <b>Read</b> button. Correct any errors that are causing alarms to display on this page. Correction actions and information can be found in the User Manual or by selecting "Fault\Alarm List." |  |
|        | С       | After fixing any issues, click on <b>Reset Servo Alarm</b> and verify the alarms have been corrected.                                                                                                    |  |

# Step 6: Jog the Motor

|        | Substep | Task                                                                                                    |  |  |  |
|--------|---------|----------------------------------------------------------------------------------------------------|--|--|--|
|        | A       | Remove power from the drive.                                                                                                    |  |  |  |
|        | В       | Ensure that there is nothing attached to the motor shaft. Initial motion testing should always be done with the motor uncoupled.                                                                                                    |  |  |  |
|        | С       | Connect the motor power cable and re-apply power to the drive.                                                                                                    |  |  |  |
|        | D       | Reconnect the software to the drive (see Step 3C).                                                                                                    |  |  |  |
|        | E       | Click on the <b>Jog</b> icon                                                                                                    |  |  |  |
| Step 6 | F       | Enter a nominal speed, acceleration, and deceleration (a value of 200 for each setting is a good starting point).<br>Manual Jog<br>Speed 200 ms<br>Speed 200 ms<br>Decel Time 200 ms<br>Scurve Time 0 ms<br>Servo-Lock<br>FB Speed 1 rpm(mm/s)<br>FB Position 2129 UU<br>C Read Megative P Positive<br>Positive ON D Ive OFF<br>If a value is red, that means the value in the drive is different than the value in the software. Click in that field and press Enter to send the updated value to the drive. |  |  |  |
|        | G       | Press <b>Drive ON</b> to enable the drive from the software. The drive's LED should read <b>Srun</b> (servo is in run mode).                                                                                                    |  |  |  |
|        | Н       | Press <b>Negative</b> or <b>Positive</b> to jog the motor. Once the motor jogs, you have verified the power wiring, servo drive, motor, and motor cables are connected properly.                                                                                                    |  |  |  |

#### STEP 7: SET OPERATING MODE

| Step 7 | Substep | Task                                                                                                    |
|--------|---------|----------------------------------------------------------------------------------------------------|
|        | А       | Determine whether you want to run the system in Internal Index, Velocity, Torque, or High Speed Pulse<br>Input mode.                                                                                                    |
|        | В       | For Index Mode, see "Index Position Mode" on page 30.<br>For Pulse Mode, see "Pulse Input Position Mode" on page 39.<br>For Velocity Mode, see "Velocity Mode" on page 46.<br>For Torque Mode, see "Torque Mode" on page 54. |
|        | С       | Once operating mode is set, system quick setup is complete.                                                                                                    |

# **FIRST TIME INSPECTION**

Ensure your servo motor and drive match capacity.

## **L7C Servo Drive**

# Part Number Explanation

The three digit number in the middle of the drive part number determines the power of the drive. Note that the "-AD" simply represents special packaging for AutomationDirect. These are standard LS Electric Parts.

- LC7A**004**U-AD
- LC7A**010**U-AD

The value 004 represents a 400W drive. The value 010 represents a 1000W (or 1kW) drive.

Use LC7004U-AD with 100, 200, and 400 W motors. Use LC7010U-AD with 750 and 1000 W motors.

|        | Location | Description                                                            |
|--------|----------|------------------------------------------------------------------------|
|        | 1        | Display                                                                |
| ts     | 2        | Mode Switch                                                            |
| nər    | 3        | Operation Switch (Up/Down)                                             |
| por    | 4        | Main Power Terminal (L1, L2)                                           |
| mo     | 5        | External Regenerative Resistor Terminals (B+, B)                       |
| C a    | 6        | Servo Motor Connecting Terminal (U,V,W)                                |
| o Driv | 7        | Ground (separate terminals for incoming ground and motor cable ground) |
| erve   | 8        | Setup Switch                                                           |
| Š      | 9        | USB Connector (for software config only)                               |
|        | 10       | Control Signal Connector CN1 (I/O)                                     |
|        | 11       | Encoder Connector CN2 (ENCODER)                                        |

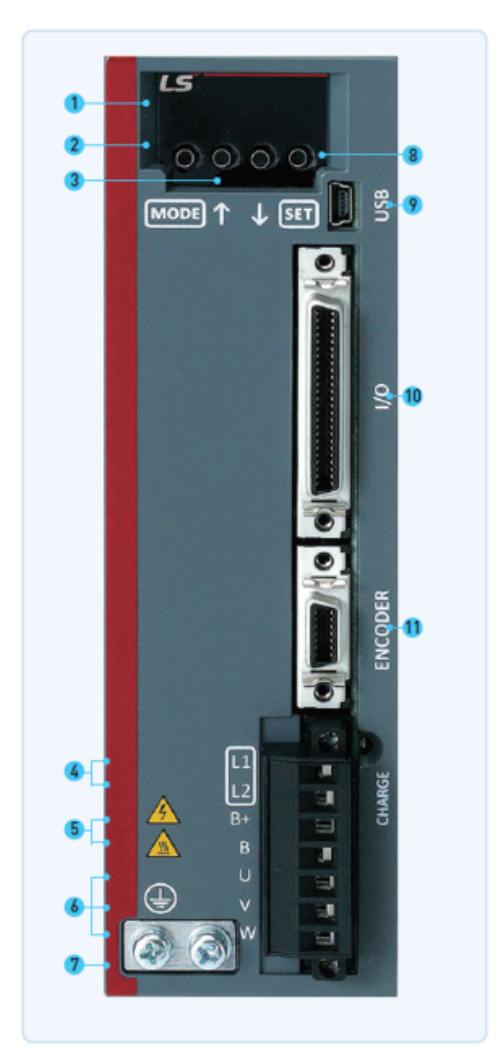

# **APMC Servo Motor**

# Part Number Explanation

The meaning of the motor part number can be deciphered by looking at several of the digits in the middle. Note that the "-AD" simply represents special packaging for AutomationDirect. These are standard LS Electric Parts.

# APMC-FxLyyAYK(2)-AD

- X = the frame size:
  - B = 60mm square (70mm bolt circle)
  - C = 80mm square (105mm bolt circle)
- YY = power in hundreds of watts
- (2) = If present after AYK, represents a motor with built-in brake. No (2) = no brake.

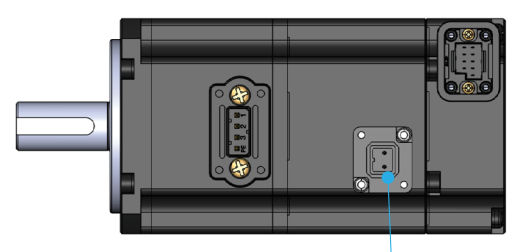

2-Pin Brake Connection (brake motors only)

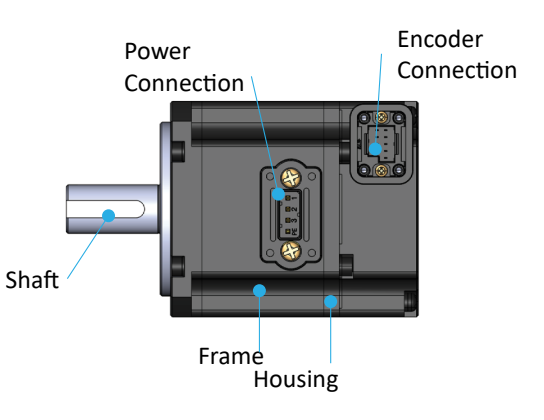

# **BASIC INSPECTION**

Perform periodic inspections to maintain your equipment, as well as inspections before operation of the servo and motor.

| Inspection                              | Task                                                                                                    |  |  |  |  |  |
|-----------------------------------------|----------------------------------------------------------------------------------------------------|--|--|--|--|--|
|                                         | Periodically check to confirm the screws are securely tightened. This includes the screws in the servo drive, the connection screws between the motor shaft and the machine, and the connection screws between the terminal block and machine.                                                   |  |  |  |  |  |
| General Inspection                      | Prevent oil, water, metallic particles, and other foreign matter from entering the control box or ventilation equipment. Protect the servo drive from any drill cuttings.                                                                                                    |  |  |  |  |  |
|                                         | If the control box is installed in a location where dust or harmful gas are present, ensure the dust or harmful gas cannot enter the control box.                                                                                                    |  |  |  |  |  |
|                                         | Make sure to wire encoders and other devices in the proper sequence to avoid sudden unintended acceleration or damage to the motor.                                                                                                    |  |  |  |  |  |
|                                         |                                                                                                    |  |  |  |  |  |
|                                         | To avoid electric shock, connect the ground terminal of the servo drive to the ground terminal of the control box. If wiring must be added or modified, wait at least 10 minutes after disconnecting the servo drive from the power supply or discharge the electricity with a discharge device. |  |  |  |  |  |
|                                         | Isolate the wires at the wiring terminal.                                                                                                    |  |  |  |  |  |
|                                         | Make sure the wiring is correct to avoid damage or any abnormal operation.                                                                                                    |  |  |  |  |  |
| Inspection before operation (power OFF) | Check for and remove any electrically conductive objects, including metal sheet and screws or flammable objects inside or near the servo drive.                                                                                                    |  |  |  |  |  |
|                                         | Make sure the emergency stop switch is OFF.                                                                                                    |  |  |  |  |  |
|                                         | To ensure the electromagnetic brake works, make sure the stop and circuit breaker function are working properly.                                                                                                    |  |  |  |  |  |
|                                         | Reduce the electromagnetic interference if there is electromagnetic interference with the peripheral devices.                                                                                                    |  |  |  |  |  |
|                                         | Make sure the external voltage level of the servo drive is correct.                                                                                                    |  |  |  |  |  |
|                                         |                                                                                                    |  |  |  |  |  |
|                                         | The encoder cable should be protected from excessive stress - make sure the cable is not worn or stretched.                                                                                                    |  |  |  |  |  |
|                                         | Contact AutomationDirect if the servo motor vibrates or makes unusual noise during operation.                                                                                                    |  |  |  |  |  |
| Inspection before                       | Make sure the parameter settings are correct. Different machines have different characteristics. Adjust the parameters according to the characteristics of each machine.                                                                                                    |  |  |  |  |  |
| operation (power ON)                    | Reset the parameters when the servo drive is in the Servo OFF status to avoid possible malfunction.                                                                                                    |  |  |  |  |  |
|                                         | If there is no contact noise or other abnormal noise when the relay is operating, contact<br>AutomationDirect.                                                                                                    |  |  |  |  |  |
|                                         | Contact AutomationDirect if the power indicator or LED display does not function properly.                                                                                                    |  |  |  |  |  |
|                                         |                                                                                                    |  |  |  |  |  |

# System Wiring

#### **PRE-MADE MOTOR CABLES**

Motor connections utilize premade cables available in normal flex or robotic flex specifications. Cables are applicable for any L7C drive and motor size 100W–1kW (brake cables are only applicable for brake motors). They are available in lengths of 3m, 5m, 10m, and 20m.

#### **MOTOR POWER CABLE**

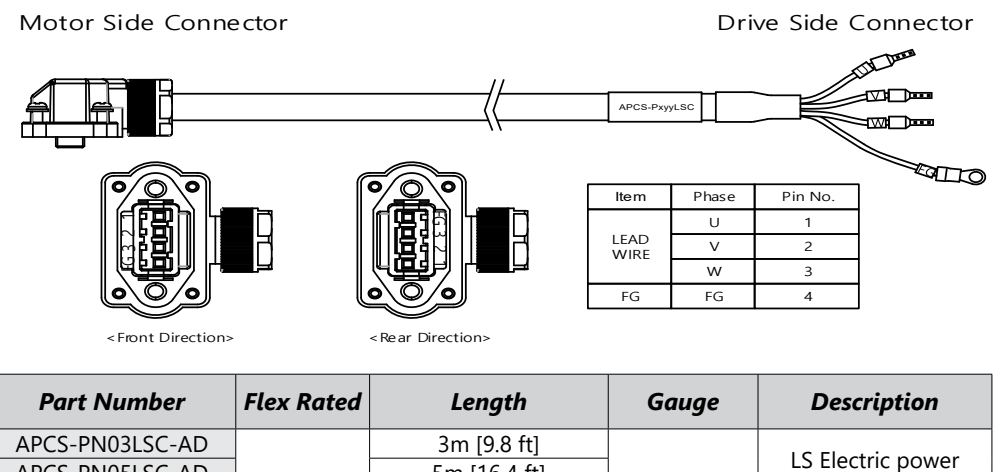

| AI CJ-I NUJLJC-AD |    | 511 [5.0 It]  |        | IC Floctric nouver   |  |
|-------------------|----|---------------|--------|----------------------|--|
| APCS-PN05LSC-AD   | N  | 5m [16.4 ft]  |        | cable, for use with  |  |
| APCS-PN10LSC-AD   | IN | 10m [32.8 ft] |        |                      |  |
| APCS-PN20LSC-AD   |    | 20m [65.6 ft] | 19414/ |                      |  |
| APCS-PF03LSC-AD   |    | 3m [9.8 ft]   | TOAWG  | LS Electric flexing  |  |
| APCS-PF05LSC-AD   | V  | 5m [16.4 ft]  |        | power cable, for use |  |
| APCS-PF10LSC-AD   | I  | 10m [32.8 ft] |        | with FBL/FCL series  |  |
| APCS-PF20LSC-AD   |    | 20m [65.6 ft] |        | motors               |  |

# Motor Encoder Cable

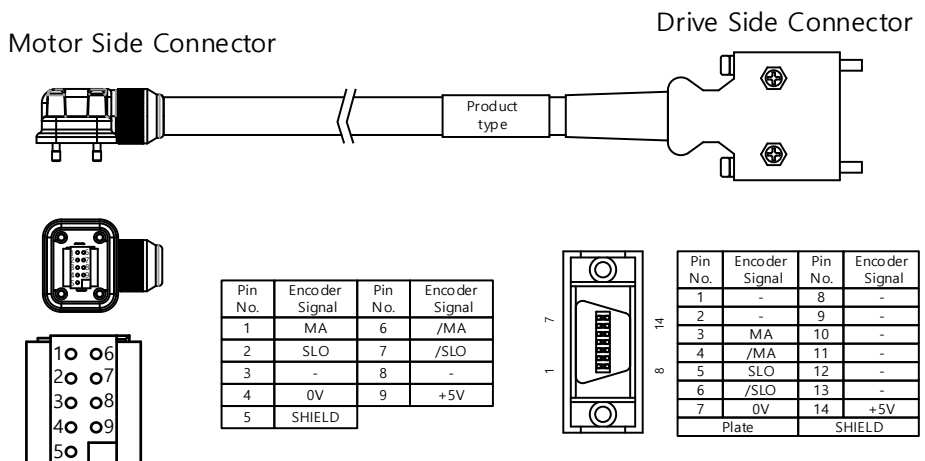

| Part Number    | Flex Rated | Length        | Gauge  | Description           |
|----------------|------------|---------------|--------|-----------------------|
| APCS-EN03ES-AD |            | 3m [9.8 ft]   |        | LS Electric encoder   |
| APCS-EN05ES-AD | N          | 5m [16.4 ft]  | 240000 | feedback cable, for   |
| APCS-EN10ES-AD |            | 10m [32.8 ft] |        | use with FBL/FCL      |
| APCS-EN20ES-AD |            | 20m [65.6 ft] |        | series motors         |
| APCS-EF03ES-AD |            | 3m [9.8 ft]   | Z4AWG  | LS Electric flexing   |
| APCS-EF05ES-AD |            | 5m [16.4 ft]  |        | encoder feedback      |
| APCS-EF10ES-AD | Ĭ          | 10m [32.8 ft] |        | cable, for use with   |
| APCS-EF20ES-AD |            | 20m [65.6 ft] |        | FBL/FCL series motors |

## Motor Brake Cable

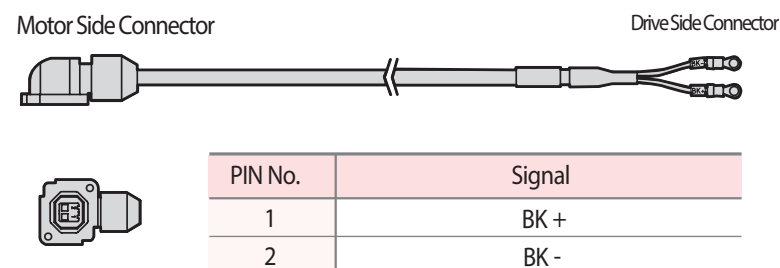

| Part Number    | Flex Rated | Length        | Gauge   | Description              |
|----------------|------------|---------------|---------|--------------------------|
| APCS-BN03QS-AD |            | 3m [9.8 ft]   |         | LC Electric bushes calle |
| APCS-BN05QS-AD | N          | 5m [16.4 ft]  |         | LS Electric brake cable, |
| APCS-BN10QS-AD | IN         | 10m [32.8 ft] |         | series motors            |
| APCS-BN20QS-AD |            | 20m [65.6 ft] | 19 414/ | series motors            |
| APCS-BF03QS-AD |            | 3m [9.8 ft]   | TOAWG   | LS Electric flexing      |
| APCS-BF05QS-AD | v          | 5m [16.4 ft]  |         | brake cable, for use     |
| APCS-BF10QS-AD | r          | 10m [32.8 ft] |         | with FBL/FCL series      |
| APCS-BF20QS-AD |            | 20m [65.6 ft] |         | motors                   |

#### Drive I/O Cables

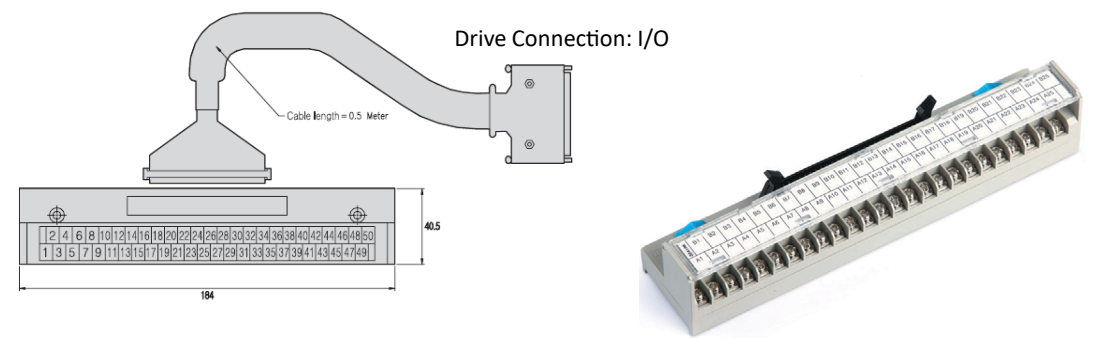

You can download a printable terminal label at <u>https://www.automationdirect.com/pn/APC-VSCN1T-AD</u> See terminal assignments table on the following page.

| Part Number     | Length         | Description                          |
|-----------------|----------------|--------------------------------------|
| APC-VSCN1T-AD   | 0.5 m [1.6 ft] | IS Electric CN1 feedthrough terminal |
| APC-VSCN1T01-AD | 1.0 m [3.2 ft] | LS Electric CNT leedthrough terminal |
| APC-VSCN1T02-AD | 2.0 m [6.5 ft] | block, 50-pole, Din fail mount       |

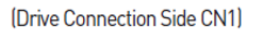

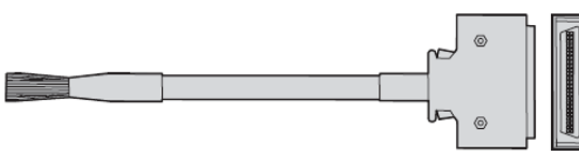

| Part Number   | Length         | Description                           |
|---------------|----------------|---------------------------------------|
| APC-CN101A-AD | 1.0 m [3.2 ft] | LC Flagting CN1 flying load cable FO  |
| APC-CN102A-AD | 2.0 m [6.5 ft] | LS Electric CNT nying lead cable, 50- |
| APC-CN103A-AD | 3.0 m [9.8 ft] | рш                                    |

#### TERMINAL ASSIGNMENTS AND WIRE COLORS

|              | Terminal Drive I/O<br>Pin/Wire # Description | APC-CN10xA Flying Lead Cables |               |        |        |           |
|--------------|----------------------------------------------|-------------------------------|---------------|--------|--------|-----------|
| al           |                                              | Pin/Wire #                    | Description   | Wire   | Stripe | Number of |
| nin          |                                              |                               |               | Color  | Color  | Stripes   |
| teri         | A1                                           | 1                             | AI-1 (TRQCOM) | Orange | Black  | 1         |
| би           | B1                                           | 2                             | TXD+          | Orange | Red    | 1         |
| IJsi         | A2                                           | 3                             | TXD-          | Orange | Black  | 2         |
| X            | B2                                           | 4                             | ZO            | Orange | Red    | 2         |
| N            | A3                                           | 5                             | /Z0           | Orange | Black  | 3         |
| S O          | B3                                           | 6                             | RXD+          | Orange | Red    | 3         |
| ive          | A4                                           | 7                             | RXD-          | Orange | Black  | 4         |
| s dı<br>nt.  | B4                                           | 8                             | A-GND         | Orange | Red    | 4         |
| rie          | A5                                           | 9                             | PF+           | Orange | Black  | 5         |
| o se<br>uip  | B5                                           | 10                            | PF-           | Orange | Red    | 5         |
| eq.          | A6                                           | 11                            | PR+           | Yellow | Black  | 1         |
| ur th        | B6                                           | 12                            | PR-           | Yellow | Red    | 1         |
| wi<br>e yc   | A7                                           | 13                            | N/C           | Yellow | Black  | 2         |
| art<br>age   | B7                                           | 14                            | DO-8          | Yellow | Red    | 2         |
| am<br>am     | A8                                           | 15                            | DO-7          | Yellow | Black  | 3         |
| ent<br>I de  | B8                                           | 16                            | DO-6          | Yellow | Red    | 3         |
| wil          | A9                                           | 17                            | DI-5          | Yellow | Black  | 4         |
| at           | B9                                           | 18                            | DI-9          | Yellow | Red    | 4         |
| asi          | A10                                          | 19                            | DI-8          | Yellow | Black  | 5         |
| ing'         | B10                                          | 20                            | DI-7          | Yellow | Red    | 5         |
| mir<br>wir   | A11                                          | 21                            | DI-4          | Gray   | Black  | 1         |
| ter          | B11                                          | 22                            | DI-3          | Gray   | Red    | 1         |
| his<br>orre  | A12                                          | 23                            | DI-2          | Gray   | Black  | 2         |
| e tl<br>ince | B12                                          | 24                            | DO-GND24      | Gray   | Red    | 2         |
| in Us        | A13                                          | 25                            | DO-GND24      | Gray   | Black  | 3         |
| ies.<br>ult  | B13                                          | 26                            | N/C           | Gray   | Red    | 3         |
| ser          | A14                                          | 27                            | AI-2 (SPDCOM) | Gray   | Black  | 4         |
| ve :<br>ill  | B14                                          | 28                            | N/C           | Gray   | Red    | 4         |
| dri<br>s w   | A15                                          | 29                            | N/C           | Gray   | Black  | 5         |
| LS<br>ive    | B15                                          | 30                            | BO            | Gray   | Red    | 5         |
| d y          | A16                                          | 31                            | /B0           | White  | Black  | 1         |
| eve<br>ries  | B16                                          | 32                            | AO            | White  | Red    | 1         |
| for          | A17                                          | 33                            | /AO           | White  | Black  | 2         |
| LS           | B17                                          | 34                            | +12V          | White  | Red    | 2         |
| ere          | A18                                          | 35                            | -12V          | White  | Black  | 3         |
| diff<br>ot   | B18                                          | 36                            | ENC SG        | White  | Red    | 3         |
| re om        | A19                                          | 37                            | N/C           | White  | Black  | 4         |
| s a<br>s fr  | B19                                          | 38                            | DO-1+         | White  | Red    | 4         |
| ent<br>art   | A20                                          | 39                            | DO-1-         | White  | Black  | 5         |
| ch<br>Ch     | B20                                          | 40                            | DO-2+         | White  | Red    | 5         |
| sigı         | A21                                          | 41                            | DO-2-         | Pink   | Black  | 1         |
| as.          | B21                                          | 42                            | N/C           | Pink   | Red    | 1         |
| nal          | A22                                          | 43                            | DO-3          | Pink   | Black  | 2         |
| mi           | B22                                          | 44                            | DO-4          | Pink   | Red    | 2         |
| Ter          | A23                                          | 45                            | DO-5          | Pink   | Black  | 3         |
| ż            | B23                                          | 46                            | DI-6          | Pink   | Red    | 3         |
| 10           | A24                                          | 47                            | DI-1          | Pink   | Black  | 4         |
| L<br>D<br>B  | B24                                          | 48                            | DI-A          | Pink   | Red    | 4         |
| Č            | A25                                          | 49                            | PULCOM        | Pink   | Black  | 5         |
|              | B25                                          | 50                            | +24v          | Pink   | Red    | 5         |

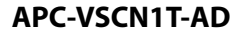

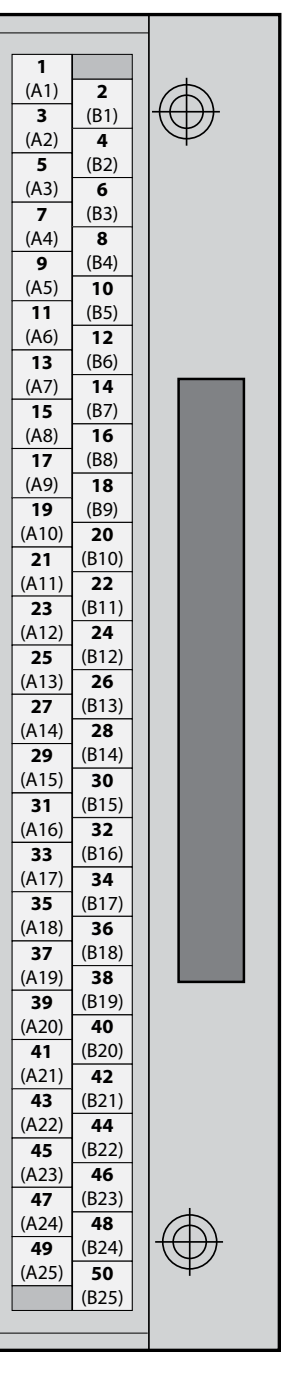

# GENERAL WIRING OVERVIEW

# **EXAMPLE SYSTEM CONFIGURATION**

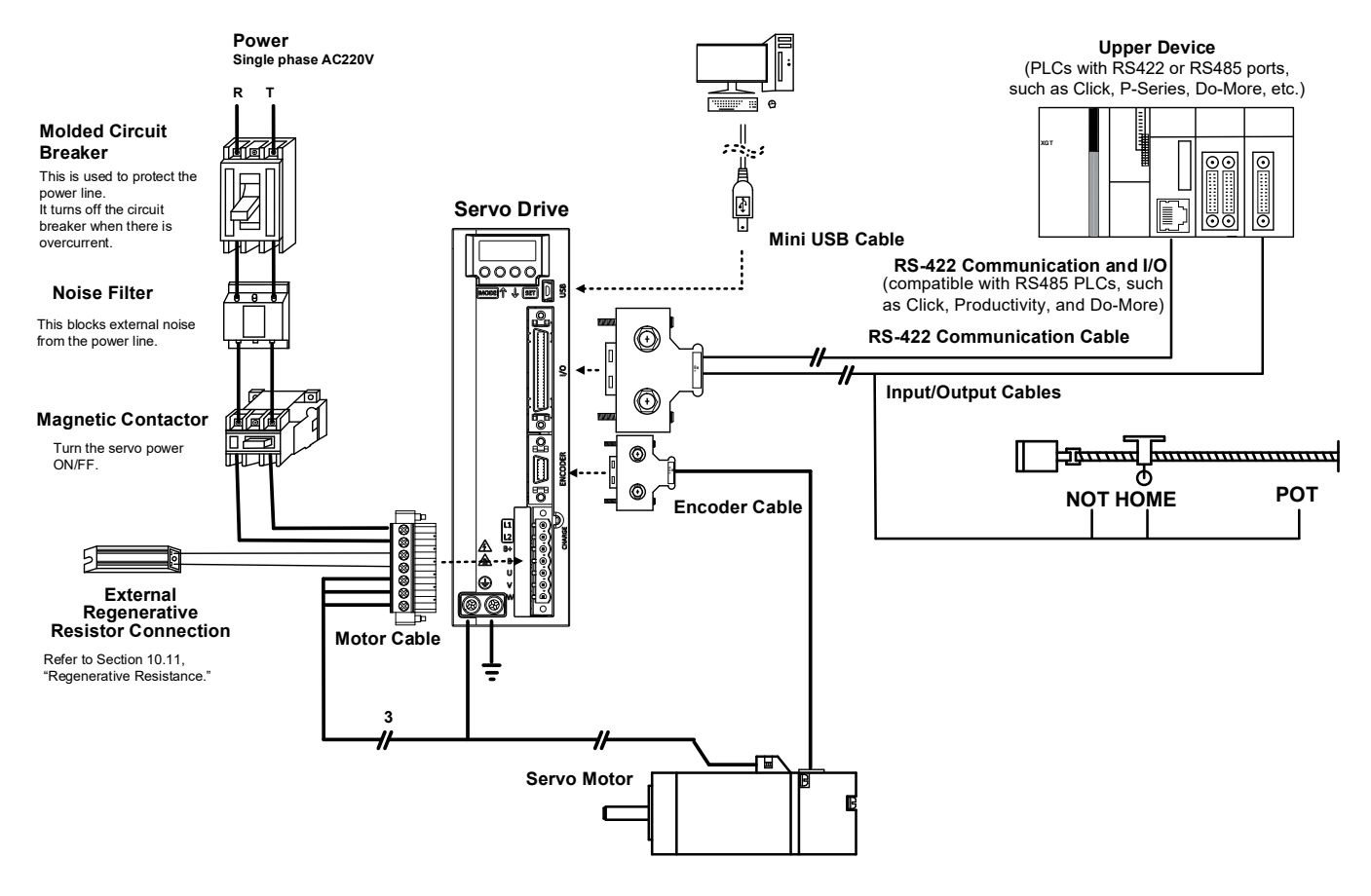

NOTE: Do not use APC-VSCN1T(xx)-AD or APC-VPCN1T-AD if using PLC/Drive serial communication. Communication may be poor due to disconnection in cable shields. Build the structure of a single connector holding individual lines of RS-422 communication cables and input/output cables. Make sure to use shielded twisted cables (Twisted Pair Wire) for RS-422 communication cable. AutomationDirect recommends limiting the baud rate to 19.2k for reliable communications.

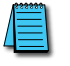

NOTE: PE between the servo motor and the servo and between the servo and the device must be connected.

# MAIN POWER CONNECTION WIRING

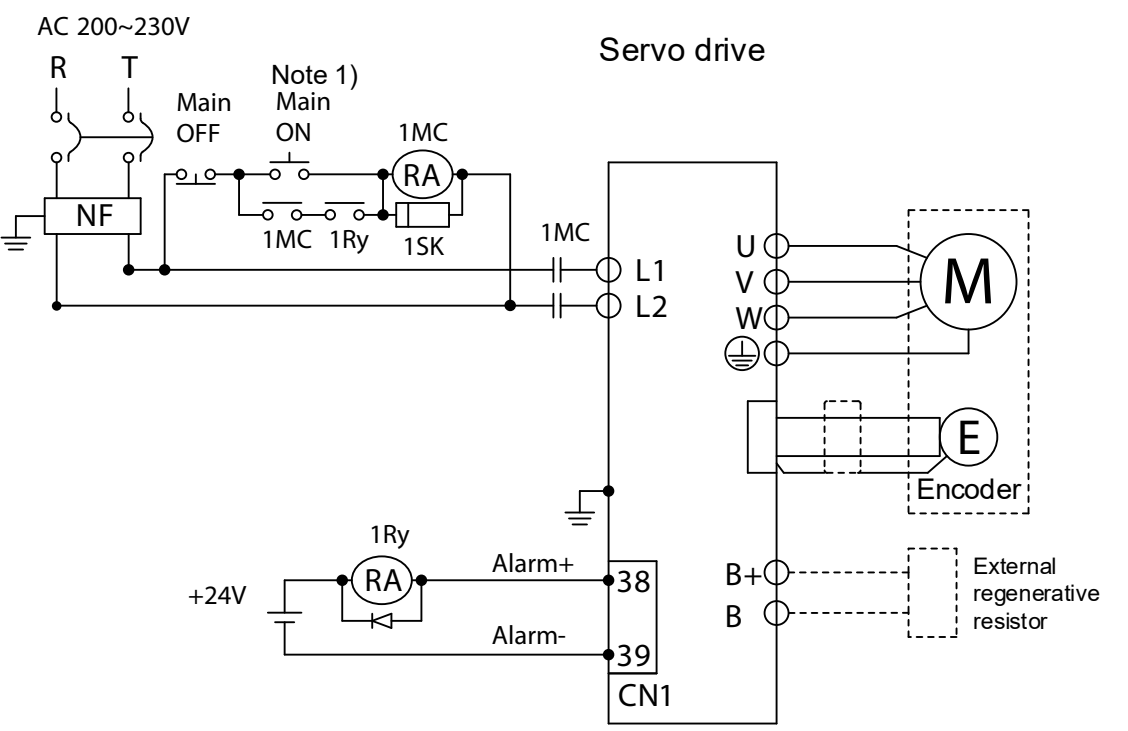

NOTE 1: About 1-2 seconds are required from main power supply to alarm signal output. Hold the main power on for 2 seconds until the alarm circuit ("1Ry") will latch main power ON.

NOTE: If an external regen resistor is required, see APCS-140R50-AD or APCS-300R30-AD regenerative resistors from LS Electric.

| Drive Size               | 400W                                                                      | 1kW     |  |
|--------------------------|---------------------------------------------------------------------------|---------|--|
| MCCB (NFB)               | 5A max                                                                    | 10A max |  |
| Fuse                     | 15A max                                                                   | 30A max |  |
| Noise Filter (NF)        | TB6-B010LBEI                                                              |         |  |
| MC                       | 11A/240V 18A/240V                                                         |         |  |
| L1, L2, B+, B, U, V, W 1 | 12–16 AWG                                                                 |         |  |
| Screw Terminal           | Ferrule 16AWG (6mm Strip & Twist)                                         |         |  |
| Connector                | LS Electric p/n = BCP-508F-7 BK<br>Phoenix/AutomationDirect p/n = 5452573 |         |  |

**1** - Select and use 600V, PVC-insulated wires. To comply with UL (CSA) standards, use UL-certified wires that have a heat resistant temperature of 75°C or above. To comply with other standards, use proper wires that meet the applicable standards. For other special specifications, use wires equivalent or superior to those specified in this section.

#### Power Connector Signal Names

| Signal Name | Description                                 |                |  |
|-------------|---------------------------------------------|----------------|--|
| L1          | Main power input port                       |                |  |
| L2          |                                             |                |  |
| B+          | Regenerative resistor connection port       | W V U B B+L2L1 |  |
| В           |                                             | -              |  |
| U V         | Motor II. V. and W. signals connection port |                |  |
| V<br>W      |                                             |                |  |
|             |                                             | ]              |  |

NOTE: Strip all Power Connector wiring 7-10mm. Refer to section 2.4.3 of the User Manual.

# I/O CONNECTION WIRING DIAGRAM WITH DEFAULT FUNCTIONS

I/O Connection wiring diagram is shown below. For a printable terminal label, go to: <u>https://www.automationdirect.com/pn/APC-VSCN1T-AD</u>.

See "Terminal Assignments and Wire Colors" on page 12 for terminal assignments.

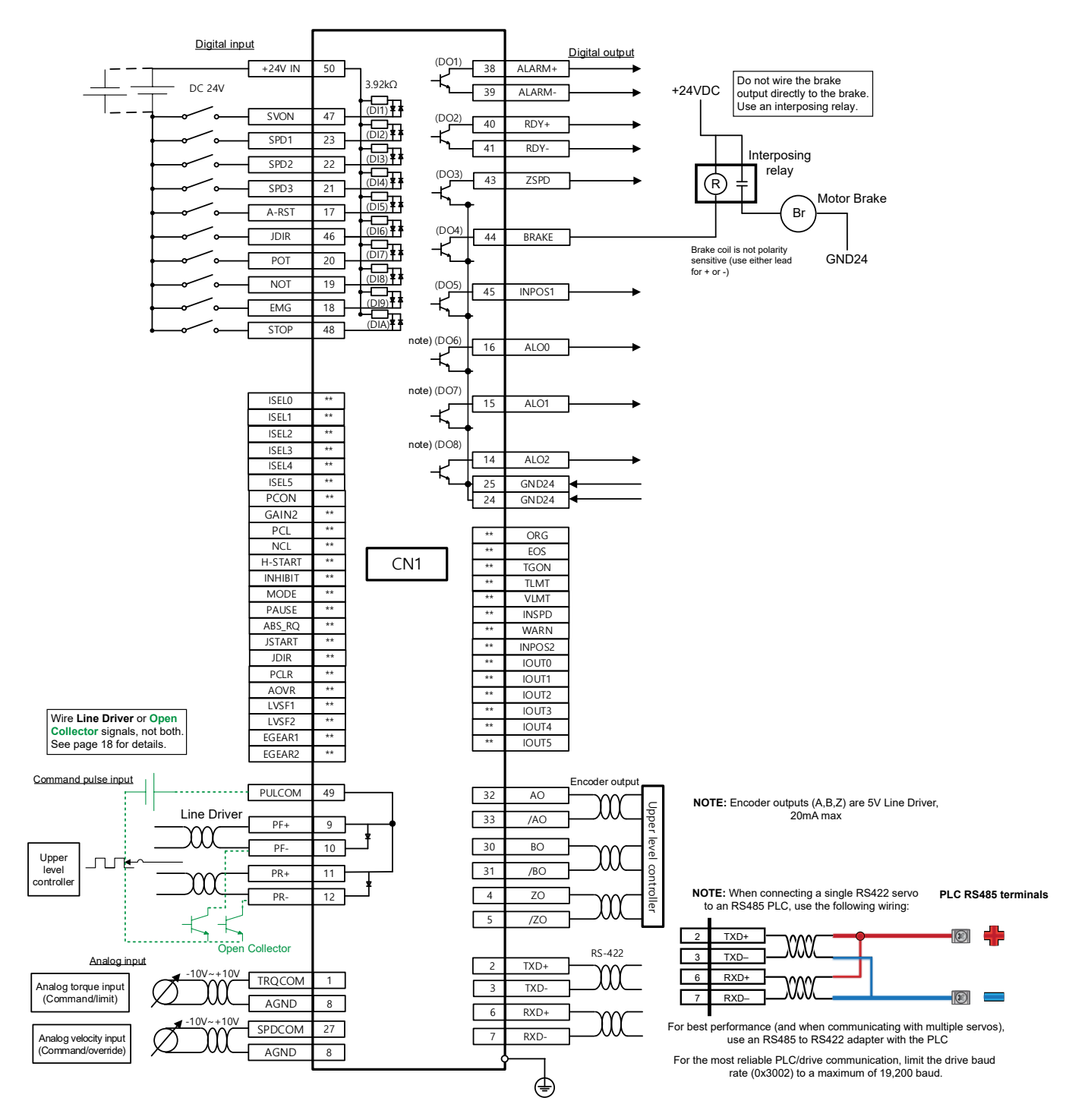

NOTE: Input signals DI1-DIA and output signals DO1-DO5 are factory default signals and can be reconfigured. Note that DO6-DO8 are permanently fixed as status output signals, but all other digital I/O can be reprogrammed.

# I/O WIRING DETAILS DIGITAL INPUTS/OUTPUTS

# Digital Inputs

- 1) You can set the input contact to contact A (normally open) or contact B (normally closed).
- 2) You can assign each input contact to one of 31 functions.
- 3) For more information on signal assignment and change of the input contact, refer to the User Manual, section 10.2 "Input/Output Signals Setting." The Drive CM software makes setting the I/O signals very quick and easy.
- 4) The rated voltage is 12VDC to 24VDC.

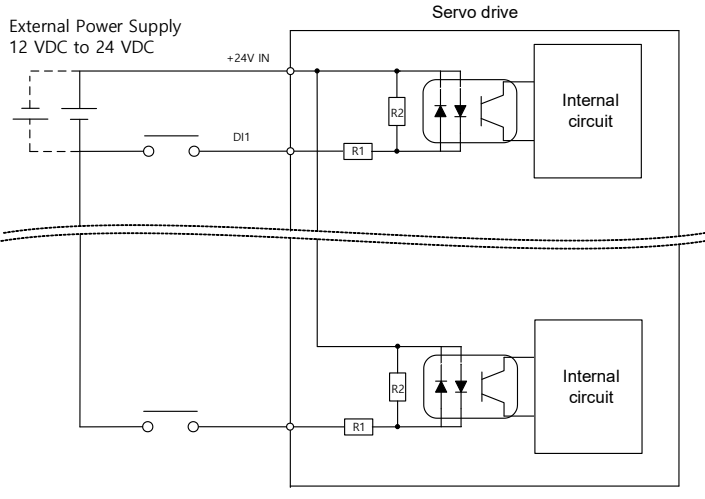

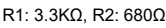

# <u>Digital Outputs</u>

- 1) You can set the output to contact A (normally open) or Contact B (normally closed).
- 2) You can assign each output contact to one of 19 output functions.
- 3) For more information on signal assignment and change of the output contact, refer to the User Manual, section 10.2 "Input/Output Signals Setting." The Drive CM software makes setting the I/O signals very quick and easy.
- 4) Excessive voltage or overcurrent may damage the device because it uses an internal transistor switch. Be cautious.
- 5) The rated voltage and current are 24VDC  $\pm$  10% and 120mA.

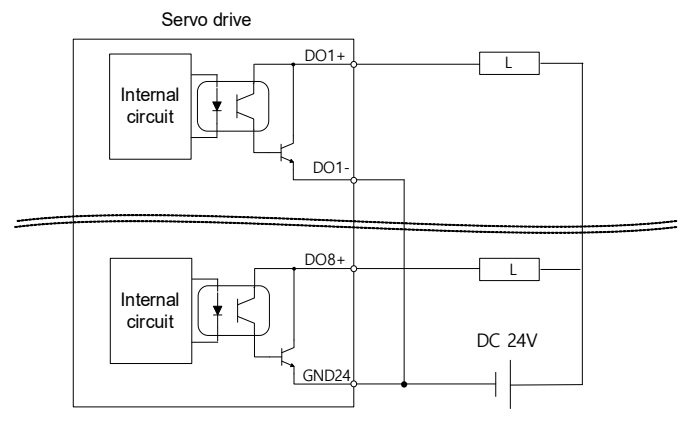

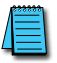

NOTE 1: DO1 and DO2 outputs use separated GND24 terminals, and DO3-DO8 outputs use a common GND24 for DOCOM.

NOTE 2: DO6-DO8 outputs are locked for alarm group outputs. You can assign desired output signals to DO1-DO5 for use.

# I/O WIRING AND OPTION DETAILS

## Analog

- For information on how to operate analog input signals, refer to the User Manual, section 4.5 "Analog Velocity Override," section 6.2 "Analog Velocity Command," section 7.2 "Analog Torque Command Scale," and section 10.8 "Torque Limit Function."
- 2) The range of analog input signals is -10V to 10V.
- 3) The impedance for input signals is approximately  $10K\Omega$ .

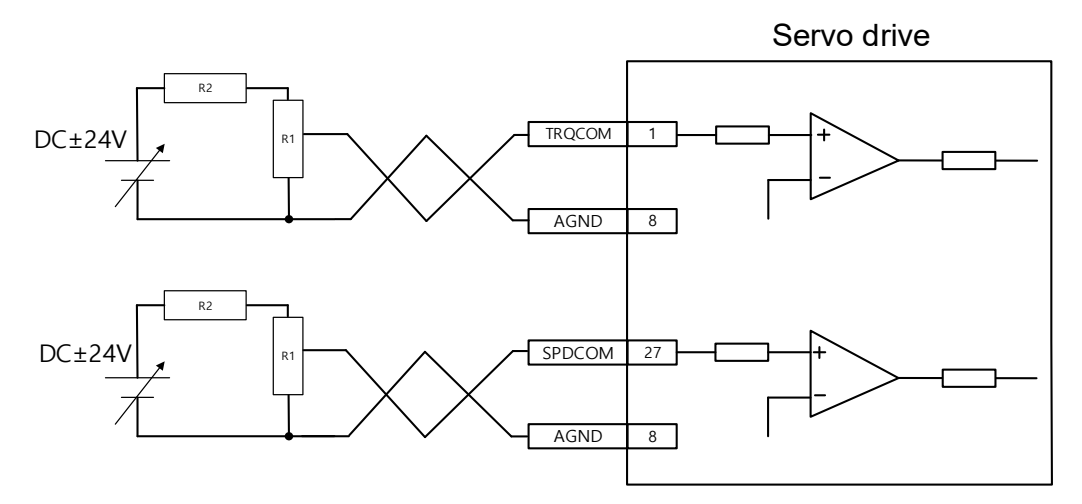

4) Example of resistance selection for use of 24V for input voltage:

| No. | R1   | R2   |
|-----|------|------|
| 1   | 5ΚΩ  | 6ΚΩ  |
| 2   | 10ΚΩ | 12ΚΩ |

5) Examples of using internal +12V and -12V power sources:

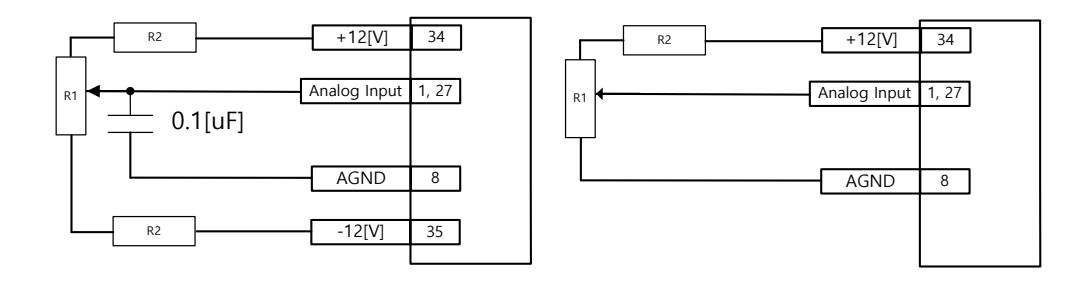

6) Example of resistance selection for use of 12V for input voltage:

| No. | R1   | R2   |
|-----|------|------|
| 1   | 10KΩ | 660Ω |
| 2   | 5ΚΩ  | 330Ω |
| 3   | 2ΚΩ  | 132Ω |

- 7) Example R1 potentiometers:
  - GSDA-5K: 5K potentiometer with 0-100% dial
  - ECX2300-5K: 5k potentiometer
  - ECX2300-10K: 10k potentiometer

# PULSE

0x3003 = Pulse Input Logic Select. Determines CW+CCW, Pulse+DIR, A+B, etc. Line Driver (5V) Pulse Input

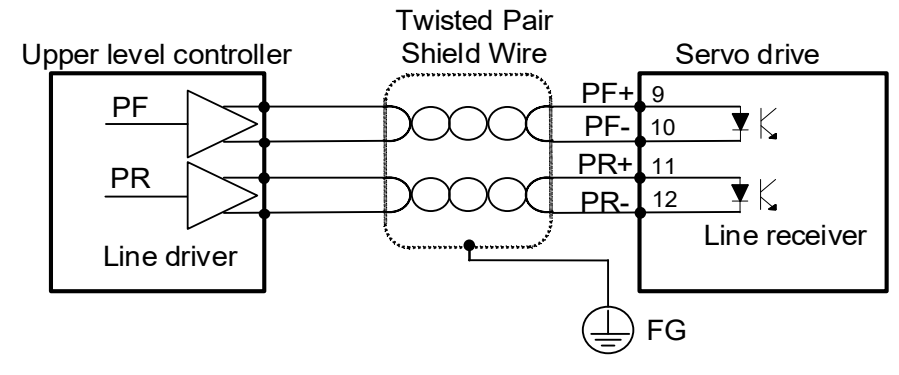

24V NPN Open Collector Pulse Input (internal dropping resistor on pulse COM (49))

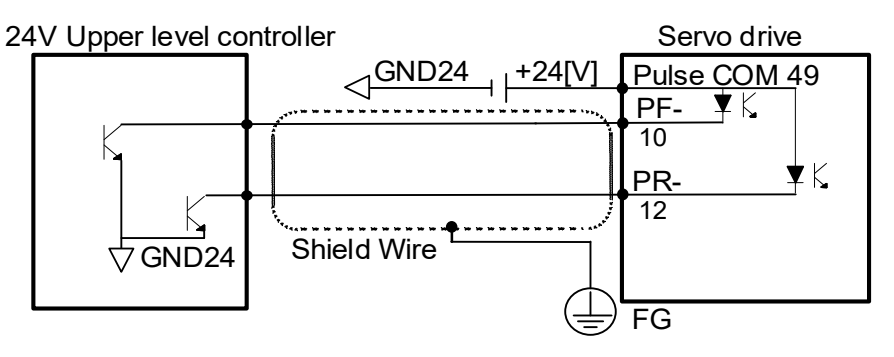

12V or 5V NPN Open Collector Pulse Input (external dropping resistors required)

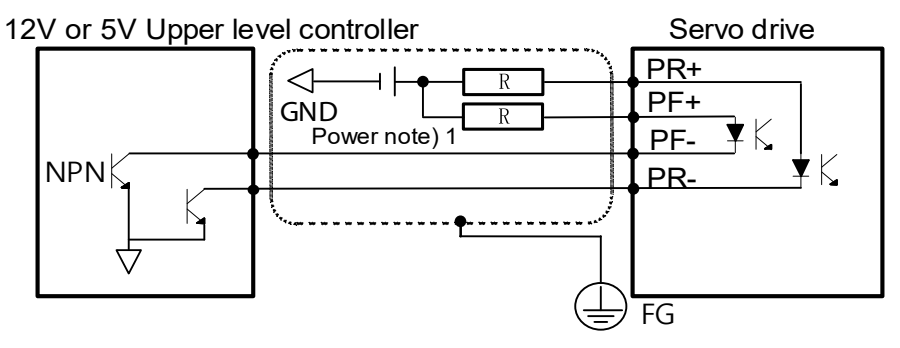

NOTE: When using 5V power, Resistance R = 100-150  $\Omega$ , 1/2 W. When using 12V power,  $R = 560-680 \Omega$ , 1/2 W.

# <u>Pulse Format</u>

|                  | Signal           | Pulse/<br>Direction | CW/<br>CCW  | Quad | L7C Label and<br>Pin # | Productivity<br>PLC HSO<br>Terminals | Productivity<br>PLC AMC<br>Motion |
|------------------|------------------|---------------------|-------------|------|------------------------|--------------------------------------|-----------------------------------|
| rer              | A or A+          | Dulco               | COM         | P    | PF+ 9                  | 1A                                   | STEP+                             |
| )<br>Li          | /A or A-         | Puise CCW           |             |      | PF- 10                 | /1A                                  | STEP-                             |
| Line L           | B or B+          | Direction           | CW          | A    | PR+ 11                 | 1B                                   | DIR+                              |
|                  | /B or B-         |                     |             |      | PR- 12                 | /1B                                  | DIR-                              |
| r                | A Voltage Supply | Pulse CCW           | Pulse CCW B | **   | N/A                    | N/A                                  |                                   |
| Open<br>Collecto | A Pulse Out      |                     |             |      | PF- 10                 | 1A SNK*                              | N/A                               |
|                  | B Voltage Supply | Direction           |             | V A  | **                     | N/A                                  | N/A                               |
|                  | B Pulse Out      | Direction           |             |      | PR- 12                 | 1B SNK*                              | N/A                               |

\* Must also connect the HSO "COM" logic terminal to power supply common (OV or 24V). See middle diagram on the previous page.

\*\* For 24V pulse systems, connect power to Pulse COM (pin 49). See middle diagram on the previous page. For 12V or 5V pulse systems, connect power/resistors to PR+ and PF+ (pins 9, 11). See bottom diagram on the previous page.

# LED DISPLAY

The LED status display can contain a variety of information, including the status of the drive's operating state, digital inputs, digital outputs, alarms, and warnings. Please refer to Chapter 10 of the User Manual to see details of using the keypad on the front of the drive to monitor status, change drive parameters, and control certain special functions of the drive (example: you can jog the drive from the keypad).

AutomationDirect recommends skipping Chapter 10 and proceeding straight to using the Drive CM software for maintenance, configuration, commissioning, and debugging.

| Α | LA | R | Μ | s |
|---|----|---|---|---|
|   |    |   |   | - |

| Code  | Alarm                                      |
|-------|--------------------------------------------|
| AL-10 | IPM fault (Overcurrent H/W)                |
| AL-14 | IPM fault (Overcurrent S/W)                |
| AL-16 | Current Limit exceeded (Overcurrent (H/W)) |
| AL-11 | IPM Temperature (IPM Overheat)             |
| AL-15 | Current offset abnormality                 |
| AL-21 | Continuous Overload Abnormality            |
| AL-22 | Drive Temperature Overheat 1               |
| AL-23 | Regeneration Overload                      |
| AL-24 | Motor Cable Open                           |
| AL-25 | Drive Temperature Overheat 2               |
| AL-26 | Encoder Temperature (Reserved)             |
| AL-30 | Encoder Communication Error                |
| AL-31 | Encoder Cable Open                         |
| AL-32 | Encoder Data Error                         |
| AL-38 | Encoder Setting Error                      |
| AL-33 | Motor ID Setting                           |
| AL-34 | Encoder Z Phase Open                       |
| AL-35 | Encoder Battery Low Voltage                |
| AL-40 | Main Power Input Undervoltage              |
| AL-41 | Main Power Input Overvoltage               |
| AL-42 | Main Power Input Failure                   |
| AL-43 | Control Power Failure (reserved)           |
| AL-50 | Over Speed Limit                           |
| AL-51 | POS Excessive Position Error               |
| AL-52 | Emergency Stop                             |
| AL-53 | Excessive Speed Deviation                  |
| AL-63 | Parameter Checksum Error                   |
| AL-71 | Factory Setting Error                      |

#### WARNINGS

| Code | Warning                            |
|------|------------------------------------|
| W01  | Main Power Phase Loss              |
| W02  | Encoder Battery Low Voltage        |
| W04  | Software Position Limit            |
| W08  | Dynamic Braking Overcurrent        |
| W10  | Operation Overload                 |
| W20  | Drive-Motor Setup Abnormality      |
| W40  | Main Power Undervoltage            |
| W80  | Emergency Signal Input Abnormality |

# **DRIVE CM SOFTWARE**

# AutomationDirect Foreword

The LS Electric Drive CM software does not include "Are you sure?" types of warnings. When you make a change in the SW it takes place immediately in the drive, even settings that initiate motion.

# <u>Example 1:</u>

When you go to the JOG screen and press "Enable", the drive Enables immediately.

#### <u>Example 2:</u>

When you change a Digital Input from active low to active high, the definition changes immediately by pushing the "Edge" button. In the picture to the right, Input #1 is configured for Servo On. If the input is physically low and you press the Edge button, the input's definition is changed to active low and the servo will immediately be enabled.

There is nothing wrong with this approach, but it may be more direct than most software packages that are in use today.

#### **GETTING STARTED**

Drive CM software provides the fastest and easiest way to set up the LS Electric L7C drive. The following steps show how to get started with the software and a few key features.

Before starting, you will need:

- PC with Windows 8 or later.
- PC USB port
- USB Type A to miniB cable (SV2-PGM-USB15 is a good choice due to the dual ferrite filters and opto-isolator included with the cable. This USB cable is helpful when dealing with PC to Drive connectivity issues due to EMI)

#### <u>Step 1</u>

Download and install Drive CM Software from the AutomationDirect L7C servo drives support page at <u>https://support.automationdirect.com/products/lselectric.html</u>.

#### <u>Step 2</u>

Connect the servo drive USB port to the PC USB port using a standard USB-A to USB-mini-B cable. Some cables available from AutomationDirect include:

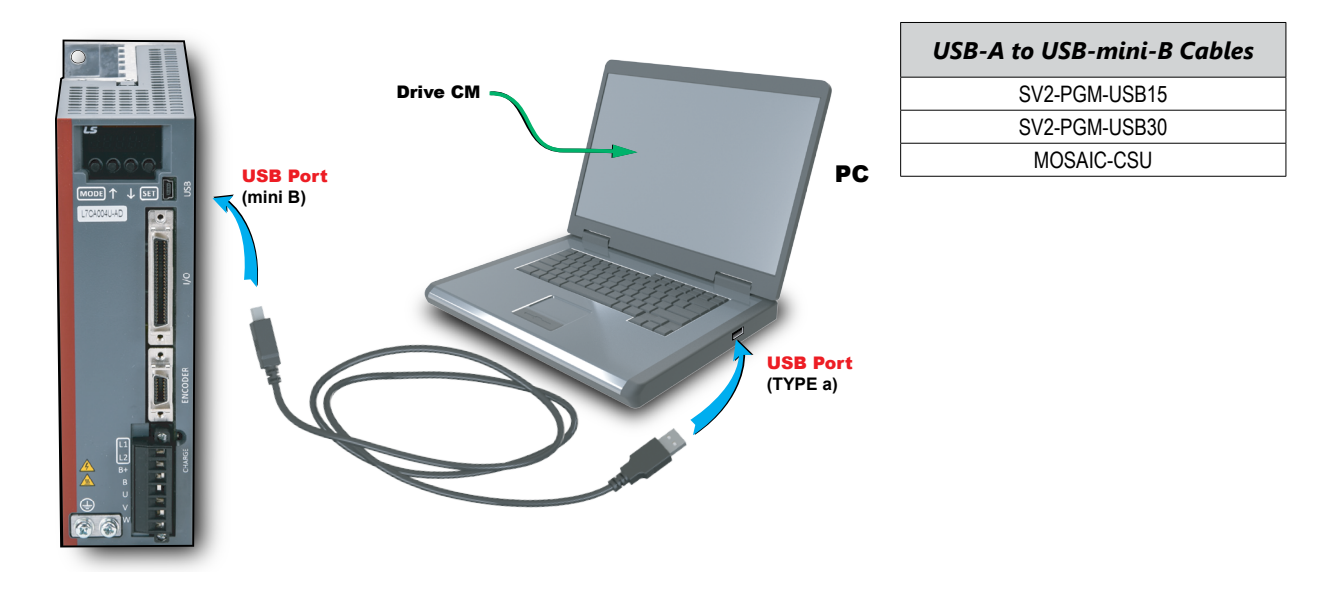

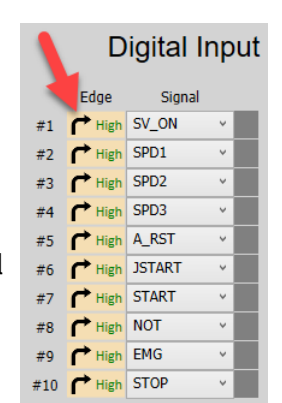

#### <u>Step 3</u>

Open Drive CM Software and Connect to the drive.

- 1) Select the USB connection type and L7C drive.
- 2) Then press the Cable icon to connect and establish communications with the drive.

| After connecting, icon<br>will change to this. Push<br>to disconnect | Orive CM - LS ELECTRIC         Drive/Motor       I/O       Fault       Monitoring       Procedures       Advanced         Image: Second Second Seco | Push to<br>connect                                                   |
|----------------------------------------------------------------------|----------------------------------------------------------------------------------------------------|----------------------------------------------------------------------|
|                                                                      |                                                                                                    | After connecting, icon<br>will change to this. Push<br>to disconnect |

push the button.

The comms status is displayed at the bottom left corner of the software screen. A green blinking square indicates active communication.

#### Using the Drive CM Software

There are two main working areas in Drive CM. The Main Window (larger, left) is mostly used for setup and configuration. The Auxiliary Window (smaller, right) has more dynamic operations available. Both areas can be viewed simultaneously for maximum usefulness (ex: select both Index Edit and Indexer Test to define and test Indexes at the same time). The left area is also used to run the Setup Wizard. The Setup Wizard will walk you step-by-step through setting up the basic parameters of the system.

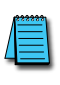

*NOTE:* If you exit the "Setup Wizard" before completing the process, you will have to restart the wizard from the beginning. The "Setup Wizard" will not update the drive's parameters or the parameters in the object dictionary until they are written to the drive.

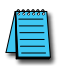

NOTE: In the "About" drop down menu you can find the Drive CM software user manual for specifics on each function in the software.

| Drive CM - LS ELECTRIC            |                                                                                                    |                                                                                                    |                                                                                              |                                                                                                    |                                                                                                    | - 🗆 ×                                                                                                    |
|-----------------------------------|----------------------------------------------------------------------------------------------------|----------------------------------------------------------------------------------------------------|----------------------------------------------------------------------------------------------|----------------------------------------------------------------------------------------------------|----------------------------------------------------------------------------------------------------|----------------------------------------------------------------------------------------------------|
| INVERTIGATION FAULT MONITORING PR | • avanced Indexer Object                                                                                                    | Chiconary Secup About                                                                                                    | 👍 📐 👐 🗸 术                                                                                    | N [4 20 [4 10]                                                                                                    | * C (1) 1                                                                                                    | 0                                                                                                    |
| i con incompany and               |                                                                                                    |                                                                                                    | [.Ψ. .Υ.  300   ℓ.   <b>.</b> [.]                                                            |                                                                                                    |                                                                                                    |                                                                                                    |
| Setup                             | Index Type<br>Distance [UU]<br>Velocity [UU/s]<br>Acceleration [UU/s^2]<br>Deceleration [UU/s^2]<br>Registration Otelocity [UU/s]<br>Registration Velocity [UU/s]<br>Repeat Count<br>Dwell Time [ms]<br>Next Index<br>Action                            | Index 0           Relative         ~           0         2000000           2000000         2000000           100000         1           10000         1           1000         ~           0         ~           Next Index         ~           Conv         Paste | Index 1 Relative   0 2000000 2000000 2000000 100000 100000 1 1000 0 0 Vext Index  Covy Paste | Index 2           Relative         ~           0         0           20000000         2000000           2000000         100000           1000000         1           10000         0           0         ~           Next Index         ~                                            | Index 3 Relative                                                                                                    | Indexer Test Start Index Stop Deceleration Current Index F8 Speed F8 Position SVON POT NOT HOME STOP ON ON ON ON ON ON ON ON ON ON ON ON ON                                                                                                    |
| Wizard                            |                                                                                                    | Copy Paste                                                                                                    | Copy Paste                                                                                   | Copy Paste                                                                                                    | Copy Paste                                                                                                    |                                                                                                    |
|                                   | Index Type<br>Distance [UU]<br>Velocity [UU/s]<br>Acceleration [UU/s^2]<br>Deceleration [UU/s^2]<br>Registration Distance [UU]<br>Registration Distance [UU]<br>Registration Velocity [UU/s]<br>Repeat Count<br>Dwell Time [ms]<br>Next Index<br>Action | Index 4 Relative                                                                                                    | Index 5 Relative                                                                             | Index 6           Relative            0            2000000            2000000            2000000            2000000            100000            100000            100000            0         ~           Copy         Paste           ve Index to EEPROM            Previous Index | Index 7           Relative         ●           0         ●           20000000         ●           2000000         ●           100000         ●           100000         ●           0         ●           Copy         Paste           Copy         Paste           Refresh Index Data         ►           Next Index         ► | ISEL0         ISEL1         ISEL2         ISEL3         ISEL4           ISEL5         ABSRQ         ISTART         JOIR         PCLR           ION         ON         ON         ON         ON         ON           AOVR         ON         ON         ON         ON         ON         ON           START         STOP         PAUSE         PAUSE         PAUSE         POINE Enable         Drive Disable |
|                                   |                                                                                                    |                                                                                                    |                                                                                              |                                                                                                    |                                                                                                    |                                                                                                    |
| Connection Closed                 | Drive Disale                                                                                                    | d STO WARN BRK                                                                                                    | RDY ZSPD INPOS1 TLMT                                                                         | VLMT INSPD TGON INPOS2                                                                                                    | 2 ORG EOS IOUTO IOUT.                                                                                                    | 1 IOUT2 10T3 IOUT4 IOUTS                                                                                                    |
|                                   |                                                                                                    |                                                                                                    |                                                                                              |                                                                                                    |                                                                                                    |                                                                                                    |

# **Main Window**

# **Auxiliary Window**

#### TOOLBARS

The two main toolbars at the top of the screen control what is displayed in the Main and Auxiliary windows.

| Toolbar                                                                                                    | Controls         |
|----------------------------------------------------------------------------------------------------|------------------|
| 🔤 🛃 🖦 🏟 🦉 📰 🖾 💉 🏮                                                                                                    | Main Window      |
| $  \mathbf{\Phi}   \mathbf{\hat{h}}   \mathbf{I}   \mathbf{\tau}   \mathbf{\hat{h}}   \mathbf{\hat{k}}   \mathbf{F} \bullet \mathbf{F} \bullet \mathbf{\hat{h}}   \mathbf{\hat{h}}   \mathbf{\hat{h}}$ | Auxiliary Window |

#### **TOOLBAR FUNCTIONS**

| lcon         | Function                                                                                 | Displays In        |
|--------------|------------------------------------------------------------------------------------------|--------------------|
| 4+           | Trace/Trigger Monitor (Scope)                                                            |                    |
|              | Cyclic Monitor (System Data View)                                                        |                    |
| <b>.</b>     | Motor Encoder Setup (no configuration<br>needed for auto-identifiable FBL/FCL<br>motors) |                    |
| 4            | General Configuration Setup                                                              | Main Window        |
| <b>9</b>     | Fault Configuration                                                                      |                    |
| 114          | Controls Loop (Manual Tuning)                                                            |                    |
| 5            | Object Dictionary (Parameters)                                                           |                    |
| ×.           | Index Edit (configure point-to-point moves/indexes)                                      |                    |
| <b>+</b>     | Indexer Test                                                                             |                    |
| 3            | PTP Move                                                                                 |                    |
| JOG          | Jog Manual                                                                               |                    |
| $\tau$       | Torque Control                                                                           |                    |
|              | Homing                                                                                   | Auvilian Window    |
| 2            | Tuning                                                                                   | Auxiliary Window   |
| <b>Ŀ</b>     | Digital Input                                                                            |                    |
|              | Analog Input                                                                             |                    |
| E→           | Digital Output                                                                           |                    |
| <b>•●</b> )) | Analog Monitor                                                                           |                    |
| -            | Save to Drive Memory                                                                     |                    |
| Ç            | Reset Servo Alarm                                                                        |                    |
| ¢            | Software Reset for Drive CPU power cycle                                                 | n/a (Command only) |
| <b>±</b>     | Firmware Update                                                                          |                    |
| 0            | Emergency STOP                                                                           |                    |

# I/O CONFIGURATION

# DIGITAL INPUTS

Use the following parameters to configure Digital Input functionality or use the Digital Input window in Drive CM directly to make changes.

The software provides a very easy way to change the DI functions using the digital input icon (quickest and easiest method for configuration). Alternatively, you can open the parameter object dictionary using the Object Dictionary menu button or the Object Dictionary icon.

NOTE: When making these changes while the software is connected to the drive the change will take affect immediately, there is no "Are you sure?" warning. Example: Changing an SVON digital input from NO to NC by pressing the "Edge" button will cause the drive to change state immediately.

This feature of immediate changes from NO <-> NC can be used for "forcing" a digital input for testing and troubleshooting your application.

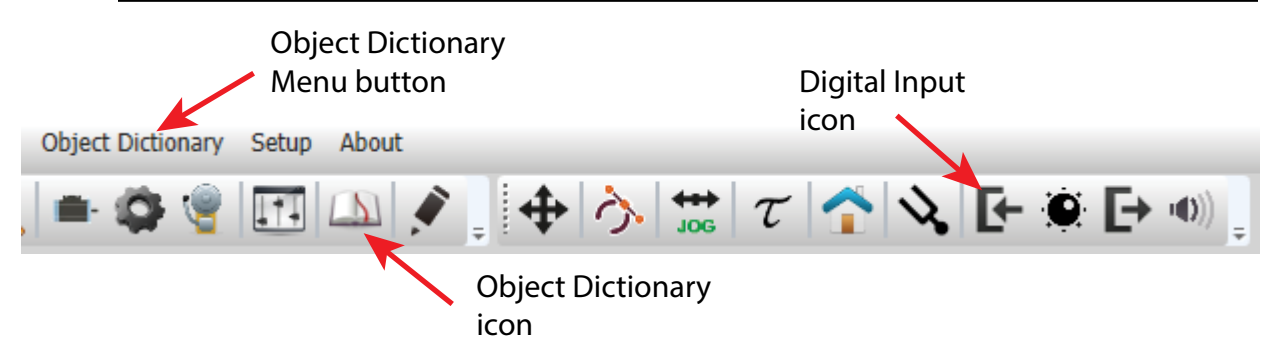

#### **DIGITAL INPUT FUNCTIONS**

These functions are located under the **I/O** tab.

| Input | Parameter | Default Function |
|-------|-----------|------------------|
| DI1   | 0x2200    | SVON             |
| DI2   | 0x2201    | SPD1             |
| DI3   | 0x2202    | SPD2             |
| DI4   | 0x2203    | SPD3             |
| DI5   | 0x2204    | A-RST            |
| DI6   | 0x2205    | JDIR             |
| DI7   | 0x2206    | POT              |
| DI8   | 0x2207    | NOT              |
| DI9   | 0x2208    | EMG              |
| DI10  | 0x2209    | STOP             |

| Digital Input |        |              |   |  |  |  |  |
|---------------|--------|--------------|---|--|--|--|--|
|               | Edge   | Signal       |   |  |  |  |  |
| #1            | r High | SV_ON        | ~ |  |  |  |  |
| #2            | r High | SPD1         | × |  |  |  |  |
| #3            | r High | SPD2         | × |  |  |  |  |
| #4            | r High | AOVR         | × |  |  |  |  |
| #5            | T Low  | N_CL         | × |  |  |  |  |
| #6            | T Low  | Not Assigne  | ¥ |  |  |  |  |
| #7            | r Hig  | Not Assigned | ^ |  |  |  |  |
| #8            | r Hig  | POT          |   |  |  |  |  |
| #9            | rr Hig | HOME         |   |  |  |  |  |
| #10           | r Hig  | STOP         |   |  |  |  |  |
|               |        | PCON         |   |  |  |  |  |
|               |        | GAIN2        |   |  |  |  |  |
|               |        | P_CL         |   |  |  |  |  |
|               |        | N_CL         |   |  |  |  |  |
|               |        | Reserved     |   |  |  |  |  |
|               |        | Reserved     |   |  |  |  |  |
|               |        | EMG          |   |  |  |  |  |
|               |        | A_RST        |   |  |  |  |  |
|               |        | Reserved     |   |  |  |  |  |
|               |        | Reserved     |   |  |  |  |  |
|               |        | CV. ON       |   |  |  |  |  |

# DIGITAL INPUT CODES

See section 2.5.1 and 10.2 in the user manual for more information about DI codes.

| Parar<br>Sett | meter<br>ting | Code         | Function                                           |
|---------------|---------------|--------------|----------------------------------------------------|
| NC            | NO            |              |                                                    |
| 0x8000        | 0x0000        | Not assigned | Input not used                                     |
| 0x8001        | 0x0001        | POT          | Prohibit forward<br>rotation (CCW limit)           |
| 0x8002        | 0x0002        | NOT          | Prohibit reverse<br>rotation (CW limit)            |
| 0x8003        | 0x0003        | HOME         | Origin sensor                                      |
| 0x8004        | 0x0004        | STOP         | Stop servo                                         |
| 0x8005        | 0x0005        | PCON         | Operate P control                                  |
| 0x8006        | 0x0006        | GAIN2        | Switch between Gain1<br>and Gain2                  |
| 0x8007        | 0x0007        | P_CL         | Forward torque limit                               |
| 0x8008        | 0x0008        | N_CL         | Reverse torque limit                               |
| 0x800b        | 0x000b        | EMG          | Emergency stop                                     |
| 0x800C        | 0x000C        | A_RST        | Reset alarm                                        |
| 0x800F        | 0x000F        | SV_ON        | Servo on                                           |
| 0x8010        | 0x0010        | START        | Start operation                                    |
| 0x8011        | 0x0011        | PAUSE        | Pause index                                        |
| 0x8012        | 0x0012        | REGT         | Registration input                                 |
| 0x8013        | 0x0013        | HSTART       | Start homing                                       |
| 0x8014        | 0x0014        | ISELO        | Selection position 0                               |
| 0x8015        | 0x0015        | ISEL1        | Selection position 1                               |
| 0x8016        | 0x0016        | ISEL2        | Selection position 2                               |
| 0x8017        | 0x0017        | ISEL3        | Selection position 3                               |
| 0x8018        | 0x0018        | ISEL4        | Selection position 4                               |
| 0x8019        | 0x0019        | ISEL5        | Selection position 5                               |
| 0x801A        | 0x001A        | ABSRQ        | Request absolute position data                     |
| 0x801b        | 0x001b        | JSTART       | Operate jog                                        |
| 0x801C        | 0x001C        | JDIR         | Select jog rotation<br>direction                   |
| 0x801d        | 0x001d        | PCLR         | Clear input pulse                                  |
| 0x801E        | 0x001E        | AOVR         | Select velocity override                           |
| 0x8020        | 0x0020        | SPD1/LVSF1   | Multi-step speed 1 /<br>Vibration control filter 1 |
| 0x8021        | 0x0021        | SPD2/LVSF2   | Multi-step speed 2 /<br>Vibration control filter 2 |
| 0x8022        | 0x0022        | SPD3         | Multi-step speed 3                                 |
| 0x8023        | 0x0023        | MODE         | Switch operation mode                              |
| 0x8024        | 0x0024        | EGEAR1       | Electric gear 1                                    |
| 0x8025        | 0x0025        | EGEAR2       | Electric gear 2                                    |
| 0x8026        | 0x0026        | ABS_RESET    | Absolute position reset                            |

# **DIGITAL OUTPUTS**

Use the following parameters to configure Digital Output functionality or use the Digital Output window in Drive CM directly to make changes. Digital Outputs 1 -5 are configurable. Digital Outputs 6 – 8 not configurable.

The software provides a very easy way to change the DO functions using the digital output icon (the quickest and easiest method of configuration). Here you can also force the outputs individually by checking the "Enable forced output" check box. Alternatively, you can open the parameter object dictionary using the Object Dictionary menu button or the Object Dictionary icon.

NOTE: When making these changes while the software is connected to the drive the change will take affect immediately, there is no "Are you sure?" warning. Example: Changing an SVON digital input from NO to NC by pressing the "Edge" button will cause the drive to be enabled immediately.

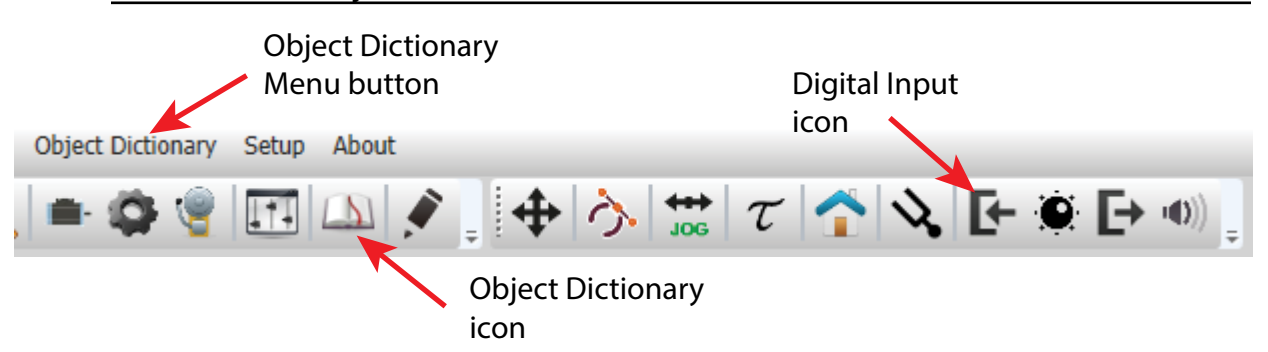

| Input | Parameter | Default Function                       |
|-------|-----------|----------------------------------------|
| DO1   | 0x220A    | ALARM                                  |
| DO2   | 0x220B    | READY                                  |
| DO3   | 0x220C    | ZSPD                                   |
| DO4   | 0x220D    | BRAKE                                  |
| DO5   | 0x220E    | INPOS1                                 |
| DO6   | no config | ALARM 0 (AL-10,<br>hw/w overcurrent)   |
| DO7   | no config | ALARM 1 (AL-31,<br>Encoder cable open) |
| DO8   | no config | ALARM 2 (AL-42,<br>Main Power Fail)    |

#### **DIGITAL OUTPUT FUNCTIONS**

| Digital Output       |              |   |     |  |  |  |  |  |
|----------------------|--------------|---|-----|--|--|--|--|--|
| Enable forced output |              |   |     |  |  |  |  |  |
| Out 1 Migh           | ZSPD         | × | OFF |  |  |  |  |  |
| Out 2 Migh           | TGON         | ~ | OFF |  |  |  |  |  |
| Out 3 🌈 High         | INSPD        | × | OFF |  |  |  |  |  |
| Out 4 🥂 High         | Not Assigned | ۲ | OFF |  |  |  |  |  |
| Out 5 🔁 Low          | Not Assigned | ^ | OFF |  |  |  |  |  |
|                      | BRAKE        |   |     |  |  |  |  |  |
|                      | ALARM        |   |     |  |  |  |  |  |
|                      | READY        |   |     |  |  |  |  |  |
|                      | ZSPD         |   |     |  |  |  |  |  |

#### DIGITAL OUTPUT CODES

See section 2.5.1 and 10.2 in the user manual for more information about DO codes.

| Parameter |       |              |                                 |
|-----------|-------|--------------|---------------------------------|
| Setting   |       | Code         | Function                        |
| NC        | NO    |              |                                 |
| 0x8000    | 0x00  | Not assigned | Input not used                  |
| 0x8001    | 0x01  | BRAKE        | Brake- (ON when<br>SVON is off) |
| 0x8002    | 0x02  | ALARM        | Servo alarm                     |
| 0x8003    | 0x03  | RDY          | Servo ready                     |
| 0x8004    | 0x04  | ZSPD         | Zero speed reached              |
| 0x8005    | 0x05  | INPOS1       | Complete position reach 1       |
| 0x8006    | 0x06  | TLMT         | Limit Torque is<br>enabled      |
| 0x8007    | 0x07  | VLMT         | Speed Limit is enabled          |
| 0x8008    | 0x08  | INSPD        | Velocity is reached             |
| 0x800b    | 0x09  | WARN         | Servo warning                   |
| 0x800C    | 0x0A  | TGON         | Output rotation                 |
| 0.0005    | 0.05  |              | Complete position               |
| 0x800F    | 0x0B  | INPOS2       | reach 2                         |
| 0x8010    | 0x10  | ORG          | Complete homing                 |
| 0x8011    | 0x11  | EOS          | Complete drive                  |
|           |       |              | coordinate<br>Complete drive    |
| 0x8012    | 0x12  | IOUT0        | coordinates 0                   |
| 0x8013    | 0x13  | IOUT1        | Complete drive                  |
|           |       |              | coordinates 1<br>Complete drive |
| 0x8014    | 0x14  | IOUT2        | coordinates 2                   |
| 0x8015    | 0x15  | IOUT3        | Complete drive                  |
|           |       |              | coordinates 3                   |
| 0x8016    | 0x16  | IOUT4        | coordinates 5                   |
| 0x8017    | 0x17  | IOUT5        | Complete drive                  |
| 0,0017    | 0,117 |              | coordinates 6                   |

# I/O CONNECTION - ANALOG TORQUE INPUT

The L7C drive has an analog -10V -> +10V analog torque signal. This signal can be used as an analog torque command (in Analog Torque Command Mode) or can be used as an analog torque limit in other control modes. Using a FA-DCDC-1 DC-to-DC converter and the ECX2300-10K potentiometer from AutomationDirect is a good option for providing a +10 to -10 volt supply and control signal. See page 54 for Analog Torque configuration settings.

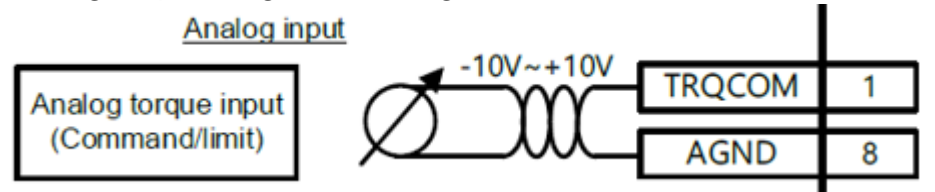

# I/O CONNECTION - ANALOG VELOCITY INPUT

The L7C drive has an analog -10V -> +10V analog velocity signal. This signal can be used as an analog velocity command (in Analog Velocity Command Mode) or can be used as an analog velocity override in Index Position mode. Using a FA-DCDC-1 DC-to-DC converter and the ECX2300-10K potentiometer from AutomationDirect is a good option for providing a +10 to -10 volt supply and control signal. See page 46 for Analog Velocity configuration settings.

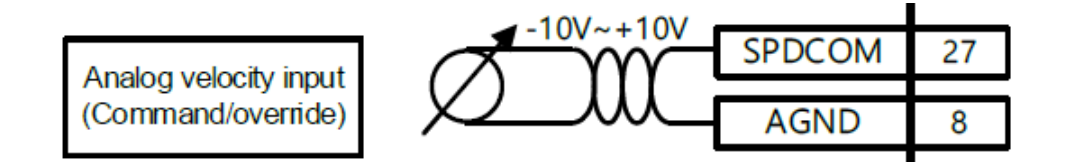

# **INDEX POSITION MODE**

# INDEXING POSITION MODE USING THE SETUP WIZARD FOR SIMPLE MOTION COMMISSIONING

Below is a simple walk through of minimal settings to establish an index application. Other object configuration settings may be required for your specific needs. See the User Manual for details

| STED | 1. | Deive | SELECTION |
|------|----|-------|-----------|
| SIEP | 1. | DRIVE | SELECTION |

|           | Substep | Task                                                                                                    |  |  |  |  |  |
|-----------|---------|----------------------------------------------------------------------------------------------------|--|--|--|--|--|
|           | А       | Using a standard USB A to USB mini-B cable (such as SV2-PGM-USB15, MOSAIC-CSU, etc.), connect the PC to the Drive.                                                                                                    |  |  |  |  |  |
|           | В       | Start Drive CM software.                                                                                                    |  |  |  |  |  |
| de Step 1 | С       | Select L7C: Indexing Drive and press the Connect button. The software should begin to communicate with the drive. A green flashing square should appear in the bottom right corner of the screen indicating comms traffic.                                                                                                    |  |  |  |  |  |
| Mot       | D       | Click on Setup Wizard.                                                                                                    |  |  |  |  |  |
| Index     | E       | In the USB Connection window, choose <b>On-Line</b> and click <b>Yes</b> to read parameters from the drive.<br><b>1. USB Connection</b><br><b>2. Drive Selection</b><br>Pegasus L7NH<br>L7P • L7C<br>Tres No<br>If the <b>On-Line</b> radio button is not available and greyed out, click on <b>Setup Wizard</b> again. This should restart the Setup Wizard and enable the button. Click <b>On-Line</b> and <b>Yes</b> to read drive parameters. |  |  |  |  |  |
|           | F       | Click Next.                                                                                                    |  |  |  |  |  |

#### **STEP 2: MOTOR/ENCODER SELECTION**

|                 | Substep | Task                                                |
|-----------------|---------|-----------------------------------------------------|
| p 2             | A       | Select Auto Setting for motor selection.            |
| Index Mode Step |         | Motor Selection     Auto Setting     Manual Setting |
|                 | В       | Click Next.                                         |

#### Substep Task On the Select Control Mode screen, select Index Position for Control Mode (Object 0x3000). 1. Select Control Mode A Index Position (0) Click Next. Select Linear or Rotary axis. Linear Axis is selected for this example. (Object 0x3001). 1. Index Configuration Linear Axis Coordinate Select\* v В 57600 Baud Rate\* v Index Mode Step 3 Start Index Number OFF, Not Used Single buffer set Index Buffer Mode v Current IOUT output IOUT Configuration v Set Baud Rate (Object 0x3002) as appropriate. This setting does not matter unless you will be communicating RS422/RS485 to the drive from a PLC. Be sure to set the drive's serial address in the С Node ID parameter 0x2003 (Object Dictionary \ Basic tab). For the most reliable PLC/drive communication, limit the drive baud rate to a maximum of 19,200 baud. Set Start Index Number (Object 0x3008). This allows you to select index numbers 0-63 for which index number will be called when the START signal is applied. Setting this parameter to a value of 64 allows D you to use the digital inputs for index selection using a binary pattern (ISEL0~ISEL5). Option 64 is selected for this example. Set Index Buffer Mode (Object 0x3009) allows you to trigger the START signal once or twice. In this Е example, Single buffer set is selected. [AutomationDirect advises using Single buffer set] Set IOUT Configuration (Object 0x300A). This determines which binary pattern via digital outputs are represented. If Current IOUT output is selected and index 3 is executing, IOUT0 and IOUT1 will be F active (binary 3). If Previous IOUT output is selected and index 3 is being executed, IOUT0 will be inactive and IOUT1 will be active (binary 2). G Click Next.

#### **STEP 3: CONTROL MODE SELECTION**

#### STEP 4: SET ANALOG VELOCITY OVERRIDE

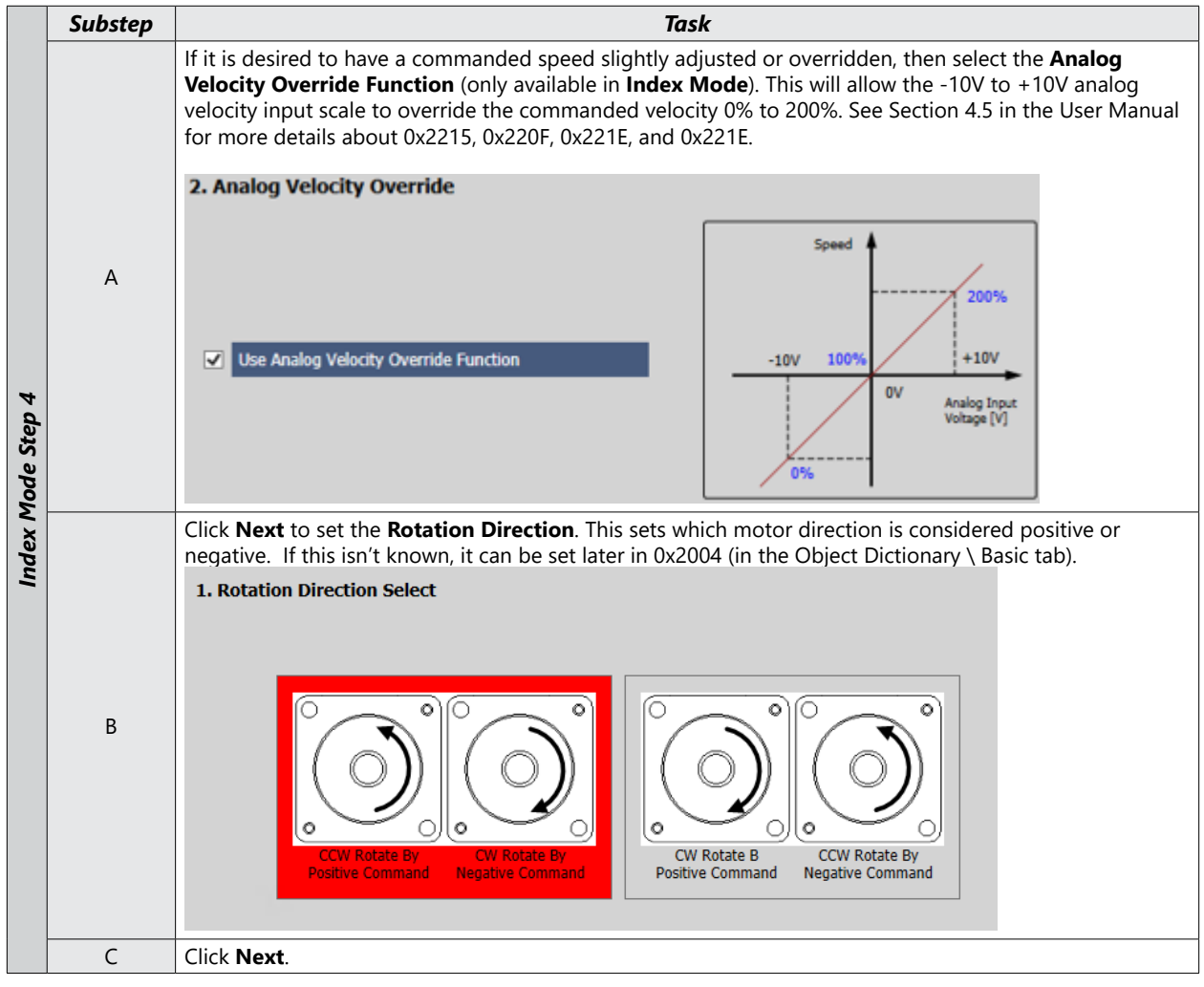

#### STEP 5: SET ELECTRONIC GEAR RATIO

|   | Substep Task                                                                                                    |                                                                                                    |                                                                                                    |                                                                                                    |                                                                                                    |                                                                                                    |
|---|----------------------------------------------------------------------------------------------------|----------------------------------------------------------------------------------------------------|----------------------------------------------------------------------------------------------------|----------------------------------------------------------------------------------------------------|----------------------------------------------------------------------------------------------------|----------------------------------------------------------------------------------------------------|
|   | On the Electro                                                                                                    | nic Gear l                                                                                                    | Ratio scre                                                                                                    | en, keep the <b>Elect</b>                                                                                                    | ric Gear Mode s                                                                                                    | election set to Use Electric Gear 1~4.                                                                                                    |
|   | 1. Electronic G                                                                                                    | ear Ratio                                                                                                    |                                                                                                    |                                                                                                    |                                                                                                    |                                                                                                    |
|   |                                                                                                    |                                                                                                    |                                                                                                    |                                                                                                    |                                                                                                    |                                                                                                    |
| А | Electric Gear Mod                                                                                                    | le Use E                                                                                                    | lectric Gear 1                                                                                                    | ~4 v                                                                                                    |                                                                                                    |                                                                                                    |
|   | Electric Gear                                                                                                    | EGEAR 1                                                                                                    | EGEAR 2                                                                                                    | Numerator Value                                                                                                    | Denomiater \                                                                                                    | /alue                                                                                                    |
|   | Electric Gear 1                                                                                                    | OFF                                                                                                    | OFF                                                                                                    | 131072                                                                                                    | 360                                                                                                    |                                                                                                    |
|   | Electric Gear 2                                                                                                    | ON                                                                                                    | OFF                                                                                                    | 1                                                                                                    | 1                                                                                                    |                                                                                                    |
| В | If no gear ratios are changed (all numerators and denominators have default values=1), then a position command of 131072 user units (UU) will result in one motor shaft revolution. This is because the LS APMC servo motors that are compatible with the L7C drive and sold by Automation Direct have 17-bit serial encoders (17 bits=131072 pulses/rev). To convert this into an easier number to use for positioning adjust the Electronic Gear ratios in step C.                                                                                                    |                                                                                                    |                                                                                                    |                                                                                                    |                                                                                                    |                                                                                                    |
|   | If desired, set<br>will be used la                                                                                                    | the Electr<br>ter in the                                                                                                    | onic Gear<br>Index exa                                                                                                    | ratio so that one mple).                                                                                                    | motor revolutior                                                                                                    | n = 360 user units (360 user units/rev                                                                                                    |
| С | <ul> <li>will be used later in the Index example).</li> <li>To do this, set the Electronic Gear numerator to the 17-bit encoder value (encoder pulses per motor rev) and set the denominator to your desired User Units/rev.</li> <li>Set Electronic Gear Numerator 1 (0x300C) = 131072 (encoder pulses per motor rev)</li> <li>Set Electronic Gear Denominator 1 (0x3010) = 360 (user units per motor rev)</li> <li>Now all Index positions, speeds, accelerations, and decelerations will be referenced in degrees.</li> <li>Actual Move Distance = 720 user units x 131072 encoder pulses motor rev</li> <li>x 1 motor rev (which is 2 motor revs)</li> <li>NOTE: You will probably want more resolution than 360 user units per motor rev. The basic rule of thumb is:</li> <li>Set Electronic Gear Numerator 1 = 131072</li> <li>Set Electronic Gear Numerator 1 = 131072</li> </ul> |                                                                                                    |                                                                                                    |                                                                                                    |                                                                                                    |                                                                                                    |
|   | [This is located                                                                                                    | d on the s                                                                                                    | ame scree                                                                                                    | en with Electronic                                                                                                    | Gear Ratio]                                                                                                    |                                                                                                    |
|   | Configure the<br>configured lat<br>Dictionary \ In                                                                                                    | Encoder (<br>er with Er<br>dex tab.                                                                                                    | Output sig<br>Icoder Ou                                                                                                    | gnal if desired. If<br>tput Pulse (0x300                                                                                                    | the definition isn<br>6) and Encoder C                                                                                                    | 't known, the Encoder Output can be<br>Dutput Mode (0x3007) on the Object                                                                                                    |
| D | 2. Encoder Ou                                                                                                    | tput Setup                                                                                                    | )                                                                                                    |                                                                                                    |                                                                                                    |                                                                                                    |
|   | Encoder Output                                                                                                    | Pulse                                                                                                    | 10000                                                                                                    |                                                                                                    | Pulse / Resolution                                                                                                    |                                                                                                    |
|   | Encoder Output                                                                                                    | Mode                                                                                                    | Line Drive                                                                                                    | only v                                                                                                    |                                                                                                    |                                                                                                    |
|   | Encoder Output                                                                                                    | Logic                                                                                                    | Phase A lea                                                                                                    | ad v                                                                                                    |                                                                                                    |                                                                                                    |
| E | Click Next.                                                                                                    |                                                                                                    |                                                                                                    |                                                                                                    |                                                                                                    | -                                                                                                    |
|   | A<br>B<br>C                                                                                                    | A       I. Electronic Gear Model         Electric Gear I       Electric Gear I         Electric Gear I       Electric Gear I         Electric Gear I       Electric Gear I         Electric Gear I       Electric Gear I         Electric Gear I       Electric Gear I         Electric Gear I       Electric Gear I         Electric Gear I       Electric Gear I         Electric Gear I       Electric Gear I         B       If no gear ratio<br>command of I         APMC servor m<br>serial encoder<br>adjust the Electron       Fidesired, set I         Vill be used la       To do this, set<br>and set the de<br>• Set Electron         Set Electron       Set Electron         NOTE: You will<br>is:<br>• Set Electron       Inthis is located         D       Encoder Output         Encoder Output       Encoder Output         Encoder Output       Encoder Output | AI. Electronic Gear RatioElectric Gear ModeUse EElectric Gear 1OFFElectric Gear 2ONBIf no gear ratios are cha<br>command of 131072 us<br>APMC servo motors tha<br>serial encoders (17 bits:<br>adjust the Electronic Gear<br>If desired, set the Electric<br>will be used later in the<br>To do this, set the Electronic<br>Set Electronic Gear No<br>• Set Electronic Gear De<br>Now all Index positions,<br>Actual Move Distance = 72DIf his is located on the s<br>Configure the Encoder of<br>configured later with En-<br>Dictionary \ Index tab.DEncoder Output Pulse<br>Encoder Output LogicEClick Next. | A       I. Electronic Gear Ratio         Electric Gear Mode       Use Electric Gear I         Electric Gear 1       OFF         Electric Gear 1       OFF         Electric Gear 1       OFF         B       If no gear ratios are changed (all command of 131072 user units (VAPMC servo motors that are comserial encoders (17 bits=131072 padjust the Electronic Gear ratios in Serial encoders (17 bits=131072 padjust the Electronic Gear ratios in Serial encoders (17 bits=131072 padjust the Electronic Gear natios in If desired, set the Electronic Gear and set the denominator to your • Set Electronic Gear Numerator • Set Electronic Gear Numerator • Set Electronic Gear Numerator • Set Electronic Gear Denominator Now all Index positions, speeds, a Actual Move Distance = 720 user units         NOTE: You will probably want modis:         • Set Electronic Gear Numerator • Set Electronic Gear Denominator Now all Index positions, speeds, a Actual Move Distance = 720 user units         NOTE: You will probably want modis:         • Set Electronic Gear Numerator • Set Electronic Gear Denominator 0 vour • Set Electronic Gear Numerator • Set Electronic Gear Denominator 0 vour • Set Electronic Gear Numerator • Set Electronic Gear Denominator 0 vour • Set Electronic Gear Numerator • Set Electronic Gear Numerator • Se | A       I. Electronic Gear Ratio         Electric Gear Mode       Use Electric Gear 1~4         Electric Gear 1       OFF         DFF       OFF         Electric Gear 1       OFF         OFF       131072         Electric Gear 1       OFF         OFF       1         B       If no gear ratios are changed (all numerators and dc command of 131072 user units (UU) will result in o APMC servo motors that are compatible with the L serial encoders (17 bits=131072 pulses/rev). To cor adjust the Electronic Gear ratios in step C.         If desired, set the Electronic Gear numerator to the and set the denominator to your desired User Unit         • Set Electronic Gear Numerator 1 (0x300C) = 1310         • Set Electronic Gear Numerator 1 (0x300C) = 1310         • Set Electronic Gear Numerator 1 (0x300C) = 1310         • Set Electronic Gear Denominator 1 (0x300C) = 1310         • Set Electronic Gear Numerator 1 (0x300C) = 1310         • Set Electronic Gear Numerator 1 (0x300C) = 1310         • Set Electronic Gear Numerator 1 (0x300C) = 1310         • Set Electronic Gear Numerator 1 (0x300C) = 1310         • Set Electronic Gear Numerator 1 = 131072         • Set Electronic Gear Numerator 1 = 131072         • Set Electronic Gear Denominator 1 = your desire         [This is located on the same screen with Electronic         Configure the Encoder Output signa | A       I. Electronic Gear Ratio         Image: Sector Control of the sector Control of the sector Control of Control of Control Control of Control of Control of Control of Control of Control of Control of Control of Control of Control of Control of Control of Control of Control of Control of Control of Control of Control of Control of Control of Control of Control Control of Control of Contro |

#### STEP 6: SET EMERGENCY STOP AND DYNAMIC BRAKE CONTROL

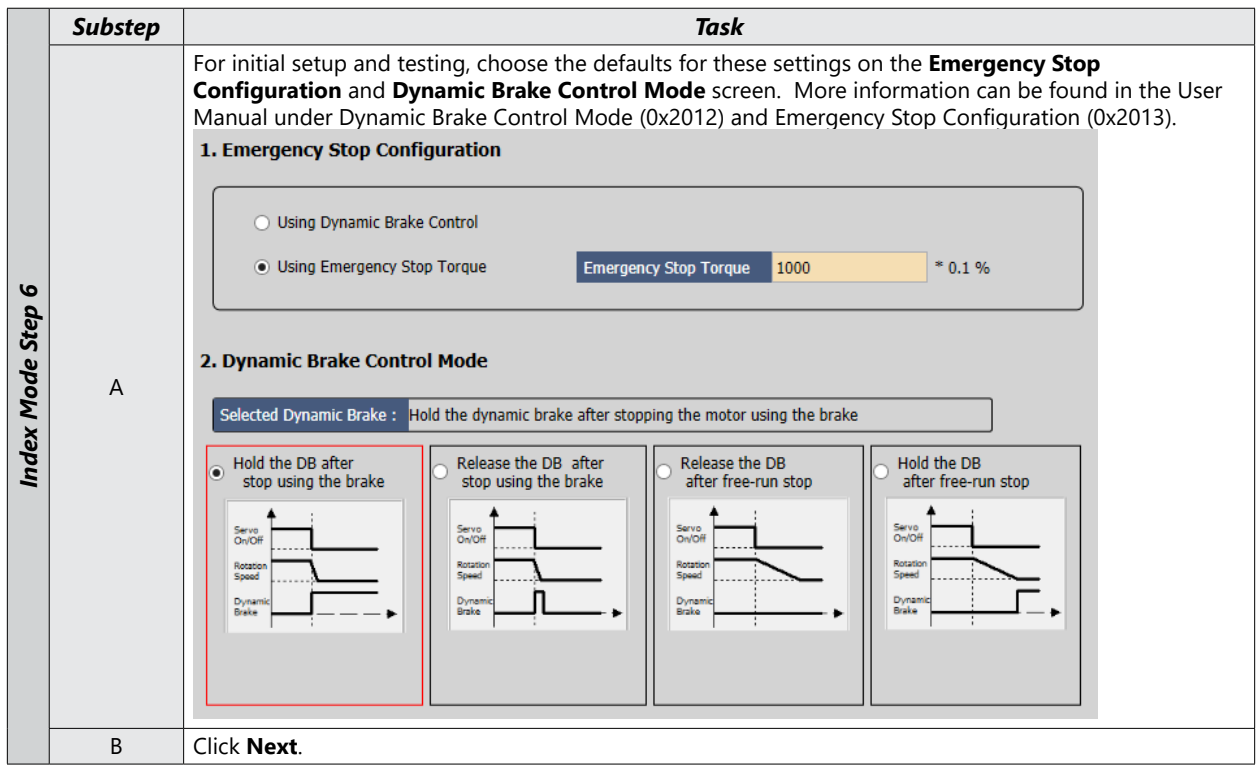

#### STEP 7: SET BRAKE SIGNAL SETTING

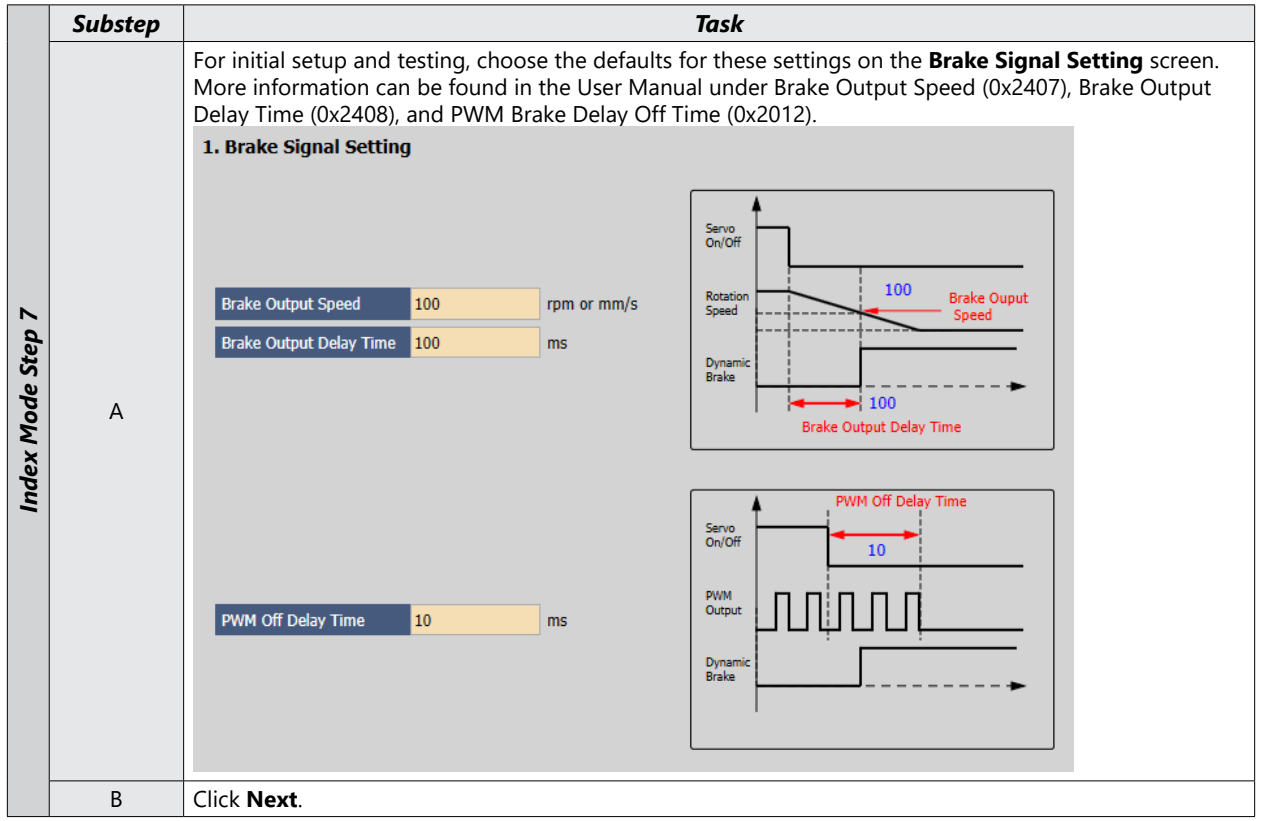

#### **STEP 8: SET THE TORQUE LIMIT FUNCTION**

|                 | Substep |                                                                                                    | Task                                                                                                    |
|-----------------|---------|----------------------------------------------------------------------------------------------------|----------------------------------------------------------------------------------------------------|
|                 |         | Set the Torque Limit Function.                                                                                                    |                                                                                                    |
|                 |         | 1. Torque Limit Function                                                                                                    |                                                                                                    |
|                 | A       | Internal Torque Limit 1 (0)     External Torque Limit 2 (1)     Internal Torque Limit 2 (1)                                                                                                    | t (2) O Analog Torque Limit (4)<br>Torque Limit (3)                                                                                                    |
| lex Mode Step 8 |         | Select a method for limiting the torque applied to the load while the motor is trying to attain commanded speed and final position. For initial testing and setup, a value less than max torque is recommended. The above example sets the torque limits to 50% of system rated torque. These value can be increased after initial commissioning by adjusting 0x3022 and 0x3023 in the Object Dictionar Index tab. Default values are 3000 (300%). |                                                                                                    |
| n l             |         | Option                                                                                                    | Description                                                                                                    |
|                 |         | Internal Torque Limit 1 (0)                                                                                                    | <ul> <li>Uses the value of 0x3022 as the Fwd direction torque limit</li> <li>Uses the value of 0x3023 as the Rev direction torque limit</li> </ul>                                                                                                    |
|                 |         | Internal Torque Limit 2 (1)<br>External Torque Limit (2)                                                                                                    | Uses a constant 300% of rated motor torque as the Fwd and Rev torque limits                                                                                                    |
|                 |         |                                                                                                    | <ul> <li>Uses the value of 0x2111 as the Fwd direction torque limit</li> <li>Uses the value of 0x2112 as the Rev direction torque limit</li> </ul>                                                                                                    |
|                 |         | Internal and External Torque Limit (3)                                                                                                    | <ul> <li>Uses the value of 0x3022 when Digital Input P_CL is on<br/>and the value of 0x2111 when Digital Input P_CL is off for<br/>the Fwd direction torque limit.</li> <li>Uses the value of 0x3023 when Digital Input N_CL is on<br/>and the value of 0x2112 when Digital Input N_CL is off for<br/>the Rev direction torque limit.</li> </ul> |
|                 |         | Analog Torque Limit (4)                                                                                                    | Uses the analog value that is supplied to pin1 of CN1<br>(TRQCOM)                                                                                                    |
|                 | В       | Click Next.                                                                                                    |                                                                                                    |

#### **STEP 9: SET SIGNALS RELATED TO POSITION CONTROL**

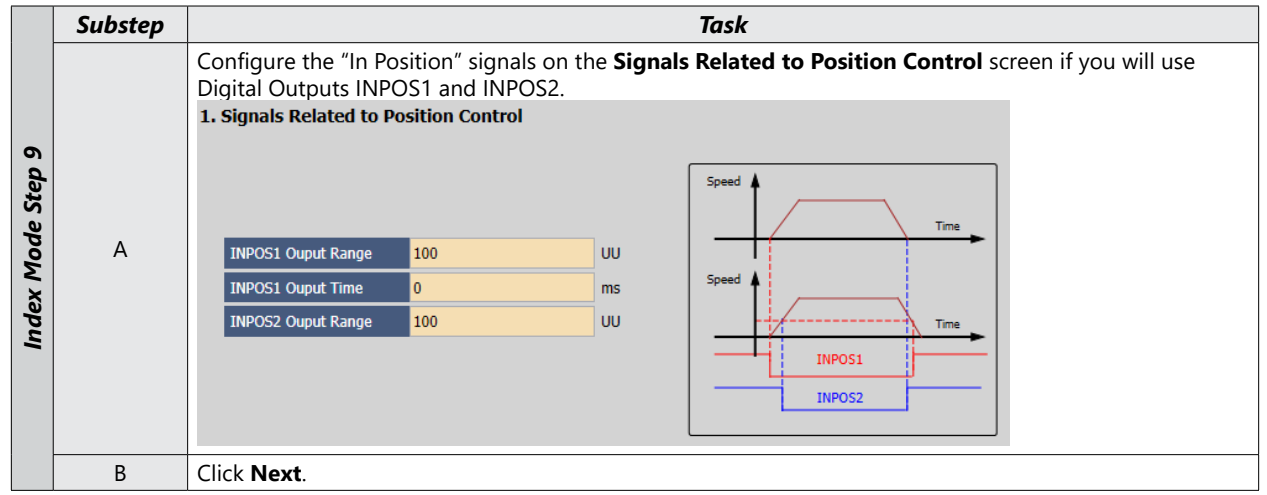

# STEP 10: SET THE I/O SIGNAL SETTING

|     | Substep | Task                                                                                                    |  |  |  |  |  |
|-----|---------|----------------------------------------------------------------------------------------------------|--|--|--|--|--|
|     |         | Configure Inputs 1 through 7 as shown below on the <b>Digital Input</b> screen. Configure additional inputs as needed for your application. |  |  |  |  |  |
|     |         | 1. Digital Input                                                                                                    |  |  |  |  |  |
|     |         | Input Logic Signal                                                                                                    |  |  |  |  |  |
|     |         | Input 1 Migh SV_ON ~                                                                                                    |  |  |  |  |  |
|     |         | Input 2 Migh ISEL0 ~                                                                                                    |  |  |  |  |  |
|     |         | Input 3 Migh ISEL1 ~                                                                                                    |  |  |  |  |  |
|     |         | Input 4 Migh START -                                                                                                    |  |  |  |  |  |
|     |         | Input 5 r High STOP ~                                                                                                    |  |  |  |  |  |
|     | А       | Input 6 Migh P_CL ~                                                                                                    |  |  |  |  |  |
| 10  |         | Input 7 Migh N_CL V                                                                                                    |  |  |  |  |  |
| da  |         | Below is a binary map of how the Index Select digital inputs can select any of 0–63 indexes using ISEL0                                     |  |  |  |  |  |
| St. |         | through ISEL5.                                                                                                    |  |  |  |  |  |
| ode |         | Index No ISEL5 ISEL4 ISEL3 ISEL2 ISEL1 ISEL0                                                                                                |  |  |  |  |  |
| Ň   |         |                                                                                                    |  |  |  |  |  |
| dex |         |                                                                                                    |  |  |  |  |  |
| ľ   |         | $\begin{array}{c ccccccccccccccccccccccccccccccccccc$                                                                                       |  |  |  |  |  |
|     |         |                                                                                                    |  |  |  |  |  |
|     |         |                                                                                                    |  |  |  |  |  |
|     |         |                                                                                                    |  |  |  |  |  |
|     | В       | Click <b>Next</b> to Go to <b>Digital Output</b> in the Setup Wizard.                                                                       |  |  |  |  |  |
|     |         | Configure Outputs 1 through 3 as shown below. Configure additional outputs as needed for your                                               |  |  |  |  |  |
|     |         | application. The IOUT outputs will signal the Index that is currently in operation (in binary code).                                        |  |  |  |  |  |
|     |         | Output Logic Signal                                                                                                    |  |  |  |  |  |
|     | С       | Output 1 High IOUTO ~                                                                                                    |  |  |  |  |  |
|     |         | Output 2 High IOUT1 V                                                                                                    |  |  |  |  |  |
|     |         | Output 3 High IOUT2 ~                                                                                                    |  |  |  |  |  |
|     | D       | Click Next.                                                                                                    |  |  |  |  |  |

#### STEP 11: SET HOMING METHOD SETTING

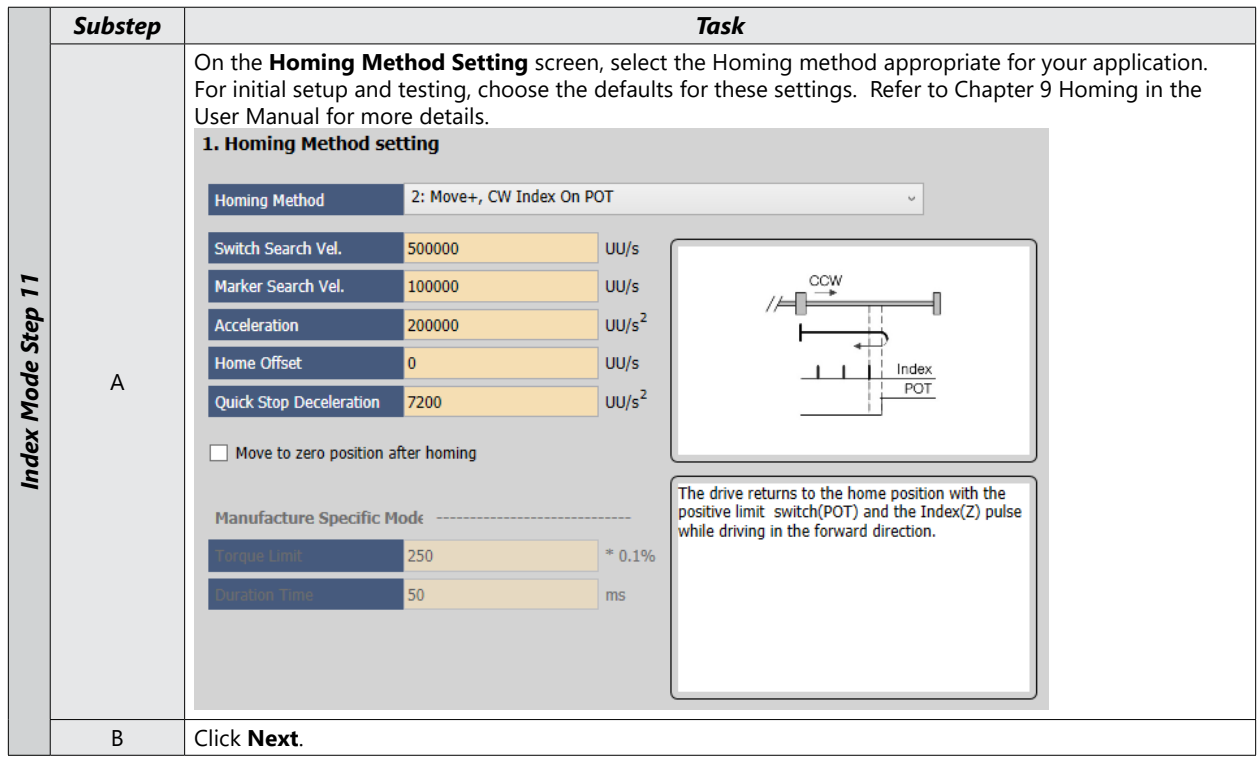

**STEP 12: SAVE YOUR CONFIGURATION** 

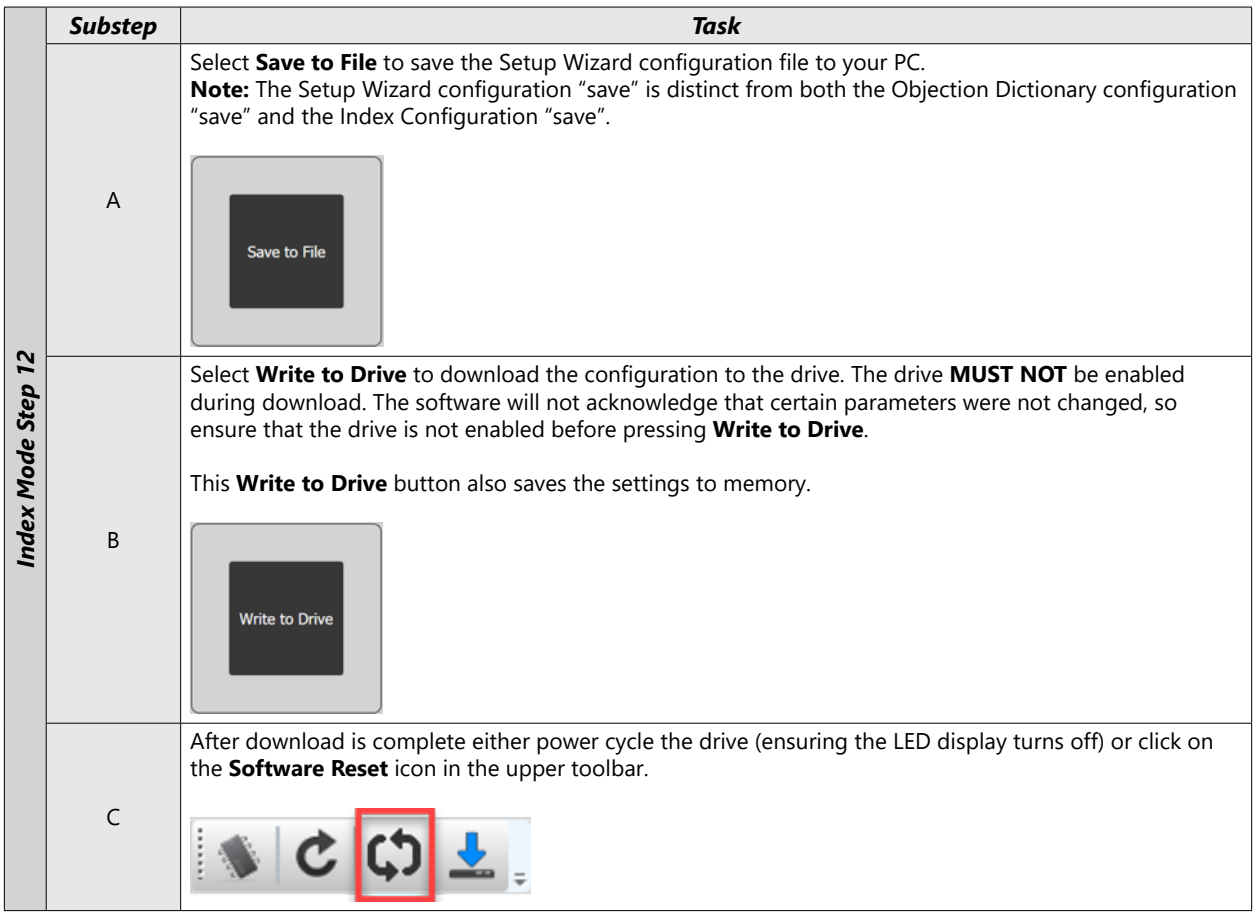

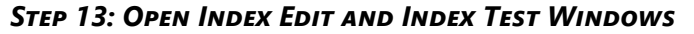

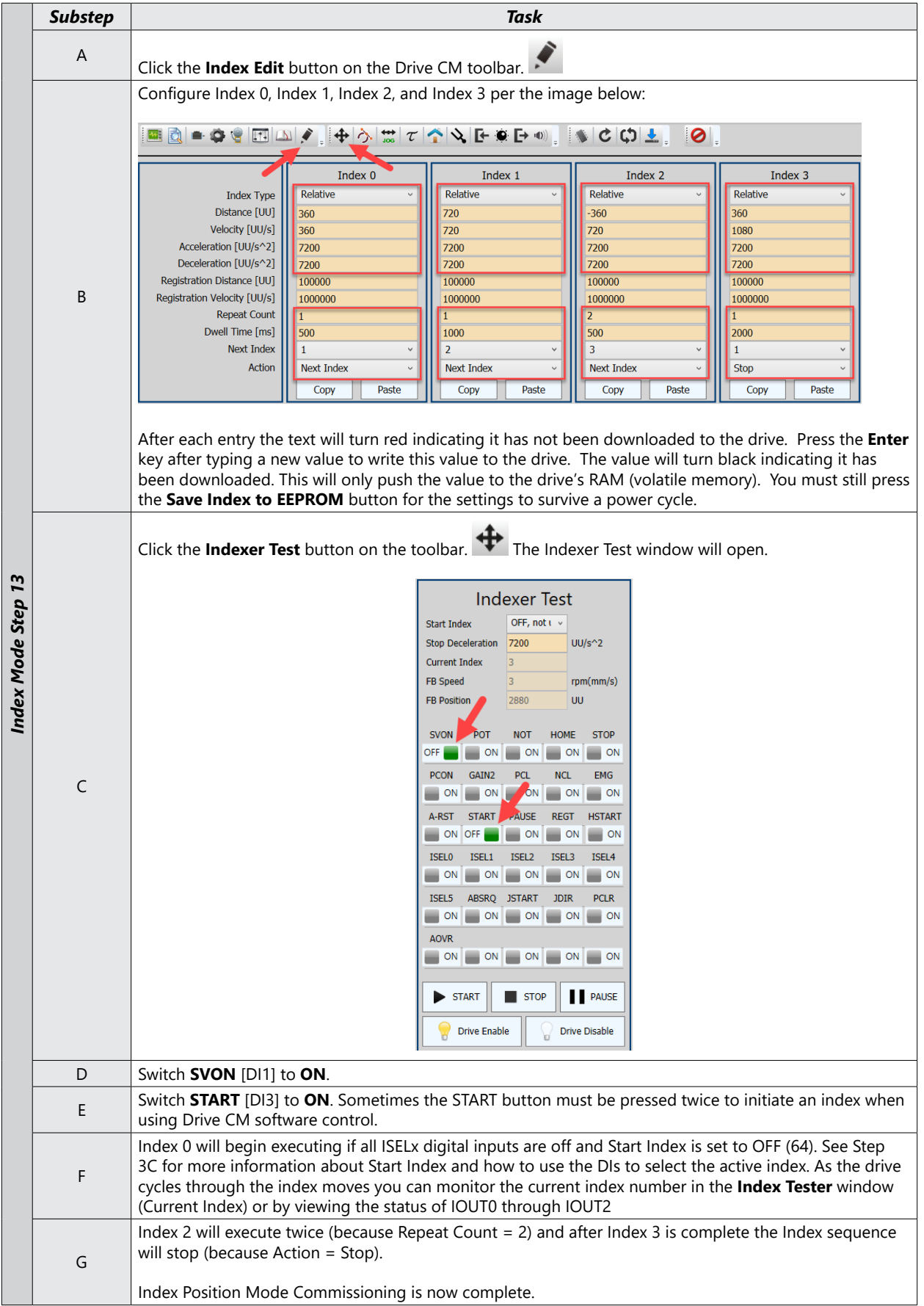

# **Pulse Input Position Mode**

# Pulse Input Position Mode Using the Setup Wizard for Simple Motion Commissioning

Below is a simple walkthrough of minimal settings to establish a pulse input controlled application. Other object configuration settings may be required for your specific needs. See the User Manual for details

|          | Substep | Task                                                                                                    |  |  |  |  |
|----------|---------|----------------------------------------------------------------------------------------------------|--|--|--|--|
|          | А       | Using a standard USB A to USB mini-B cable (such as SV2-PGM-USB15, MOSAIC-CSU, etc.), connect the PC to the Drive.                                                                                                    |  |  |  |  |
|          | В       | Start Drive CM software.                                                                                                    |  |  |  |  |
| e Step 1 | C       | Select L7C: Indexing Drive and press the Connect button. The software should begin to commun<br>with the drive. A green flashing square should appear in the bottom right corner of the screen ind<br>comms traffic.              |  |  |  |  |
| Mod      | D       | Click on Setup Wizard.                                                                                                    |  |  |  |  |
| Pulse    |         | In the USB Connection window, choose <b>On-Line</b> and click <b>Yes</b> to read parameters from the drive.<br><b>1. USB Connection</b>                                                                                           |  |  |  |  |
|          |         | On-Line     Off-Line                                                                                                    |  |  |  |  |
|          | E       | 2. Drive Selection                                                                                                    |  |  |  |  |
|          |         | Pegasus     L7NH       L7P     L7C       L7MMT     Yes                                                                                                    |  |  |  |  |
|          |         | If the <b>On-Line</b> radio button is not available and greyed out, click on <b>Setup Wizard</b> again. This should restart the Setup Wizard and enable the button. Click <b>On-Line</b> and <b>Yes</b> to read drive parameters. |  |  |  |  |
|          | F       | Click Next.                                                                                                    |  |  |  |  |

#### **STEP 1: DRIVE SELECTION**

#### **STEP 2: MOTOR/ENCODER SELECTION**

|        | Substep | Task                                     |
|--------|---------|------------------------------------------|
| p 2    |         | Select Auto Setting for motor selection. |
| le Ste |         | 1. Motor Selection                       |
| Mod    | А       |                                          |
| Pulse  |         | Auto Setting     O Manual Setting        |
|        | В       | Click Next.                              |

#### **STEP 3: CONTROL MODE SELECTION**

|                   | Substep | Task                                                                                                    |
|-------------------|---------|----------------------------------------------------------------------------------------------------|
|                   | A       | On the Select Control Mode screen, select Pulse Input Position (1) for Control Mode (Object 0x3000).<br>1. Select Control Mode<br>Index Position (0)<br>Pulse Input Position (1)<br>Click Next.                                                                                                    |
| Pulse Mode Step 3 | В       | On the Pulse Input Logic Select screen, select the type of pulse train you want to use from the host controller or PLC. Pulse + Sign Positive Logic is selected in the image below. This is the typical setting for PLC high speed pulse outputs.         1. Pulse Input Logic Select            PF + PR Forward rotation         Portex PULS         Pulse Input Logic Select             Pf + PR Forward rotation         Portex PULS         Pulse         Portex PULS         Pulse         Portex         Portex         Portex         Portex         Puls         Sign         O(0-33)         Pulse         Puls         Puls         Pulse         Puls         Puls         Pulse         Pulse         Puls         Puls         Puls         Pulse         Puls         Puls         Pulse         Pulse         Puls         Pulse         Puls         Puls         Puls         Puls         Puls         Puls         Pulse         Puls         Puls         Pu |
|                   | С       | For Pulse Input Filter Select and PCLEAR Mode Select, use the default settings for initial setup/testing.                                                                                                    |
|                   | D       | Click Next.                                                                                                    |
|                   |         |                                                                                                    |

#### **STEP 4: SET ROTATION DIRECTION**

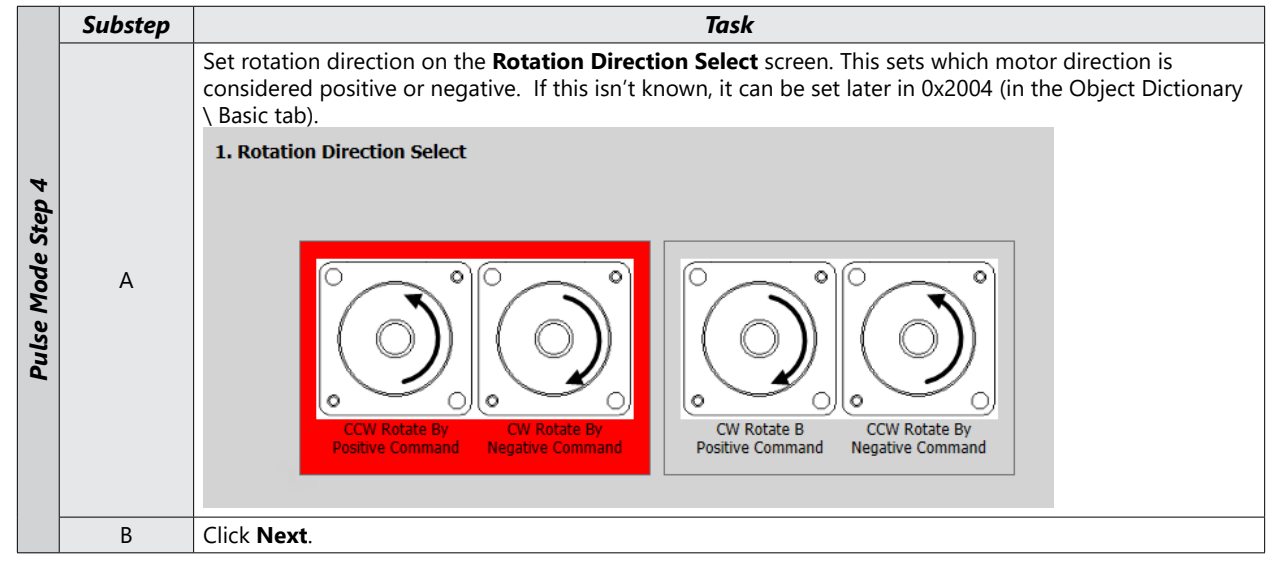

#### Step 5: Set Electronic Gear Ratio

|                   | Substep | Task                                                                                                    |  |  |  |  |  |  |
|-------------------|---------|----------------------------------------------------------------------------------------------------|--|--|--|--|--|--|
|                   |         | On the <b>Electronic Gear Ratio</b> screen, keep the <b>Electric Gear Mode</b> selection set to <b>Use Electric Gear</b><br><b>1~4</b> . Pulse Input Position Mode can use all four Electronic Gear Ratios as Index Mode will only use ratio<br>1. Assigning EGEAR1 and EGEAR2 to any digital inputs will result in an immediate change in Electric Gear<br>1, 2, 3, or 4 when selected using a binary pattern                                                                                                    |  |  |  |  |  |  |
|                   | А       | Electric Gear Mode Use Electric Gear 1~4 v                                                                                                    |  |  |  |  |  |  |
|                   |         | Electric Gear EGEAR 1 EGEAR 2 Numerator Value Denomiater Value                                                                                                    |  |  |  |  |  |  |
|                   |         | Electric Gear 1 OFF OFF 131072 100000                                                                                                    |  |  |  |  |  |  |
|                   |         | Electric Gear 2 ON OFF 131072 50000                                                                                                    |  |  |  |  |  |  |
|                   |         | Electric Gear 3 OFF ON 131072 200000                                                                                                    |  |  |  |  |  |  |
|                   |         | Set the desired gear ratio for Electric Gear 1, 2, 3, and/or 4.                                                                                                    |  |  |  |  |  |  |
|                   | В       | If no gear ratios are changed (all numerators and denominators have default values=1), then a position command of 131072 user units (UU) will result in one motor shaft revolution. This is because the LS APMC servo motors sold by Automation Direct have 17 bit serial encoders (17 bits=131072 pulses/rev). To convert this into an easier number to use for positioning adjust the Electronic Gear ratios in step C                                                                                                    |  |  |  |  |  |  |
| Pulse Mode Step 5 | C       | If desired, set the Electronic Gear ratio so that one motor revolution = 360 user units (360 user units/rev<br>will be used later in the Index example).<br>To do this, set the Electronic Gear numerator to the 17-bit encoder value (encoder pulses per motor rev)<br>and set the denominator to your desired User Units/rev.<br>• Set Electronic Gear Numerator 1 (0x300C) = 131072 (encoder pulses per motor rev)<br>• Set Electronic Gear Denominator 1 (0x3010) = 360 (user units per motor rev)<br>Now all Index positions, speeds, accelerations, and decelerations will be referenced in degrees.<br>Actual Move Distance = 720 user units x $\frac{131072 \text{ encoder pulses}}{\text{motor rev}} \times \frac{1 \text{ motor rev}}{360 \text{ user units}} = 2 \times 131072 \text{ encoder pulses}$<br>(which is 2 motor revs)<br><b>NOTE:</b> You will probably want more resolution than 360 user units per motor rev. The basic rule of thumb<br>is:<br>• Set Electronic Gear Numerator 1 = 131072<br>• Set Electronic Gear Numerator 1 = 10072 |  |  |  |  |  |  |
|                   | D       | [This is located on the same screen with Electronic Gear Ratio]         Configure the Encoder Output signal if desired. If the definition isn't known, the Encoder Output can be configured later with Encoder Output Pulse (0x3006) and Encoder Output Mode (0x3007) on the Object Dictionary \ Index tab. Be sure to select the "Line Drive Only" option for Encoder Output mode.         2. Encoder Output Setup         Encoder Output Pulse       10000         Pulse / Resolution         Encoder Output Mode       Line Drive only                                                                                                    |  |  |  |  |  |  |
|                   |         |                                                                                                    |  |  |  |  |  |  |
|                   | E       | Click Next.                                                                                                    |  |  |  |  |  |  |

#### STEP 6: SET EMERGENCY STOP AND DYNAMIC BRAKE CONTROL

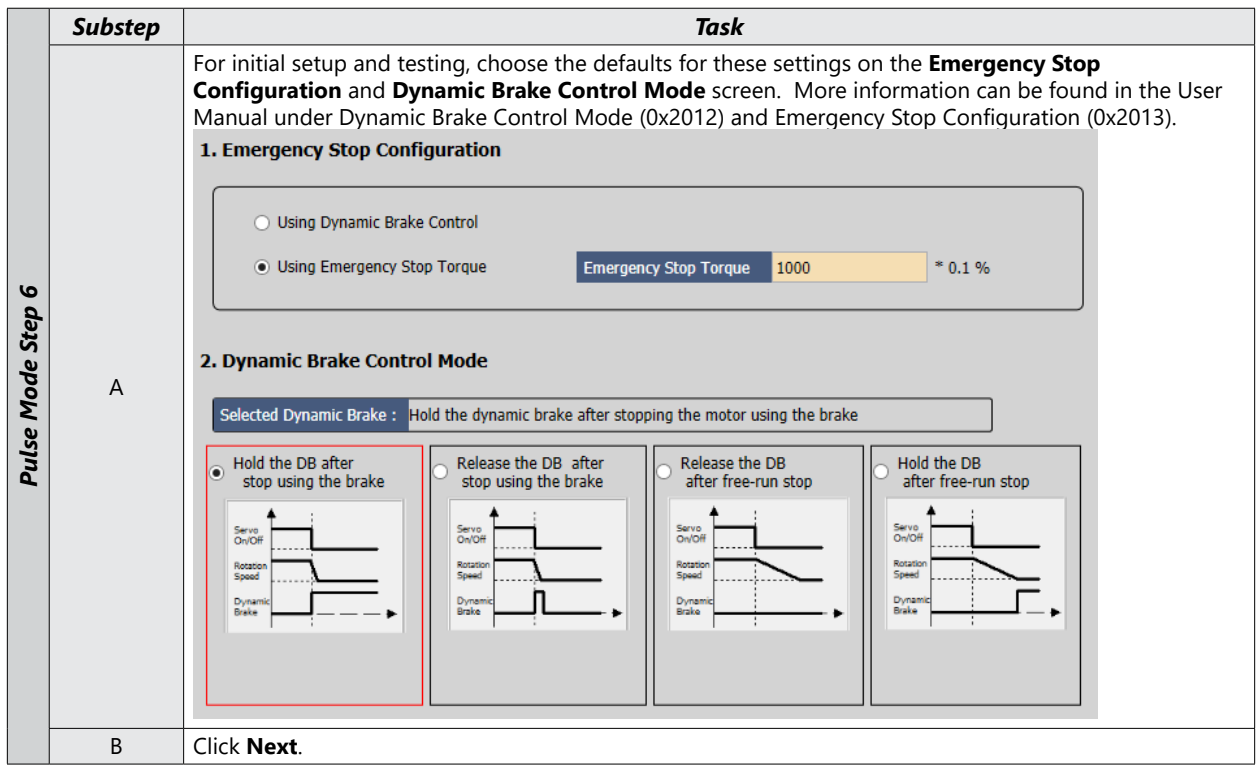

#### STEP 7: SET BRAKE SIGNAL SETTING

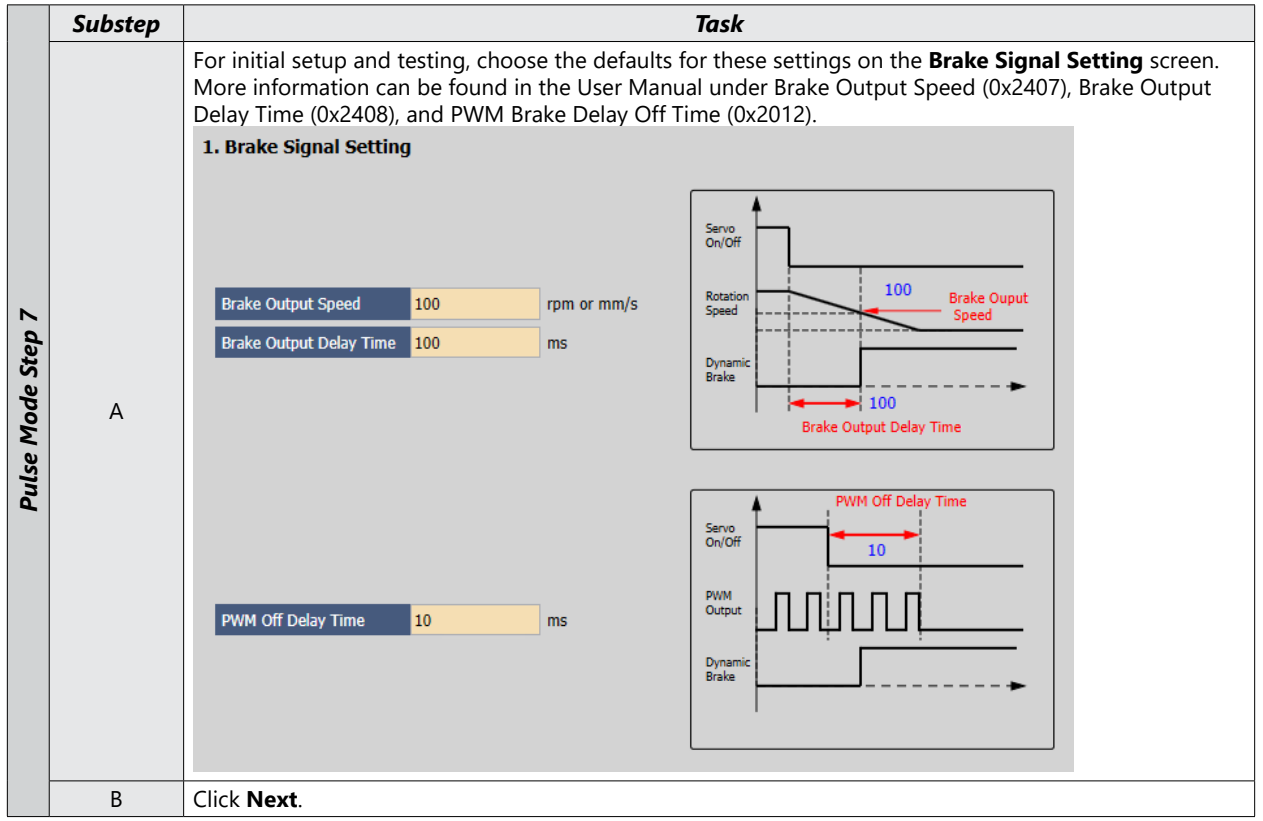

# **STEP 8: SET TORQUE LIMIT FUNCTION**

|            | Substep |                                                                                                    | Task                                                                                                    |
|------------|---------|----------------------------------------------------------------------------------------------------|----------------------------------------------------------------------------------------------------|
|            |         | Set the Torque Limit Function.                                                                                                    |                                                                                                    |
|            |         | 1. Torque Limit Function                                                                                                    |                                                                                                    |
|            |         | Internal Torque Limit 1 (0)     External Torque I                                                                                                    | Limit (2) O Analog Torque Limit (4)                                                                                                    |
|            |         | <ul> <li>Internal Torque Limit 2 (1)</li> <li>Internal and External</li> </ul>                                                                                                    | rnal Torque Limit (3)                                                                                                    |
| ode Step 8 | Α       | Positive Torque Limit Value 500 0.1%<br>Torque Input 0.1%<br>Negative Torque Limit Value 500 0.1%<br>Select a method for limiting the torque ap<br>commanded speed and final position. For<br>recommended. The above example sets t<br>can be increased after initial commissionir | plied to the load while the motor is trying to attain<br>initial testing and setup, a value less than max torque is<br>he torque limits to 50% of system <b>rated</b> torque. These values<br>ing by adjusting 0x3022 and 0x3023 in the <b>Object Dictionary</b>                                                                                 |
| l co l     |         | Index tab. Default values are 3000 (300%)                                                                                                    | ).<br>Description                                                                                                    |
| Ш          |         | Internal Torque Limit 1 (0)                                                                                                    | <ul> <li>Uses the value of 0x3022 as the Fwd direction torque limit</li> <li>Uses the value of 0x3023 as the Rev direction torque limit</li> </ul>                                                                                                    |
|            |         | Internal Torque Limit 2 (1)                                                                                                    | Uses a constant 300% of rated motor torque as the<br>Fwd and Rev torque limits                                                                                                    |
|            |         | External Torque Limit (2)                                                                                                    | <ul> <li>Uses the value of 0x2111 as the Fwd direction torque limit</li> <li>Uses the value of 0x2112 as the Rev direction torque limit</li> </ul>                                                                                                    |
|            |         | Internal and External Torque Limit (3)                                                                                                    | <ul> <li>Uses the value of 0x3022 when Digital Input P_CL is<br/>on and the value of 0x2111 when Digital Input P_CL<br/>is off for the Fwd direction torque limit.</li> <li>Uses the value of 0x3023 when Digital Input N_CL is<br/>on and the value of 0x2112 when Digital Input N_CL<br/>is off for the Rev direction torque limit.</li> </ul> |
|            |         | Analog Torque Limit (4)                                                                                                    | Uses the analog value that is supplied to pin1 of CN1<br>(TRQCOM)                                                                                                    |
|            | В       | Click Next.                                                                                                    |                                                                                                    |

#### **STEP 9: SET SIGNALS RELATED TO POSITION CONTROL**

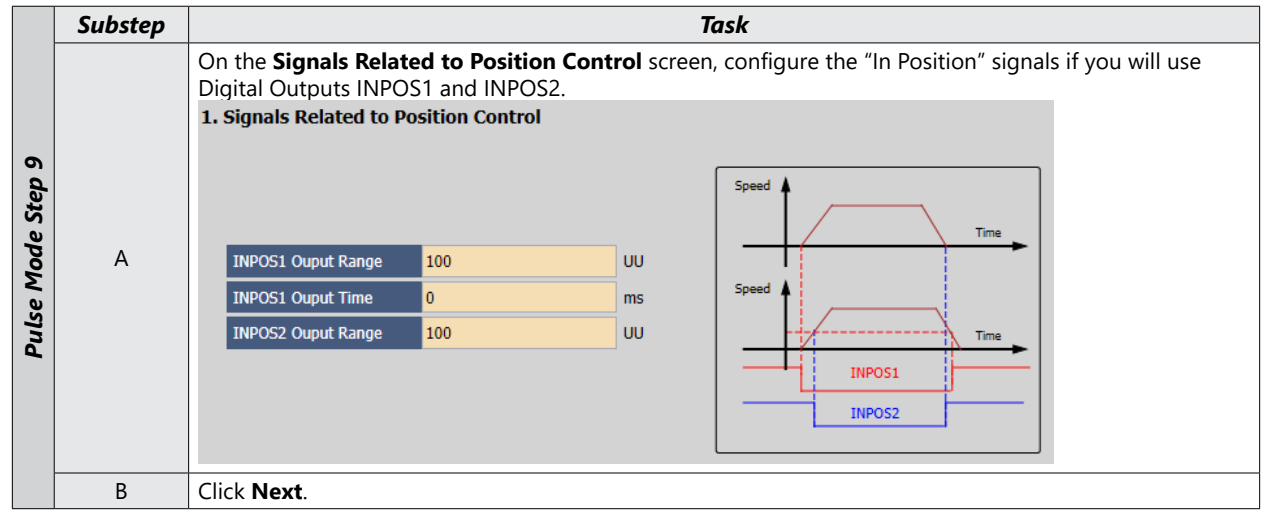

#### STEP 10: SET THE I/O SIGNAL SETTING

|              | Substep | Task                                                                                                    |
|--------------|---------|----------------------------------------------------------------------------------------------------|
| 1ode Step 10 | A       | On the <b>Digital Input</b> screen, configure Inputs 1 through 5 as shown below. Configure additional inputs as needed for your application. Ensure that there are no two digital inputs with the same function assignment or else the function will not work correctly. |
| allse        | В       | Click Next to go to Digital Output in the Setup Wizard.                                                                                                    |
| PL           | C       | Configure Outputs 1 through 3 as shown below. Configure additional outputs as needed for your application.                                                                                                    |
|              | D       | Click Next.                                                                                                    |

#### STEP 11: SET HOMING METHOD SETTING

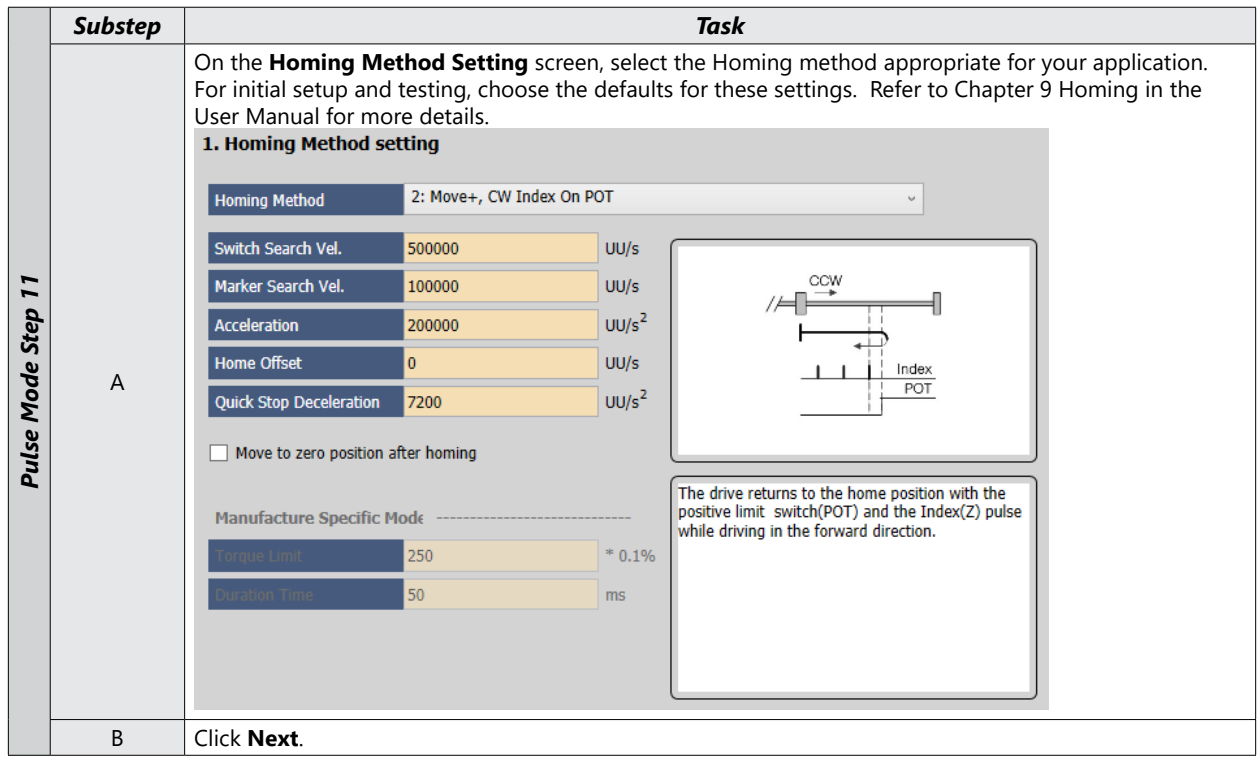

**STEP 12: SAVE YOUR CONFIGURATION** 

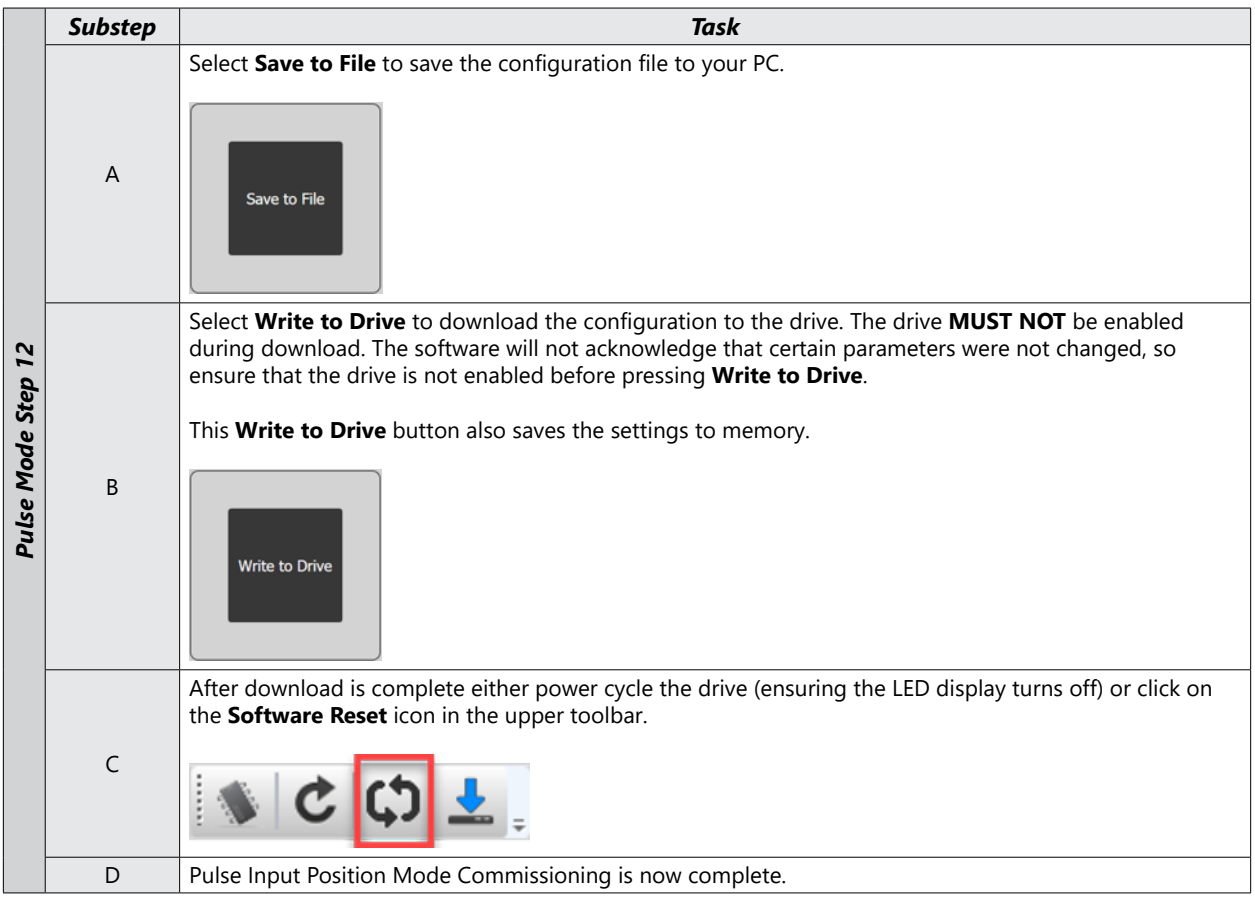

# **VELOCITY MODE**

# Velocity Mode (Speed Command) using the Setup Wizard for Simple Motion Commissioning

Below is a simple walk through of minimal settings to establish a speed application with a variable torque limit. Other object configuration settings may be required for your specific needs. See the user manual section 10.4 for details. The example below will allow the application to select between 8 preset speeds (saved in the drive) and/or the analog speed input. The changes are made by toggling 3 digital inputs: SPD1, SPD2, SPD3

## STEP 1: DRIVE SELECTION

|            | Substep | Task                                                                                                    |  |  |  |
|------------|---------|----------------------------------------------------------------------------------------------------|--|--|--|
|            | А       | Using a standard USB A to USB mini-B cable (such as SV2-PGM-USB15, MOSAIC-CSU, etc.), connect the PC to the Drive.                                                                                                    |  |  |  |
|            | В       | Start Drive CM software.                                                                                                    |  |  |  |
| ode Step 1 | С       | Select L7C: Indexing Drive and press the Connect button. The software should begin to communicate with the drive. A green flashing square should appear in the bottom right corner of the screen indicating comms traffic.                                                                                                    |  |  |  |
| Ň          | D       | Click on Setup Wizard.                                                                                                    |  |  |  |
| Velocity   | E       | In the USB Connection window, choose <b>On-Line</b> and click <b>Yes</b> to read parameters from the drive.<br><b>1. USB Connection</b><br><b>2. Drive Selection</b><br>Pegasus L7NH<br>L7P • L7C<br>L7MMT<br>If the <b>On-Line</b> radio button is not available and greyed out, click on <b>Setup Wizard</b> again. This should restart the Setup Wizard and enable the button. Click <b>On-Line</b> and <b>Yes</b> to read drive parameters. |  |  |  |
|            | F       | Click Next.                                                                                                    |  |  |  |

#### **STEP 2: MOTOR/ENCODER SELECTION**

|                   | Substep | Task                                     |
|-------------------|---------|------------------------------------------|
| tep 2             |         | Select Auto Setting for motor selection. |
| 1ode St           | А       | 1. Motor Selection                       |
| Velocity <b>N</b> |         | Auto Setting     O Manual Setting        |
|                   | В       | Click Next.                              |

#### **STEP 3: CONTROL MODE SELECTION**

|       | Substep  |                                                                                                  |                                       |                          |                               | Task                                   |                        |                                                   |                  |
|-------|----------|--------------------------------------------------------------------------------------------------|---------------------------------------|--------------------------|-------------------------------|----------------------------------------|------------------------|---------------------------------------------------|------------------|
|       |          | On the Selec                                                                                     | <b>t Control Mode</b> s               | creen, sele              | ct <b>Veloci</b>              | <b>ty (2)</b> for Con                  | trol Mode              | (Object 0x3000).                                  |                  |
|       |          | 1. Calact Can                                                                                    | tural Manda                           |                          |                               |                                        |                        |                                                   |                  |
|       |          | 1. Select Con                                                                                    | troi Mode                             |                          |                               |                                        |                        |                                                   |                  |
|       | А        |                                                                                                  | Index Dosition (0)                    |                          |                               |                                        |                        |                                                   |                  |
|       |          |                                                                                                  | ) Pulse Input Position (1)            |                          |                               |                                        |                        |                                                   |                  |
|       |          |                                                                                                  | Velocity (2)                          | <b>'</b>                 |                               |                                        |                        |                                                   |                  |
|       |          | Click Next                                                                                       | , , , , , , , , , , , , , , , ,       |                          |                               |                                        |                        |                                                   |                  |
|       |          | On the <b>Velo</b>                                                                               | city Command Sv                       | vitch Select             | t screen                      | select the des                         | ired veloc             | ity command. In the                               | example          |
|       |          | below, <b>Anal</b><br>have seven p                                                               | og Velocity/SPD1<br>predefined speeds | , SPD2, SP<br>selectable | <b>D3 Inpu</b> t<br>via DI an | <b>t (2)</b> (Object 0<br>d one analog | 0x231A) is input for v | selected. This will allo<br>variable speed contro | ow you to<br>bl. |
|       |          | 1. Velocity                                                                                      | Command Swit                          | ch Select                |                               |                                        |                        |                                                   |                  |
|       |          | 🔾 Anal                                                                                           | log Velocity (0)                      |                          |                               | Ana                                    | alog Velocity          | / SPD 1,2,3 Input (2)                             |                  |
|       |          | 🔿 Anal                                                                                           | log Velocity / SPD 1,2                | Input (1)                |                               | ⊖ spi                                  | D 1,2,3 Inpu           | t (3)                                             |                  |
|       |          |                                                                                                  |                                       |                          |                               |                                        |                        |                                                   |                  |
|       |          |                                                                                                  |                                       |                          |                               |                                        | Note:                  |                                                   |                  |
|       | В        | 2. Multi-St                                                                                      | tep Operation Sp                      | eed                      |                               |                                        | If SPD 1               | ,2,3 Input (3) is                                 |                  |
| £     |          | Multi-Step                                                                                       | Operation Speed 1                     | 0                        |                               | rpm or mm/s                            | the Setu<br>manual     | p Wizard<br>ly set 0x231A in                      |                  |
| tep   |          | Multi-Step                                                                                       | Operation Speed 2                     | 5                        |                               | rpm or mm/s                            | the Obje<br>to a vali  | ect Dictionary<br>ue of 3. The                    |                  |
| de S  |          | Multi-Step                                                                                       | Operation Speed 3                     | 10                       |                               | rpm or mm/s                            | Setup W<br>populate    | /izard correctly<br>es values 0–2, but            |                  |
| , Mo  |          | Multi-Step                                                                                       | Operation Speed 4                     | 20                       |                               | rpm or mm/s                            | value of               | 3.                                                |                  |
| ocity |          | Multi-Step                                                                                       | Operation Speed 5                     | 40                       |                               | rpm or mm/s                            |                        |                                                   |                  |
| Vel   |          | Multi-Step                                                                                       | Operation Speed 6                     | 80                       |                               | rpm or mm/s                            |                        |                                                   |                  |
|       |          | Multi-Step                                                                                       | Operation Speed 7                     | 150                      |                               | rpm or mm/s                            |                        |                                                   |                  |
|       |          | Multi-Step                                                                                       | Operation Speed 8                     | 300                      |                               | rpm or mm/s                            |                        |                                                   |                  |
|       |          | Enter the desired values for the speed registers. Speed register 1 is recommended to be 0 so the |                                       |                          |                               |                                        |                        |                                                   |                  |
|       |          | at least one                                                                                     | consistent 0 speed                    | command                  | with hol                      | ding torque. S                         | See the tak            | ble below for the rela                            | tionship         |
|       |          | between SPL                                                                                      | 51, SPD2, SPD3, Ar                    | halog input              | SPDCON                        | /i, and the cor                        | nmand ve               | locity.                                           |                  |
|       |          | Setting Values                                                                                   | Setting Det                           | ails                     | SPD1                          | SPD2                                   | SPD3                   | Speed Command                                     |                  |
|       |          | 0                                                                                                | Use analog velocity o                 | ommands.                 | n/a<br>OFF                    | n/a<br>OFF                             | n/a<br>n/a             | Analog Input<br>Speed 1 - 0x2312                  | _                |
|       |          | 1                                                                                                | Use SPD1, SPD2 cont                   | act and                  | ON                            | OFF                                    | n/a                    | Speed 2 - 0x2313<br>Speed 3 - 0x2314              | -                |
|       |          |                                                                                                  |                                       | nanus.                   | ON                            | ON                                     | n/a                    | Analog input                                      | -                |
|       |          |                                                                                                  |                                       |                          | OFF                           | OFF                                    | OFF                    | 0x2312<br>0x2313                                  | -                |
|       | С        |                                                                                                  | Use SPD1 SPD2 and                     | SPD3                     | OFF                           | ON                                     | OFF                    | 0x2314                                            | -                |
|       |          | 2                                                                                                | contact and analog v                  | elocity                  | ON OF S                       | ON                                     | OFF                    | 0x2315                                            | -                |
|       |          | commands.                                                                                        |                                       |                          |                               |                                        |                        | Ux2316<br>0x2317                                  | 1                |
|       |          |                                                                                                  |                                       |                          | OFF                           | ON                                     | ON                     | 0x2318                                            | 1                |
|       |          |                                                                                                  |                                       |                          | ON                            | ON                                     | ON                     | Analog input                                      | 1                |
|       |          |                                                                                                  |                                       | -                        | OFF                           | OFF                                    | OFF                    | 0x2312                                            | -                |
|       |          |                                                                                                  |                                       | -                        |                               |                                        |                        | UX2313<br>0x2314                                  | 1                |
|       |          | 2                                                                                                | Use velocity comman                   | ds for SPD1,             | ON                            | ON                                     | OFF                    | 0x2315                                            | 1                |
|       |          | 3                                                                                                | SPD2, and SPD3 cont                   | act.                     | OFF                           | OFF                                    | ON                     | 0x2316                                            | ]                |
|       |          |                                                                                                  |                                       | ŀ                        | ON                            | OFF                                    |                        | 0x2317                                            | 4                |
|       |          |                                                                                                  |                                       |                          | ON                            | ON                                     | ON                     | 0x2319                                            | -                |
|       | <b>D</b> |                                                                                                  |                                       | I                        |                               | 1                                      | - • •                  |                                                   |                  |
|       | D        | Click Next.                                                                                      |                                       |                          |                               |                                        |                        |                                                   |                  |

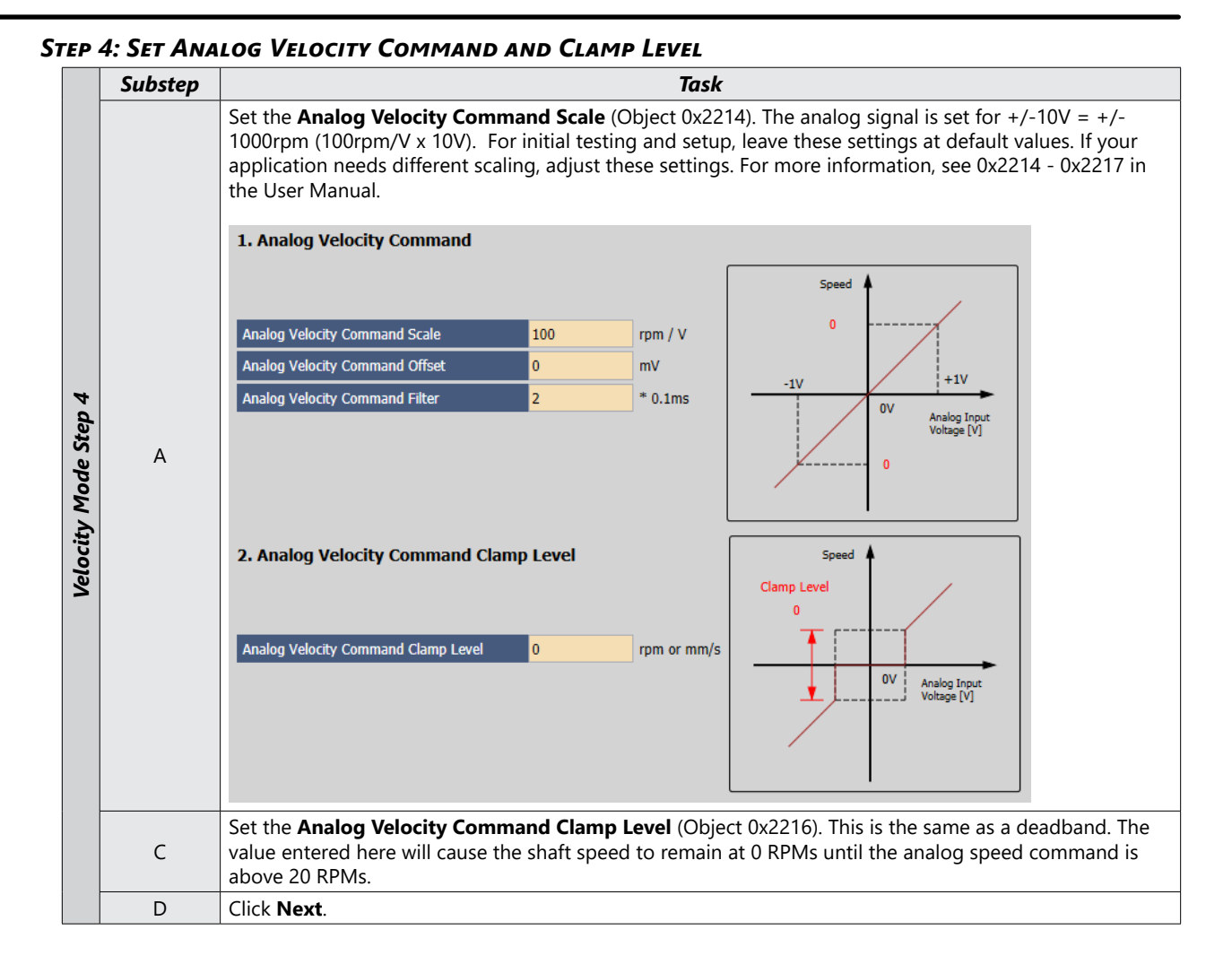

#### **STEP 5: SET ROTATION DIRECTION**

|                      | Substep | Task                                                                                                    |
|----------------------|---------|----------------------------------------------------------------------------------------------------|
|                      |         | Set rotation direction on the <b>Rotation Direction Select</b> screen. This sets which motor direction is considered positive or negative. If this isn't known, it can be set later in 0x2004 (in the Object Dictionary \ Basic tab).<br><b>1. Rotation Direction Select</b> |
| Velocity Mode Step 5 | A       | Image: State By Positive Command       CW Rotate By Regative Command                                                                                                    |
|                      | В       | Click Next.                                                                                                    |

#### STEP 6: SET ELECTRONIC GEAR RATIO

|                      | Substep | Task                                                                                                    |
|----------------------|---------|----------------------------------------------------------------------------------------------------|
|                      | А       | Leave the Electronic Gear Ratio settings at default values. They have no affect on Velocity Mode.                                                                                                    |
| Velocity Mode Step 6 | В       | If your application will use the Encoder Output, enter the desired pulses per revolution and Output<br>Mode/Logic. For initial test and setup, leave these settings at default. For more information, see section<br>10.12 Encoder Output Signal in the User Manual.<br>2. Encoder Output Setup<br>Encoder Output Pulse 10000 Pulse / Resolution<br>Encoder Output Mode Line Drive only<br>Encoder Output Logic Phase A lead |
|                      | С       | Click Next.                                                                                                    |

#### STEP 7: SET EMERGENCY STOP AND DYNAMIC BRAKE CONTROL

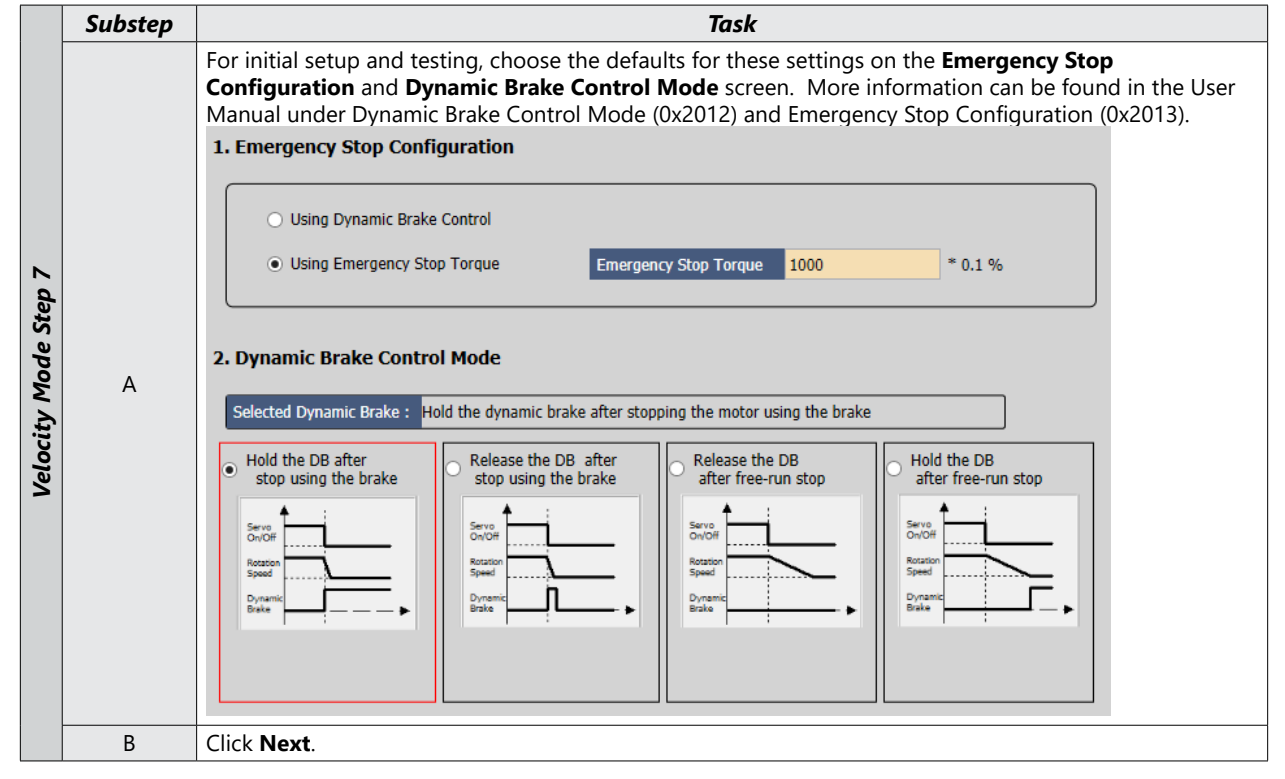

#### STEP 8: SET BRAKE SIGNAL SETTING

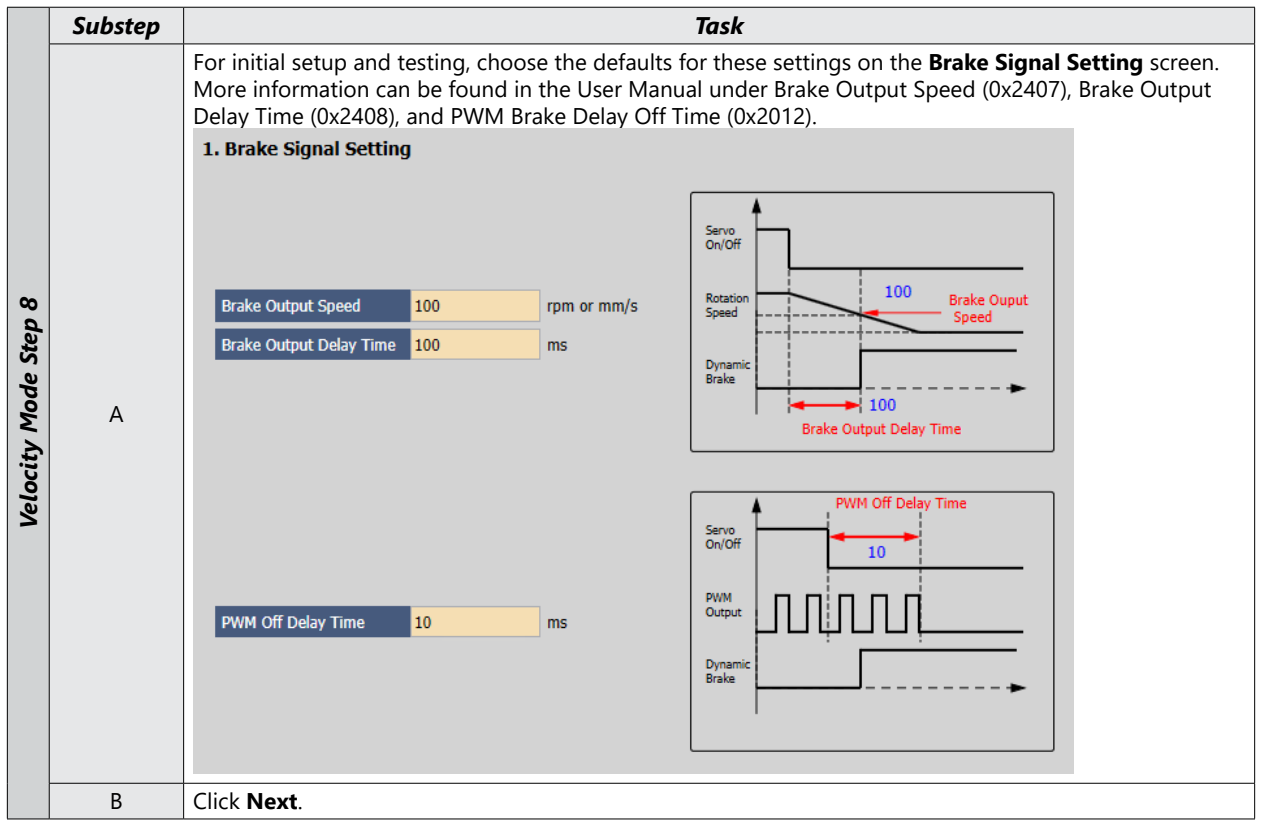

# **STEP 9: SET TORQUE LIMIT FUNCTION**

|                   | Substep |                                                                                                    | Task                                                                                                    |
|-------------------|---------|----------------------------------------------------------------------------------------------------|----------------------------------------------------------------------------------------------------|
|                   |         | Set the Torque Limit Function.                                                                                                    |                                                                                                    |
|                   |         | 1. Torque Limit Function                                                                                                    |                                                                                                    |
|                   |         | Internal Torque Limit 1 (0)     External Torque                                                                                                    | Limit (2) O Analog Torque Limit (4)                                                                                                    |
|                   |         | <ul> <li>Internal Torque Limit 2 (1)</li> <li>Internal and External</li> </ul>                                                                                                    | rnal Torque Limit (3)                                                                                                    |
| ocity Mode Step 9 | A       | Positive Torque Limit Value 500 0.1%<br>Torque Input 0.1%<br>Negative Torque Limit Value 500 0.1%<br>Select a method for limiting the torque approximate commanded speed. For initial testing and above example sets the torque limits to 50 after initial commissioning by adjusting 0 values are 3000 (300%) | pplied to the load while the motor is trying to attain<br>setup, a value less than max torque is recommended. The<br>0% of system rated torque. These values can be increased<br>(3022 and 0x3023 in the Object Dictionary \ Index tab. Default                                                                                                  |
| Ve                |         | Option                                                                                                    | Description                                                                                                    |
|                   |         | Internal Torque Limit 1 (0)                                                                                                    | <ul> <li>Uses the value of 0x3022 as the Fwd direction torque limit</li> <li>Uses the value of 0x3023 as the Rev direction torque limit</li> </ul>                                                                                                    |
|                   |         | Internal Torque Limit 2 (1)                                                                                                    | Uses a constant 300% of rated motor torque as the Fwd and Rev torque limits                                                                                                    |
|                   |         | External Torque Limit (2)                                                                                                    | <ul> <li>Uses the value of 0x2111 as the Fwd direction torque limit</li> <li>Uses the value of 0x2112 as the Rev direction torque limit</li> </ul>                                                                                                    |
|                   |         | Internal and External Torque Limit (3)                                                                                                    | <ul> <li>Uses the value of 0x3022 when Digital Input P_CL is on<br/>and the value of 0x2111 when Digital Input P_CL is off for<br/>the Fwd direction torque limit.</li> <li>Uses the value of 0x3023 when Digital Input N_CL is on<br/>and the value of 0x2112 when Digital Input N_CL is off for<br/>the Rev direction torque limit.</li> </ul> |
|                   |         | Analog Torque Limit (4)                                                                                                    | Uses the analog value that is supplied to pin1 of CN1<br>(TRQCOM)                                                                                                    |
|                   | В       | Click Next.                                                                                                    |                                                                                                    |

#### STEP 10: SET SIGNALS RELATED TO SPEED CONTROL

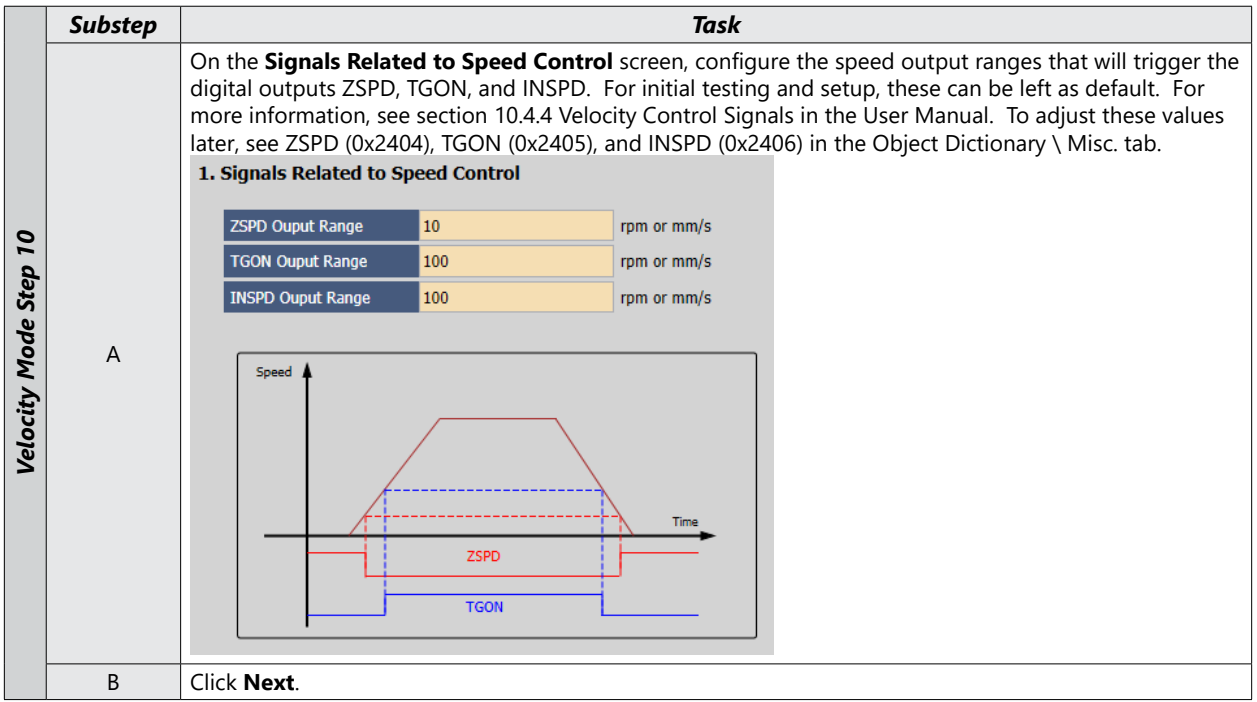

#### STEP 11: SET THE I/O SIGNAL SETTING

|      | Substep | Task                                                                                                    |
|------|---------|----------------------------------------------------------------------------------------------------|
|      |         | On the <b>Digital Input</b> screen, configure Inputs 1 through 4 as shown below. Configure additional inputs and outputs as needed for your application.                                                                                   |
| 11 d |         | 1. Digital Input                                                                                                    |
| Ste  | А       | Input Logic Signal                                                                                                    |
| ode  |         | Input 1 Migh SV_ON ~                                                                                                    |
| v M  |         | Input 2 / High SPD1 v                                                                                                    |
| city |         | Input 3 r High SPD2 v                                                                                                    |
| Velo |         | Input 4 🌈 High SPD3 v                                                                                                    |
|      | В       | Click <b>Next</b> to configure Digital Outputs. For initial setup and testing, these values can be left at defaults.<br>For more information, see Section 2.5.1 Names and Functions of Digital Input/Output Signals in the User<br>Manual. |
|      | С       | Click Next.                                                                                                    |

#### **STEP 12: SAVE YOUR CONFIGURATION**

|                       | Substep | Task                                                                                                    |
|-----------------------|---------|----------------------------------------------------------------------------------------------------|
| Velocity Mode Step 12 | A       | Select <b>Save to File</b> to save the configuration file to your PC.                                                                                                    |
|                       | В       | Select <b>Write to Drive</b> to download the configuration to the drive. The drive <b>MUST NOT</b> be enabled during download. The software will not acknowledge that certain parameters were not changed, so ensure that the drive is not enabled before pressing <b>Write to Drive</b> .<br>This <b>Write to Drive</b> button also saves the settings to memory. |
|                       | С       | After download is complete either power cycle the drive (ensuring the LED display turns off) or click on the <b>Software Reset</b> icon in the upper toolbar.                                                                                                    |
|                       | D       | Velocity Mode Commissioning is now complete.                                                                                                    |

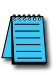

NOTE: If you wil be using Velocity Mode and commanding the motor to be at 0 speed, you may want to set 0x2311 Servo-lock Function. When commanded to 0 RPM in Velocity Mode, the drive will temporarily switch to position-based control to hold the motor in place. Otherwise, slight drifting may occur if commanded to 0 RPM in Velocity Mode. See section 10.4.3 in the user manual for more details.

# **TORQUE MODE**

# Torque Mode Using the Setup Wizard for Simple Motion Commissioning

Below is a simple walk through of minimal settings to establish a variable torque application with a variable speed limit. Other object configuration settings may be required for your specific needs. See the User Manual for details.

#### Task Substep Using a standard USB A to USB mini-B cable (such as SV2-PGM-USB15, MOSAIC-CSU, etc.), connect the А PC to the Drive. В Start Drive CM software. Select L7C: Indexing Drive and press the Connect button. The software should begin to communicate with the drive. A green flashing square should appear in the bottom right corner of the screen indicating comms traffic. 🞯 Drive CM - LS ELECTRIC С Drive/Motor I/O Fault Monitoring Procedures Advanced Push to connect L7C: Indexing drive 💁 USB Torque Mode Step After connecting, icon will change to this. Push to disconnect Click on Setup Wizard. D In the USB Connection window, choose On-Line and click Yes to read parameters from the drive. 1. USB Connection On-Line Off-Line 2. Drive Selection Е Do you want to read parameters from Drive? Pegasus L7NH L7P L7C Yes No L7MMT If the On-Line radio button is not available and greyed out, click on Setup Wizard again. This should restart the Setup Wizard and enable the button. Click **On-Line** and **Yes** to read drive parameters. F Click Next.

#### **STEP 1: DRIVE SELECTION**

## STEP 2: MOTOR/ENCODER SELECTION

|          | Substep | Task                                     |
|----------|---------|------------------------------------------|
| ep 2     |         | Select Auto Setting for motor selection. |
| lode Sta | A       | 1. Motor Selection                       |
| Torque M |         | Auto Setting     O Manual Setting        |
|          | В       | Click Next.                              |

#### **STEP 3: CONTROL MODE SELECTION**

|                    | Substep | Task                                                                                                    |
|--------------------|---------|----------------------------------------------------------------------------------------------------|
|                    |         | On the Select Control Mode screen, select Torque (3) for Control Mode (Object 0x3000).                                                                                                    |
|                    |         | 1. Select Control Mode                                                                                                    |
|                    | А       | O Index Position (0)                                                                                                    |
|                    |         | O Pulse Input Position (1)                                                                                                    |
|                    |         | O Velocity (2)                                                                                                    |
|                    |         | Torque (3)                                                                                                    |
|                    |         | Click Next.                                                                                                    |
| Torque Mode Step 3 | В       | Set the <b>Analog Torque Command Scale</b> (Object 0x2210). This is how much rated torque you want the motor to output at every volt increment when using the analog input. The analog input has a rated voltage swing of -10VDC to +10VDC. The example below will output 100% torque at +10VDC input (100 x 0.1%/V x 10V).<br><b>1. Analog Torque Command</b> Analog Torque Command Scale 100 * 0.1%/V Analog Torque Command Filter 2 * 0.1ms  2. Speed Limit  Coord kink Forester Colort  Seed Limit Value                                  |
|                    |         | Speed Limit Value at Torque Control Mode 100 rpm                                                                                                    |
|                    | С       | Set the Speed Limit Function Select dropdown to Speed Limit Value.                                                                                                    |
|                    | D       | Enter a <b>Speed Limit Value at Torque Control Mode</b> (Object 0x230E). In torque mode the motor will continue to spin faster and faster until the commanded torque is reached. Without a proper speed limit, the motor may reach dangerous speeds depending on your application. The default value is 1000RPM. For initial testing and setup, a smaller value is recommended (100RPM). The 0x230E value can be changed later in the <b>Object Dictionary</b> . For more information, see Section 3.5 "Torque Operation" in the User Manual. |
|                    | E       | Click Next.                                                                                                    |

#### **STEP 4: SET ROTATION DIRECTION**

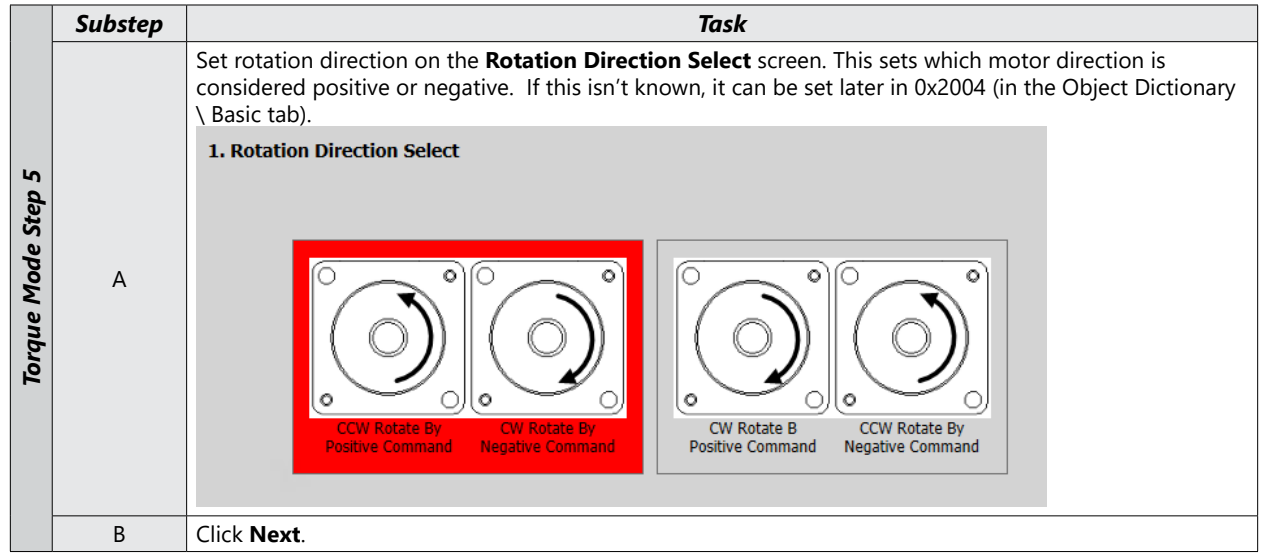

#### STEP 5: SET ELECTRONIC GEAR RATIO

|                    | Substep | Task                                                                                                    |
|--------------------|---------|----------------------------------------------------------------------------------------------------|
|                    | А       | Leave the Electronic Gear Ratio settings at default values. They have no affect on Velocity Mode.                                                                                                    |
| Torque Mode Step 5 | В       | If your application will use the Encoder Output, enter the desired pulses per revolution and Output<br>Mode/Logic. For initial test and setup, leave these settings at default. For more information, see section<br>10.12 Encoder Output Signal in the User Manual.<br>2. Encoder Output Setup<br>Encoder Output Pulse 10000 Pulse / Resolution<br>Encoder Output Mode Line Drive only<br>Encoder Output Logic Phase A lead<br>V |
|                    | С       | Click Next.                                                                                                    |

#### STEP 6: SET EMERGENCY STOP AND DYNAMIC BRAKE CONTROL

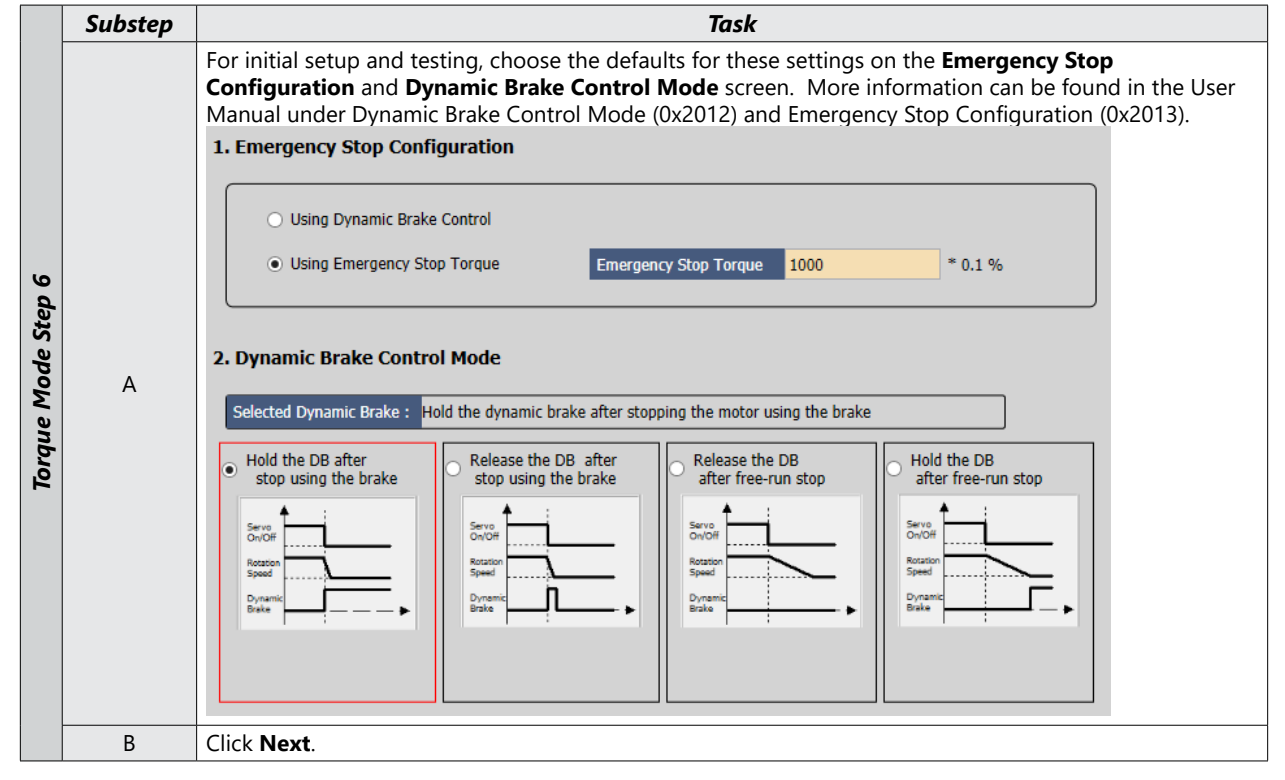

#### STEP 7: SET BRAKE SIGNAL SETTING

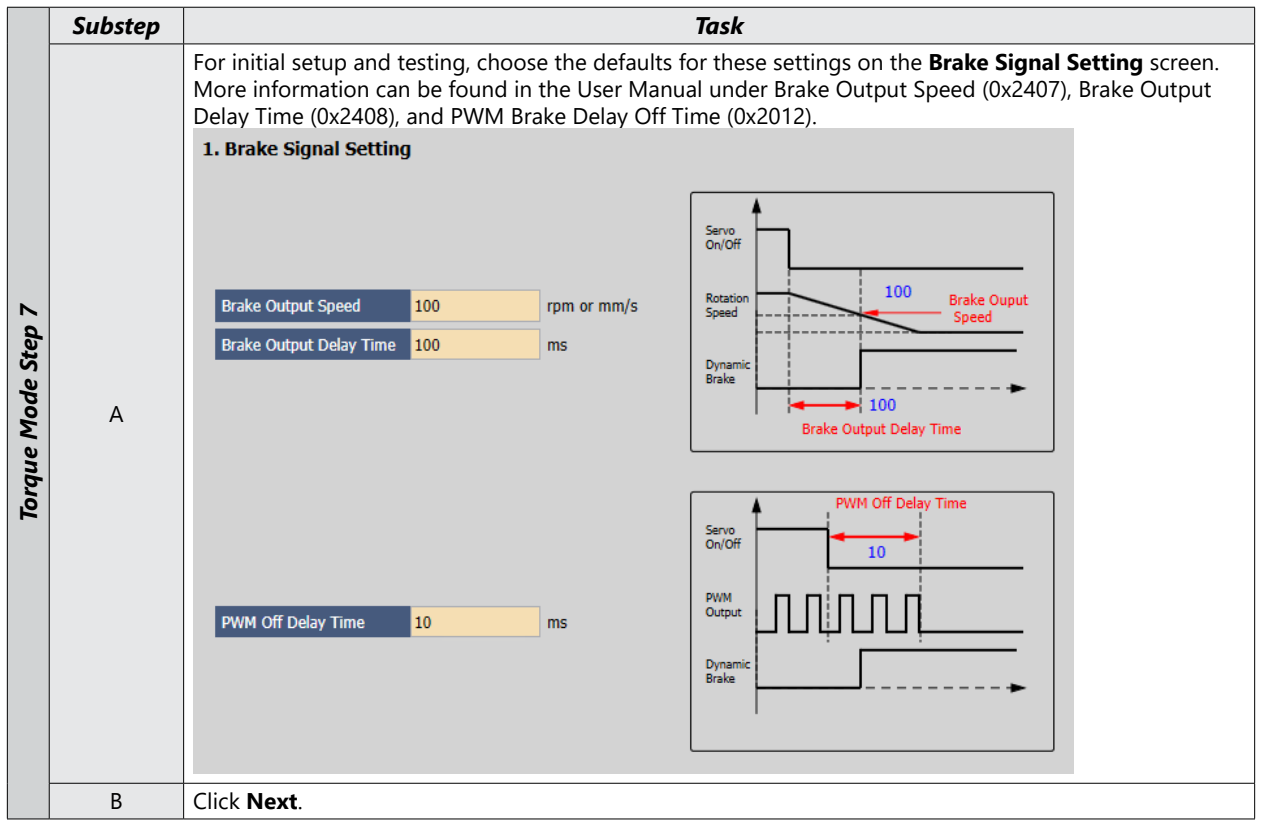

# **STEP 8: SET TORQUE LIMIT FUNCTION**

|             | Substep Task  |                                                                                                    |                                                                                                    |  |
|-------------|---------------|----------------------------------------------------------------------------------------------------|----------------------------------------------------------------------------------------------------|--|
|             |               | Set the Torque Limit Function.                                                                                                    |                                                                                                    |  |
|             |               | 1. Torque Limit Function                                                                                                    |                                                                                                    |  |
|             |               |                                                                                                    |                                                                                                    |  |
|             |               | Internal Torque Limit 1 (0)     External Torque L                                                                                                    | imit (2) O Analog Torque Limit (4)                                                                                                    |  |
|             |               | <ul> <li>Internal Torque Limit 2 (1)</li> <li>Internal and External</li> </ul>                                                                                                    | rnal Torque Limit (3)                                                                                                    |  |
| Vode Sten 8 | A             | Positive Torque Limit Value 500 0.1%<br>Torque Input 0.1%<br>Negative Torque Limit Value 500 0.1%<br>Select a method for limiting the torque ap<br>apply since the TRQCOM input is being us<br>limit registers will ensure Analog Torque of | plied to the load. Here the Analog Torque Limit does not<br>ed as a command and not a limit. Setting the desired torque                                                                                                    |  |
| Torono      |               | the FWD or REV direction. For initial testin<br>The above example sets the torque limits the after initial commissioning by adjusting 0x<br>values are 3000 (300%).                                                                         | g and setup, a value less than max torque is recommended.<br>to 50% of system rated torque. These values can be increased<br>3022 and 0x3023 in the Object Dictionary \ Index tab. Default                                                                                                    |  |
|             |               | Option                                                                                                    | Description                                                                                                    |  |
|             |               | Internal Torque Limit 1 (0)                                                                                                    | <ul> <li>Uses the value of 0x3022 as the Fwd direction torque limit</li> <li>Uses the value of 0x3023 as the Rev direction torque limit</li> </ul>                                                                                                    |  |
|             |               | Internal Torque Limit 2 (1)                                                                                                    | Uses a constant 300% of rated motor torque as the Fwd and Rev torque limits                                                                                                    |  |
|             |               | External Torque Limit (2)                                                                                                    | <ul> <li>Uses the value of 0x2111 as the Fwd direction torque limit</li> <li>Uses the value of 0x2112 as the Rev direction torque limit</li> </ul>                                                                                                    |  |
|             |               | Internal and External Torque Limit (3)                                                                                                    | <ul> <li>Uses the value of 0x3022 when Digital Input P_CL is on and the value of 0x2111 when Digital Input P_CL is off for the Fwd direction torque limit.</li> <li>Uses the value of 0x3023 when Digital Input N_CL is on and the value of 0x2112 when Digital Input N_CL is off for the Rev direction torque limit.</li> </ul> |  |
|             |               | Analog Torque Limit (4)                                                                                                    | Not applicable in Torque Mode.                                                                                                    |  |
|             | B Click Next. |                                                                                                    |                                                                                                    |  |

#### STEP 9: SET SIGNALS RELATED TO SPEED CONTROL

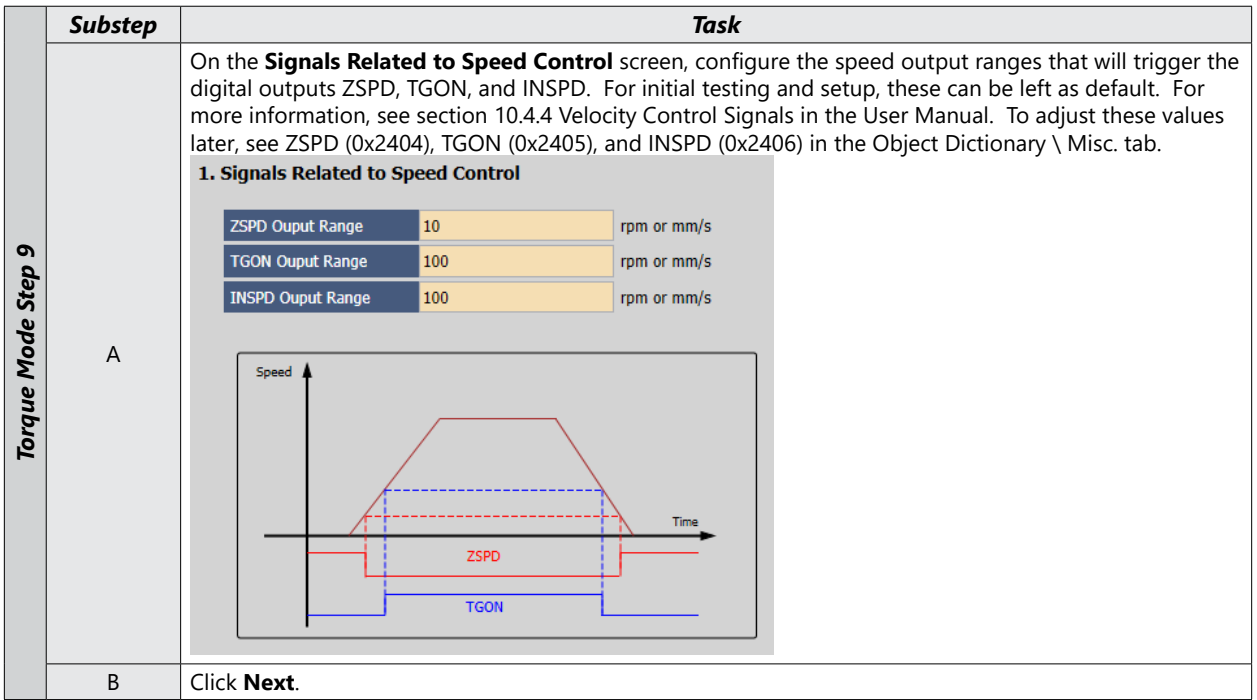

#### STEP 10: SET THE I/O SIGNAL SETTING

|               | Substep | Task                                                                                                    |          |         |  |
|---------------|---------|----------------------------------------------------------------------------------------------------|----------|---------|--|
| p 10          | A       | On the <b>Digital Input</b> screen, configure Inputs 1 through 3 as shown below. Configure additional inputs and outputs as needed for your application. P_CL and N_CL are only needed if Internal and External Torque Limit (3) was selected. |          |         |  |
| ode Ste       |         | 1. Digita                                                                                                    | al Input |         |  |
| Ň             |         | Input                                                                                                    | Logic    | Signal  |  |
| rque          |         | Input 1                                                                                                    | r High   | SV_ON ~ |  |
| To            |         | Input 2                                                                                                    | r High   | P_CL ~  |  |
|               |         | Input 3                                                                                                    | r High   | N_CL ~  |  |
| B Click Next. |         |                                                                                                    |          |         |  |

#### **STEP 11: SAVE YOUR CONFIGURATION**

|                     | Substep | Task                                                                                                    |  |  |  |
|---------------------|---------|----------------------------------------------------------------------------------------------------|--|--|--|
| Torque Mode Step 11 | A       | Select Save to File to save the configuration file to your PC.                                                                                                    |  |  |  |
|                     | В       | Select <b>Write to Drive</b> to download the configuration to the drive. The drive <b>MUST NOT</b> be enabled during download. The software will not acknowledge that certain parameters were not changed, so ensure that the drive is not enabled before pressing <b>Write to Drive</b> .<br>This <b>Write to Drive</b> button also saves the settings to memory. |  |  |  |
|                     | С       | After download is complete either power cycle the drive (ensuring the LED display turns off) or click on the <b>Software Reset</b> icon in the upper toolbar.                                                                                                    |  |  |  |

# STEP 12: SET ANALOG TORQUE COMMAND CLAMP LEVEL

|    | Substep | Task                                                                                                    |  |  |  |  |  |  |
|----|---------|----------------------------------------------------------------------------------------------------|--|--|--|--|--|--|
|    | А       | Go to the <b>Object Dictionary</b> in the Drive CM software.                                                                                                    |  |  |  |  |  |  |
|    |         | Find <b>Analog Torque Command Clamp Level</b> (Object 0x2212). This parameter is the same as a deadband.                                                                                     |  |  |  |  |  |  |
|    |         |                                                                                                    |  |  |  |  |  |  |
|    |         | 🖉 Refresh 📑 Default Set 📑 Save to File 📂 toa 🖕 on File 🗋 Save immediately 💷 Show motor DB 💽 Decimal                                                                                          |  |  |  |  |  |  |
|    |         | Al Basic Al Gain Al Velocity Al Mesc. Al Enhanced Al Monitor Al General Al CIA 402 Al Index Al IndexSET                                                                                      |  |  |  |  |  |  |
| N  |         | Index Subindex Name Value Default Type R/W Unit Min Max Apply                                                                                                    |  |  |  |  |  |  |
|    |         | 042200 0x0 Certain Just signal 2 Selection 4 32 UINT rv 0 65535                                                                                                    |  |  |  |  |  |  |
| da |         | 0x202 0x0 Digital Input Signal 3 Selection 32 33 UINT /w 0 65535                                                                                                    |  |  |  |  |  |  |
| Š  |         | 0x203 0x0 Digital Input Signal 4 Selection 33 34 UINT rw 0 6 65535                                                                                                    |  |  |  |  |  |  |
| e  |         | 0x2204 0x0 Digital Input Signal 5 Selection 34 12 UINT nv 0 65535                                                                                                    |  |  |  |  |  |  |
| q  | D       | 0x205 0x0 Digital Input Signal 6 Selection 0 28 UIN rw 0 65535                                                                                                    |  |  |  |  |  |  |
| 9  | D       | 02205 0x0 Digital Input Signal 7 Selection 0 32769 UINT mv 0 65535                                                                                                    |  |  |  |  |  |  |
| <  |         | 0.2207 UXU Digital input signal 6 selection 0 22770 UINT w 0 05555                                                                                                    |  |  |  |  |  |  |
| ar |         | 02200 0x0 Digital input signal 9 section 0 3279 0urr inv 0 00000 000000000000000000000000000                                                                                                 |  |  |  |  |  |  |
| Ъ  |         | 0x220A 0x0 Digital Output Signal 1 Selection 8 32770 UINT nv 0 65535                                                                                                    |  |  |  |  |  |  |
| 5  |         | 0x2208 0x0 Digital Output Signal 2 Selection 4 3 UINT rw 0 65535                                                                                                    |  |  |  |  |  |  |
| F  |         | 0x20C 0x0 Digital Output Signal 3 Selection 10 4 UINT rw 0 65535                                                                                                    |  |  |  |  |  |  |
|    |         | 0x220D 0x0 Digital Output Signal 4 Selection 7 32769 UINT rw 0 65535                                                                                                    |  |  |  |  |  |  |
|    |         | 0x220E         0x0         Digital Output Signal 5 Selection         2         5         UINT         N         0         65535                                                              |  |  |  |  |  |  |
|    |         | 0x220F Ux0 Analog Velocity Override Mode 1 0 UUTI rw 0 2 2                                                                                                    |  |  |  |  |  |  |
|    |         | 02211 1 20 Analog Torque Inpla(command/innit) Scale 100 100 1111 W 0.1%) -1000 1000                                                                                                    |  |  |  |  |  |  |
|    |         | 04211 00 Analog Torque Input Command Land 1986 2 0 11/11 1/11 1/100 1000                                                                                                    |  |  |  |  |  |  |
|    |         | 0x2213 0x0 Analog Torque Command Filter Time Constant 2 2 UINT Inv 0.1ms 0 1000                                                                                                    |  |  |  |  |  |  |
|    |         | 0x2214 0x0 Analog Velocity Command Scale 100 100 INT rw rpm/V -1000 1000                                                                                                    |  |  |  |  |  |  |
|    |         | 0x2215 0x0 Analog Velocity Input/command/override) Offs 111 0 INT rw mV -1000 1000                                                                                                    |  |  |  |  |  |  |
|    |         | 0x216 0x0 Analog Velocity Command Clamp Level 222 0 UINT rw rpm 0 1000                                                                                                    |  |  |  |  |  |  |
|    |         | 0x2217 0x0 Analog Velocity Command Filter Time Constan 2 2 UTINT rw 0.1ms 0 1000                                                                                                    |  |  |  |  |  |  |
|    | С       | Enter a value to avoid undesired motion as a result of signal noise. The value entered here will cause the shaft speed to remain at 0 RPMs until the analog voltage is above a set mV value. |  |  |  |  |  |  |
|    | D       | Torque Mode Commissioning is now complete.                                                                                                    |  |  |  |  |  |  |

# BLANK PAGE